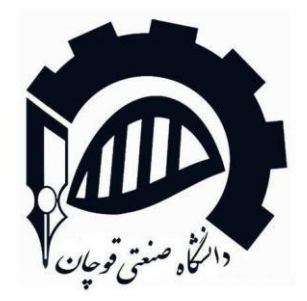

دانشکده مهندسی مکانیک

پايان نامه دوره کارشناسي مهندسي مکانيک

عنوان : مدلسازی سیستم های ابرسانی و فاضلاب و اطفاء حریق یک ساختمان توسط نرم افزار Revit MEP

نام دانشجو :

حسين ترخانيان باجگيران

شماره دانشجويي:

991717.77

استاد راهنما: جناب آقای دکتر ایمان رشیدی

استاد دفاع:

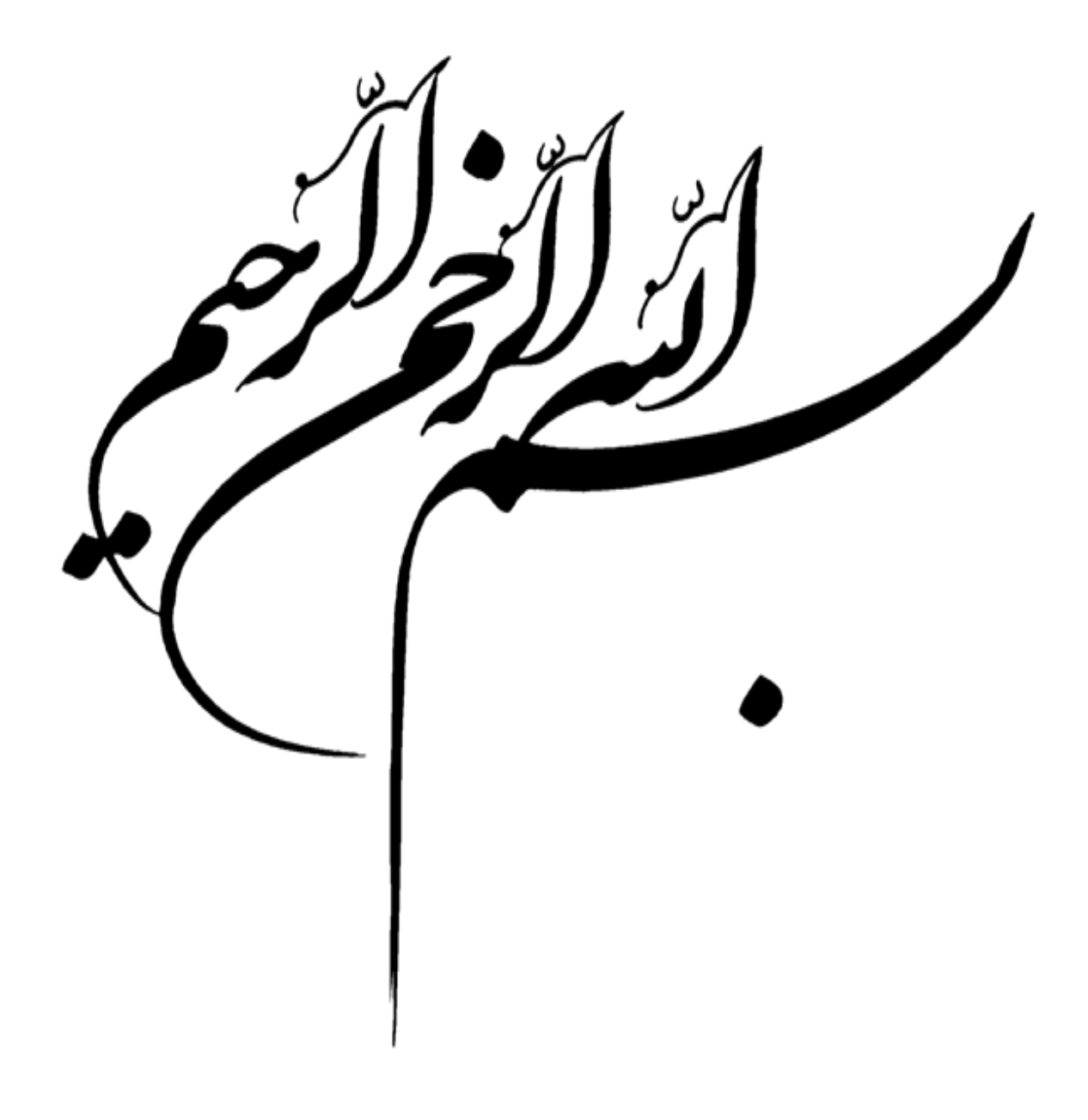

## تأييديه هيئت داوران

۱- استاد راهنمای اول:
 نام و نام خانوادگی: ----- 2- استاد راهنمای دوم:
 نام و نام خانوادگی: ----- نام و نام خانوادگی: ----- نام و نام خانوادگی: ----- دم زام خانوادگی: ------

نام و نام خانوادگی: ------

امضا: -----

امضا: -----

امضا: -----

امضا: -----

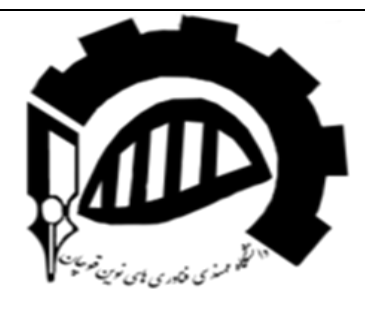

اظهار نامه

اینجانب ابراهیم حقی دانشجوی کارشناسی رشته مهندسی برق گرایش مخابرات دانشکده مهندسی دانشگاه صنعتی قوچان، گواهی میدهم که پایاننامه/رساله تهیه شده توسط اینجانب با عنوان".خشک کن ز عفران."

به راهنمایی استاد محترم جناب آقای دکتر حسین کاظمی توسط شخص اینجانب انجام گرفته و صحت و اصالت مطالب تدوین شده در آن را تأیید مینمایم. چنانچه هر زمان،دانشگاه آگاه شود که گزارش پایان نامه/رساله حاضر، صحت و اصالت لازم را نداشته است، آن دانشگاه حق دارد،مدرك تحصیلی اینجانب را مسترد و ابطال نماید. همچنین اعلام میدارد در صورت بهره گیری از منابع مختلف شامل، گزارشهای تحقیقاتی، رساله، پایاننامه، کتاب، مقالات تخصصی و غیره، به منبع مورد استفاده و پدیدآورنده آن به طور دقیق ارجاع داده شده و نیز مطالب مندر ج در پایاننامه/رساله حاضر تاکنون برای دریافت هیچ نوع مدرك یا امتیازی توسط اینجانب و یا سایر فراد به هیچ کجا ارائه نشده است. در تدوین متن پایاننامه/رساله حاضر، چارچوب )قالب( مصوب گروه مهندسی برق دانشگاه صنعتی قوچان )واقع در بخش دریافت فایل در تارنمای گروه مهندسی برق دانشگاه( به طور کامل ر عایت شده است. در پایان اعلام میدارم کلیه حقوق مادی ناشی از پایان نامه/رساله حاضر ،متعلق به دانشگاه صنعتی قوچان مین باین اعلام میدارم یا را

نام و نام خانوادگی دانشجو (دست نویس).....

امضاء دانشجو:

تاريخ:

حق چاپ و تکثیر و مالکیت) Copyright and Ownership( این پایاننامه به دانشگاه صنعتی قوچان واگذار شده است.

#### تشکر و قدردانی

اکنون که به یاری پروردگار و راهنمایی اساتید بزرگ موفق به پایان این رساله شده ام وظیفه خود دانسته که نهایت سپاس گذاری را از تمامی عزیزانی که دراین راه به ما کمک کرده اند را به عمل اوریم: در اغاز از استاد بزرگ جناب آقای دکتر رشیدی که راهنمایی این پایان نامه را بر عهده داشتند را کمال تشکر را داریم. از داوران گرامی که زحمت داوری و تصحیح این پایان نامه را داشتند کمال سپاس را داریم. خالصانه از تمام اساتید و مدرسانی که در مقاطع مختلف تحصیلی به ما علم اموخته و ما را از سرچشمه دانایی سیراب کرده اند کمال تشکر را داریم.

در آخر برایتان ارزوی موفقیت و پیشرفت در مسیر زندگی و آینده را داریم.

#### چکیدہ

رویت نرم افزار مناسبی برای مدل سازی اطلاعات ساختمان می باشد که استفاده از آن در پروژه های طراحی سبب بهبود مدل سازی ها می گردد. ابزار و ویژگی های موجود در این نرم افزار نیز به طور خاص برای انجام کارهای مدل سازی اطلاعات ساختمان ایجاد شده اند. این ویژگی نرم افزار رویت سبب سهولت ایجاد ساختارهای پیچیده گردیده است و طراحی و مستند سازی را در مدت کوتاهی و با دقت زیاد به انجام می رساند. در این پایان نامه سیستم های آبرسانی و فاضلاب و اطفای حریق یک ساختمان را ، در این نرم افزار مدلسازی کرده ایم.

#### کلید واژه ها:

لوله كشى ، طراحى ، رويت، أبرساني، فاضلاب

فهرست مطالب

| عثوان                                 | صفحه |
|---------------------------------------|------|
| فصل ۱                                 |      |
| ۱-۱- پیشگفتار                         | ٩    |
| ۲-۱- هدف از این پژوهش                 | ١.   |
| فصل ۲                                 |      |
| ۱-۲- معرفی نرم افزار                  | 11   |
| ۲-۲- تاریخچه                          | 11   |
| ۲-۳- مزایای نرم افزار                 | ١٢   |
| ۲-۴- بررسی محیط نرم افزار             | ١٣   |
| فصل ۳                                 |      |
| ۱-۳- ساختمان پروژه                    | 7 1  |
| ۲-۲- ترسیم دیوار                      | ۲۱   |
| ۳-۳- ترسیم راه پله ها                 | 74   |
| ۲-۴- ترسيم پنجره                      | ۲۸   |
| ۵-۳- ترسیم (( در ))                   | ۲۸   |
| ۶-۳- نمای کلی ساختمان                 | ۲۹   |
| ۷-۳- مدیریت Views                     | ٣٢   |
| فصل ۴                                 |      |
| ۱-۴- نحوه ايجاد تيپ لوله و اتصالات    | ۳۵   |
| ۲-۴- اضافه کر دن متریال جدید به لوله  | ٣٧   |
| ۴-۳- اضافه کردن شیر آلات و لوازم فرعی | ٣٨   |
| ۴-۴- نحوه جانمایی تاسیسات مکانیکی     | 39   |
| ۵-۴- اتصال لوله ها به فمیلی ها        | 39   |
| فصل ۵                                 |      |
| ۱-۵- ترسیم لوله های آبرسانی سرد و گرم | 41   |
| ۲-۵- ترسیم لوله های فاضلاب            | 44   |
| ۵-۳- سيستم اطفاء حريق                 | ۴۸   |
| ,                                     |      |

فهرست مطالب

| عنوان                       | صفحه |
|-----------------------------|------|
| فصل ۶                       |      |
| ۱-۶- موتور خانه مرکزی       | ٥١   |
| ۲-۶- ترسیم موتور خانه مرکزی | ٥١   |
| منابع                       | ٥۴   |

**۱-۱- پیشگفتار** طراحی و مدل سازی قلب مهندسی است و یکی از اهداف آموزش مهندسی، تربیت مهندسانی است که بتوانند در چرخهٔ طراحی مهندسی فعالیت کنند. طراحی مهندسی فرایندی است که ماحصل آن یک محصول یا یک سیستم است و از سه جنبهٔ «کاهش هزینه»، «بهبود کیفیت محصول» و «کاهش زمان چرخهٔ محصول» حائز اهمیت است.

فصل ۱

در روشهای سنتی طراحی مهندسی، طراحی محصول و یا سیستم مرحله به مرحله انجام میگرفت و ایده یا محصول پس از طی هر مرحله وارد مرحله بعد میشد. اما در مهندسی همزمان، مهندسان در تمامی مراحل طراحی شامل ایده پردازی، تحلیل و تولید، با هم در ارتباط هستند؛ فارغ از نوع نگاه به طراحی مهندسی - سنتی یا همزمان - در فرایند طراحی به ابزار هایی نیاز است که مدلسازی سه بعدی یکی از مهمترین آنهاست. البته اهمیت مدلسازی سه بعدی در «طراحی مهندسی همزمان» بیش از نگاه سنتی است. دلیل آن نیز استفاده از مدلهای سه بعدی از ابتدای فرایند برای انتقال ایده و نتایج تحلیل بین گروههای کاری مختلف درگیر در پروژه است. در طراحی مهندسی همزمان، برخلاف روش سنتی، میان مراحل طراحی ارتباط خطی وجود در طراحی مهندسی همزمان، برخلاف روش سنتی، میان مراحل طراحی ارتباط خطی وجود در مدل سه بعدی به عنوان نقطهٔ اشتراک مراحل مختلف و قلب فرایند طراحی محسوب میشود.

مدلسازی سه بعدی میتواند از طریق کمک به بروز خلاقیت، تسهیل انتقال ایده، تسهیل مجسم سازی اطلاعات و کمک به تفکر بصری به طراح در مرحلهٔ ایده پردازی کمک کند و همچنین مدلسازی سه بعدی یکی از مهمترین پیش نیازها برای شبیه سازی رفتار یک محصول و مشاهده رفتار آن بدون صرف هزینهٔ زیاد برای ساختن مدل فیزیکی و انجام آزمایش است. یک طرح در طول فرایند طراحی، از منظرهای مختلف مورد تحلیل و بررسی قرار میگیرد تا اصلاح و تکمیل شود. لذا بسته به ماهیت هر طرح باید آن را از لحاظ ویژگیهای فیزیکی، اقتصادی، عملکردی، قابل ساخت بودن، ر عایت عوامل انسانی و موارد متعدد دیگری به دقت مورد بررسی و تحلیل قرار گیرد. خصوصیات فیزیکی طرح مانند حجم، مرکز جرم، مقاومت مکانیکی و سایر موارد، شامل ویژگیهای مربوط به جرم، هندسه و ویژگیهای حرارتی آن است.

۲-۱- هدف از این پژوهش

در این پروژه ما قصد داریم که تاسیسات آبرسانی و فاضلاب و اطفای حریق یک ساختمان را مدلسازی کنیم تا این تاسسیات قبل از ساخت بررسی شوند تا عوامل پروژه بتوانند در یک محیط دیجیتالی و مجازی که تغییرات در آن بسیار کم هزینه است به طراحی، تحلیل و برنامهریزی پروژه بپردازند و گزینههای مختلف طراحی و اجرا را شبیهسازی کنند.

ابتدا خود این نرم افزار و زبانه های مختلف آن را توضیح دادیم و در ادامه به طراحی سیستم های مدنظر خود پرداختیم در اینجا ما بهترین روش را جهت مدلسازی تاسیسات با توجه به طرح ساختمان انتخاب کرده ایم تا بتوانیم با صرف هزینه کم تری مدل خود را در پروژه ساختمانی مدنظر پیاده سازی کنیم .

#### ۲-۱- معرفی نرم افزار رویت - Autodesk Revit

نرم افزار رویت ( Autodesk Revit ) یک نرم افزار مدل سازی اطلاعات ساختمان ( BIM ) برای معماران، مهندسان ساختمانی، مهندسان فنی، برق کاری و لوله کشی، طراحان و پیمانکاران است. این نرم افزار به کاربر اجازه می دهد یک ساختمان و قسمت های مختلف آن را به صورت سه بعدی طراحی کند، مدل را با عناصر نقشه کشی دو بعدی علامت گذاری کند و از پایگاه داده ساختمان به اطلاعات ساختمان دسترسی پیدا کند. نرم افزار نرم افزار رویت قابلیت ۲ D BIM۴ را دارد و دارای ابزارهایی برای برنامه ریزی و پیگیری مراحل مختلف چرخه زندگی آن است، از ایده سازی گرفته تا ساخت و در نهایت تخریب..

#### ۲-۲- تاريخچه:

شرکت Charles River Software در ۳۱ اکتبر سال ۱۹۹۷ در شهر نیوتن ایالت ماساچوست توسط Leonid Raiz و Irwin Jungreis تاسیس شد که توسعه دهندگان اصلی نرم افزار Pro/Engineer شرکت PTC بودند که یک نرم افزار طراحی مکانیک بود. هدف از تاسیس این شرکت، وارد کردن قدرت مدل سازی پارامتری نرم افزار Pro/Engineer به صنعت ساختمان سازی بود (شرکت PTC در گذشته سعی کرده بود نرم افزار تازه خریداری شده Reflex را در بخش ساخت و ساز تبلیغ کند، اما با شکست مواجه شده بود.

Raiz و Jungreis با سرمایه گذاری شرکت های Atlas Venture و Atlas Venture Partners، چندین توسعه دهنده نرم افزار و معمار استخدام کردند و شروع به توسعه نرم افزار Revit با زبان C++ در پلتفرم Microsoft Windows کردند. در سال ۱۹۹۹، آنها Dave Lemont را به عنوان CEO، OCD را به Hirschtick، موسس نرم افزار Solidworks و Arol Wolford، موسس شرکت CMD Group را به عنوان اعضای هیات مدیره استخدام کردند.

#### ۲-۳- مزایای نرم افزار رویت- Autodesk Revit

نرم افزار جادویی رویت کاربردها و مزایای بیشماری را برای صنعت معماری و ساختمان سازی جهان پدید آورده که در زیر با هم تعدادی از آن ها را مرور می کنیم .

- طراحی سه بعدی ساختمان و اجزای آن
- تفسیر مدل طراحی شده با عناصر نقشه کشی دو بعدی
  - دسترسی به پایگاه داده مدل های ساختمانی
- قابلیت مدیریت مالی و هزینه تولید و مصرف در بازه زمانی
  - قدرت بالای خلق در نرم افزار های مهندسی
    - قابلیت طراحی سه بعدی ساختمان
    - دارا بودن قابلیت ۴ بعدی BIM
- برخورداری از ابزارهایی جهت نقشه کشی و ردیابی چرخه ساختمان از ابتدا تا تخریب
- رقیب اصلی نرم افزار رویت در بازار، تکلا استراکچرز و آرشیتکچرال دسکتاپ می باشد.
  - پشتیبانی از استاندار دهای IFC بر پایه XML
  - مدل سازی هو شمند (مدل سازی ۲ بعدی و ۳ بعدی به صورت هم زمان)

ارزیابی دقیق پروژه و هزینه های آن استفاده از نرمافزار های مدلسازی اطلاعات همچون Revit یک مزیت مهم دارند و آن تولید خودکار اندازه ها و برآورد هزینه ها است. این مزیت به پیمانکارن و کارفرمایان کمک می کند تا بودجه مورد نیاز برای انجام پروژه خود را محک بزنند. هماهنگی بهبود یافته نرم افزار Revit توانسته طراحی، مدلسازی، سازه و مدیریت آن را از هم مجزا کرده. این ویژگی باعث می شود تا افراد دخیل در پروژه از مسئولیت های خود آگاه باشند و در عین حال هماهنگی میان این بخشها بهبود یابد. به این ترتیب هر شخص درک کاملی از پروژه پیدا می کند و ریسک ها و خطرات طراحی از بین می رود. انعطاف پذیری بسیار زیاد Revit برک کاملی از پروژه پیدا می کند و ریسک ها و خطرات طراحی از بین می رود. انعطاف پذیری بسیار زیاد بوی آن ثبت می گردد. به تمام داده های پروژه اجازه می دهد تا در فایل یک پروژه ذخیره شوند. این ویژگی روی آن ثبت می گردد. علاوه بر این می توان از فایل رویت، ورودی و خروجیهایی با پسوند های DWG، روی آن ثبت می گردد. علاوه بر این می توان از فایل رویت، ورودی و خروجیهایی با پسوند های DWG

۲-۴ بررسی محیط نرم افزار

در این بخش قصد داریم مطالب زیر را مورد بررسی قرار دهیم.

- محیط نرم افزار
- شخصی سازی در Revit

## محيط نرم افزار

برای شروع به کار با Revit لازم است توضیحاتی راجب به محیط داده شود اگر به شکل ۱-۱دقت کنید. محیط اولیه نرم افزار پس از باز شدن مشخص است.

| RID                                              | Autodesk Revit 2021 - Home           | ・ 角 L Sign in ・ 定 ⑦・ F ×                  |
|--------------------------------------------------|--------------------------------------|-------------------------------------------|
| ${\bf ightarrow}$                                | Recent Files                         |                                           |
| MODELS                                           | MODELS                               |                                           |
| FAMILIES  Popen  New  New                        | FANCOIL PIPING revit mep ARCH Sample | Systems Project Sample Architecture Proj. |
| <ul><li>Recent Files</li><li>B BIM 360</li></ul> |                                      |                                           |
| What's new                                       | Sample Structure Project             |                                           |
| Online help                                      | FAMILIES                             |                                           |
|                                                  | Figure 1-1                           |                                           |

### File Menu •

با کلیک بر روی این گزینه می توانیم یک پروژه را شروع(New)،بازخوانی(Open) یا ذخیره (Save) کنیم همچنین می توانیم از پروژه با پسوند های مختلف برای استفاده در سایر نرم افزار های خروجی (Export) و یا پرینت بگریم. در سمت راست پروژه هایی که اخیرا اجرا کرده اید،لیست می شوند که می توانیم آنهایی که بیشتر با آنها سر کار داریم را به منو بچسبانیم یا اصطلاحا pin کنیم تا دسترسی سریع تر به آنها داشته باشیم.

برای شروع کار، مانند همه نرم افزار های دیگر سراغ تب های Open و New می رویم.همانطور که می دانید تب New برای شروع یک پروژه و تب Open برای باز کردن پروژه های از قبل ذخیره شده استفاده می شوند.

با کلیک بر روی New پنجره ای مطابق شکل ۲-۱نمایان می شود.در اینجا می توانیم برای راحتی کار ،یک پروژه را با الگوهای از پیش ساخته شده (Template) شروع کرده یا اینکه الگوی شخصی خود را ایجاد کنیم. همچنین می توانیم یک پروژه را بدون هیچ الگویی شروع کنیم و در ادامه تنظیمات مورد نظر را در آن اعمال کنیم.

| R                              | Autodesk                 | Revit 2021 - Home                            |                        | • 🕅 🔍 Sign In 🛛 🔹 🗑     | ?· _ ₽ × |
|--------------------------------|--------------------------|----------------------------------------------|------------------------|-------------------------|----------|
| ¢                              | Recent Files             |                                              |                        |                         |          |
| MODELS                         | MODELS                   |                                              |                        |                         |          |
| Dpen                           | HODELS                   |                                              |                        |                         |          |
| 🖻 New                          |                          | New Project X                                |                        | 10                      |          |
| Open                           | C.C.                     | Template file Imperial-Construction Template | <u>R</u>               |                         |          |
| 🖹 New                          |                          | Create new                                   |                        |                         | -        |
|                                | FANCOIL PIPING           | OK Cancel Help                               | Sample Systems Project | Sample Architecture Pro | J        |
| Recent Files                   | T                        |                                              |                        |                         |          |
| B BIM 360                      |                          |                                              |                        |                         |          |
| What's new                     | Sample Structure Project |                                              |                        |                         |          |
| Online help<br>Community forum | FAMILIES                 |                                              |                        |                         |          |
| Customer support               | $\sim$                   | Í                                            |                        |                         |          |

هنگام استفاده از یک Template یا بارگذاری یک Family با پیغامی مواجه شوید که این پیغام بدین معنی هست که Template یا Family بارگذاری شده با ورژن پایین تری ذخیره شده است و برای هماهنگ شدن با ورژن جدید نرم افزار نیاز به زمان دارد. لذا پیشنهاد می شود برای اینکه هر بار با اتلاف وقت مواجه نشوید، برای یک بار فمیلی یا تمپلیت مورد نظر را با ورژن فعلی نرم افزار خود ذخیره کنید . برای اینکار کافی است که یکبار Save As بگیریم ، نرم افزار به صورت خود کار این امر را محقق می سازد.

این فمیلی ها در دسته بندی ها(Category)های مربوط به خود مدلساز برای انها تعیین می کند،قرار می گیرند. به عنوان مثال سرویس های بهداشتی و تجهیزات مربوط به آن مانند شیر های دستشویی و از این قبیل در دسته Plumbing Fixtures قرار می گیرند و اگر شما در دسته Plumbing Fixtures المان غیر مربوطی مانند درب یا پنجره را بخواهید بارگزاری کنید با خطا مواجه خواهید شد.

**نکته:** Family ها در واقع همان تجهیزات مکانیکی مانند فن کویل ها،سرویس های بهداشتی ،هواساز ها یا درب ،پنجره ها و امثال اینها هستند که قابل بارگذاری در پروژه می باشند.

## • مفهوم Template

الگو های از پیش تعیین شده Template در واقع فضاهای کاری شخصی سازی شده برای راحتی شروع کار پروژه ها می باشند.

به عنوان مثال وقتی شما برای شروع یک پروژه ،الگویی را انتخاب نمی کنید و روی گزینه None کلیک می کنید، ابتدا از شما می پرسند که روی چه سیستمی می خواهید کار کنید؟ سیستم انگلیسی یا متریک؟ و وقتی روی یکی از این دو گزینه کلیک می کنیم ملاحظه می کنید که با فضای کاملا خالی مواجه می شویم که در آن نه نمای ساختمان (شمالی، جنوبی ،و...)و نه جنس مصالح متداولی که شما همیشه با انها سر کار دارید، اذا شما می بایست تک تک این موارد را در پروژه خود تنظیم و بارگذاری کنیداین خود امری وقت گیر و همراه با خطا می تواند باشد. به همین دلیل توصیه می شود ،از الگو های پیش ساخته شده استفاده کنید و در صورت نیاز به شخصی سازی ،تغیرات را در آن نمونه ها انجام دهید و تحت عنوان الگوی جدید ذخیره کنید.

## Family Template File •

حال باید دانست منظور از Template فایل های فمیلی چیست . در نرم افزار Revit شما قادر هستید تمامی تجهیزات مورد نیاز را با ابعاد و اندازه های دلخواه بسازید ،به عنوان مثال فرض کنید شما می خواهید نقشه سه بعدی شاپ موتور خانه را طراحی کنید ،مسلما باید ابعاد و اندازه های تجهیزات شما با نمونه سه بعدی دقیقا برابر باشند و از انجایی که شما نمی توانید فایل فمیلی تمامی تجهیزات با مارک های مورد نظر تان را پیدا کنید لذا نا چارید یا نمونه مشابه با ان وسیله (به عنوان مثال پمپ)را پیدا کنید و ابعاد انرا اصلاح کنید و یا اینکه از ابتدا یک پمپ سه بعدی را مدلسازی کنید. پس ساخت فمیلی ها هم دقیقا مانند ساخت پروژه ،Template یا الگو های از پش ساخته دارند که با آنها کار شما راحت تر و سریع تر انجام می شود.

با اتخاب Template مناسب و ادامه کار به مرحله بعد با صفحه اصلی نرم افزار شکل۳-۱مواجه می شویم که شامل پنجره هایProperties، Project Browser و نوار ابزار Ribbon محیط ترسیم کار می باشد.

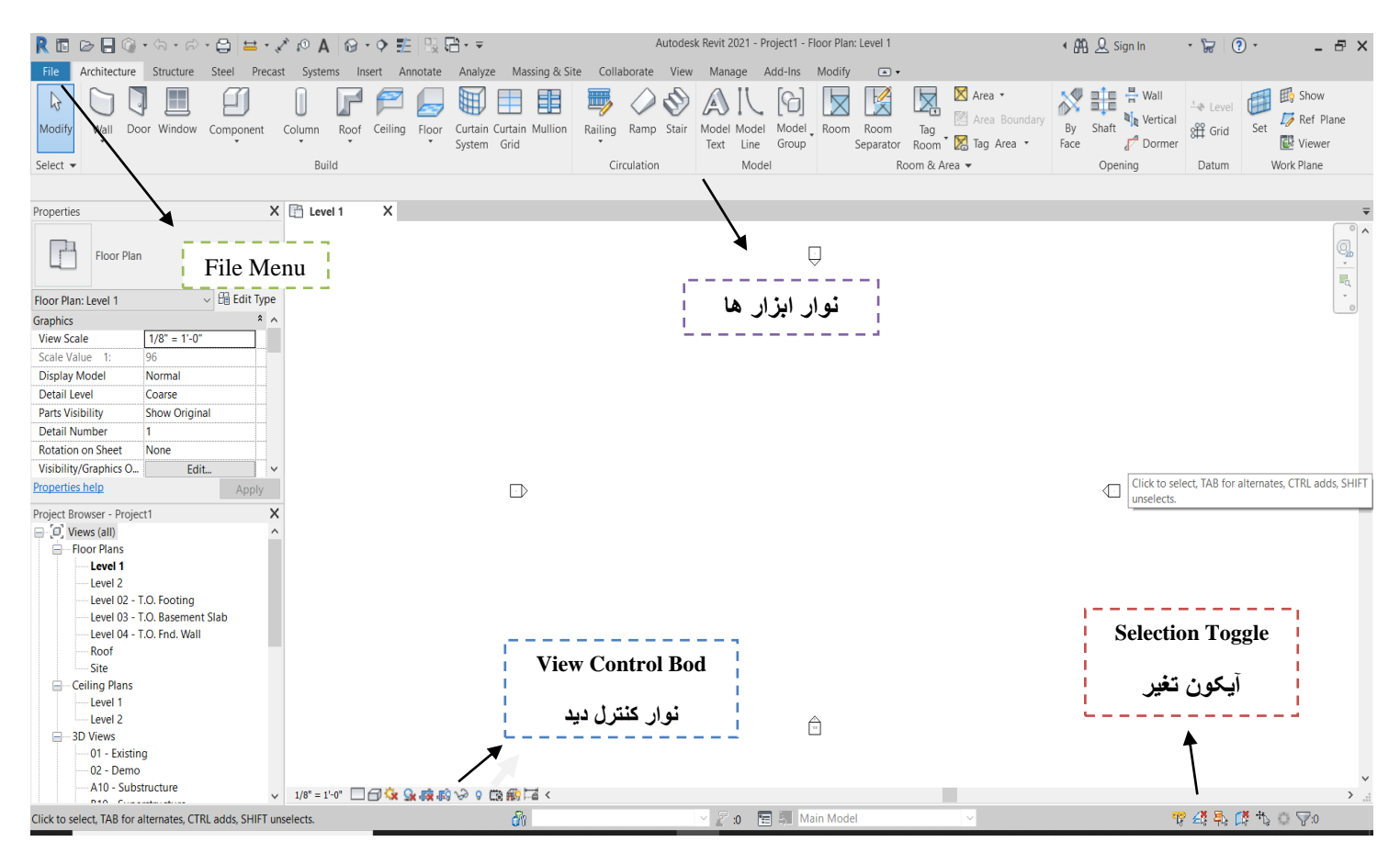

#### **Project browser** •

Project browser در واقع همان نمودار درختی پروژه است که می توان پلان های کاری را در آن دسته بندی کر د. X 🖪 Project Browser - FANCOIL PIPING

به عنوان مثال مي توانيم اينگونه دسته بندي كنيم :

- شاخه های اصلی (Discipline) مانند HVAC و Plumbing و Piping
- زیر شاخه هایی (Sub Disciplines) مانند یلان های آب سرد و گرم مصرفي ،بلان هاي سيستم فاضلاب ، اطفا حريق و....
- همچنین در هر کدام از زیر شاخه ها می توان نمای دو بعدی پلان(Floor plan)،نمای سه بعدی (Bloor plan) نمای برشی (Section)و نمای سقف کاذب ر ا مشاهده کر د.

همچنین شیت ها (sheet)،تنظیمات فمیلی ها ، برنامه زمان بندی ،متره و سایر موارد در این پنجره قراره می گیرند. در این پنجره وقتی که روی یلان خاصی باشد آن یلان را به صورت بر جسته نمایش داده می شود. اگر بخواهیم به پلان دیگر برویم کافی است ، روی آن پلان پنجر و دو بار کلیک کنیم.

## **Properties** •

اين ينجره مر بوط به توضيحات و تنظيمات مربوط به هر الماني است كه انتخاب می کنیم.

اين ينجره با انتخاب هر المان ، گزينه ها و تنظيمات متغيري دارد . به عنوانمثال وقتی رو توالت فرنگی کلیک می کنیم می توانیم از طریق این ينجره تنظيمات مربوط به فشار سيال ، فاصله نسبت به كف زمين،واد های مصرف آب و فاضلاب و…را تنظیم کنیم . اگر روی دیوار کلیک کنیم می توان تنظیمات مربوط به کف ، بالا و موقعیت قرار گیری نش گر هنگام ترسیم و…را تنظیم کنیم و به همین صورت برای هر الم تنظیمات مختص به خود را خو اهیم داشت.

| Properties     |            |                   |           | ×  |
|----------------|------------|-------------------|-----------|----|
| <u></u>        | Floor Plan |                   |           | •  |
| Floor Plan: Le | evel 1     | ~                 | 🔠 Edit Ty | pe |
| Graphics       |            |                   | \$        | ^  |
| View Scale     |            | 1/8" = 1'-0"      |           |    |
| Scale Value    | 1:         | 96                |           |    |
| Display Mod    | del        | Normal            |           |    |
| Detail Level   |            | Coarse            |           |    |
| Parts Visibili | ity        | Show Original     |           |    |
| Detail Num     | ber        | 1                 |           |    |
| Rotation on    | Sheet      | None              |           |    |
| Visibility/Gr  | aphics O   | Edit              |           |    |
| Graphic Dis    | play Opti  | Edit              |           |    |
| Orientation    |            | Project North     |           |    |
| Wall Join Di   | splay      | Clean all wall jo | oins      |    |
| Discipline     |            | Architectural     |           |    |
| Show Hidde     | en Lines   | By Discipline     |           | ~  |
| Properties he  | qle        |                   | Apply     |    |

Uiews (Discipline)

- Mechanical 🗄 – Fan Coil

E Schedules/Quantities (all)

E Legends

- Sheets (all) E P Families

Air Terminals

Cable Trays Ceilings

- Conduits

Analytical Links

Annotation Symbols

figure4 1

| View Scale            | 1/8" = 1'-0"         |       |   |
|-----------------------|----------------------|-------|---|
| Scale Value 1:        | 96                   |       |   |
| Display Model         | Normal               |       |   |
| Detail Level          | Coarse               |       |   |
| Parts Visibility      | Show Original        |       |   |
| Detail Number         | 1                    |       |   |
| Rotation on Sheet     | None                 |       |   |
| Visibility/Graphics O | Edit                 |       |   |
| Graphic Display Opti  | Edit                 |       |   |
| Orientation           | Project North        |       |   |
| Wall Join Display     | Clean all wall joins |       |   |
| Discipline            | Architectural        |       |   |
| Show Hidden Lines     | By Discipline        |       | ~ |
| Properties help       |                      | vlaaA |   |

#### System Browser •

دسته بندی هایی را که برای سیستم انجام دادیم ، در زیر شاخه های این پنجره مشاهده و مدیریت کرده و دسترسی سریع به آنها داشته باشیم . برای Systems Systems S

پنجره System Browser در واقع نمودار درختی سیستم های کار شده در بروژه است. در اینجا می توانیم

|   | R 🗈                | 6        | 0 • h • h      | • 🖨 📛 •     | A 🗈 🔨       | 0 · 0        | E 13 ₽ + =         |                |           | Auto       | desk Revit 2021 | - Project1 - F | Floor Plan | : Level 1 |             |             | • # 2      | Sign In | - 6                  | 7 🕐 -     | - 8        |
|---|--------------------|----------|----------------|-------------|-------------|--------------|--------------------|----------------|-----------|------------|-----------------|----------------|------------|-----------|-------------|-------------|------------|---------|----------------------|-----------|------------|
|   | File               | Architec | ture Structure | Steel Preca | ist Systems | Insert       | Annotate Analyze   | Massing & Site | Collat    | borate V   | iew Manage      | Add-Ins        | Modify     |           |             |             |            |         |                      |           |            |
|   | <b>D</b><br>Modify | Duct     | Duct           | Flex Air    | Fabricatio  | n Multi-Poin | P&ID Modeler       | Mechanical     | ♪<br>Pipe | )<br>Pipe  | Parallel        | Plumbing S     | Sprinkler  | Wire      | Cable Condu | it Parallel | Electrical | Device  | <b>S</b><br>Lighting | Component | Set        |
|   |                    | J        | Placeholder 🏭  | Duct Termin | al Part     | Routing      |                    | Equipment      |           | Placeholde | r Pipes 📎       | Fixture        |            | ٠         | Tray        | Conduits    | Equipment  | *       | Fixture              | •         | ₩.         |
| 5 | Select •           | •        | HVAC           |             | ¤ Fabri     | cation       | P&ID Collaboration | Mechanical M   |           | P          | lumbing & Pipir | ng             | И          |           |             | Electrica   |            |         | И                    | Model     | Work Plane |

#### Ribbon •

نوار ابزار از تب های مختلفی تشکیل شده است که بسته به این که کدام ورژن از نرم افزار را اجرا کرده باشیم، این تب ها می تواند متفاوت باشد . به عنوان مثال اگر نرم افزار Revit MEP را نصب کرده باشید ، قادر به مشاهده تب Structure نخواهید بود و اگر نرم افزار Revit Architecture را نصب کرده باشید قادر به مشاهده تب Systems نخواهید بود ولی اگر نرم افزار Revit بدون هیچ پسوندی نصب کرده باشیم ، قادر به مشاهده تمامی تب ها خواهیم بود.

با کلیک بر روی هر تب ،پنل های تخصصی مربوط به آن مشاهده می شود. به عنوان مثال با کلیک بر روی تب Systemsپنل های HVAC، Piping، Mechanical و Electrical و Electricalرا مشاهده می کنیم، که این ابزار ها در امر طراحی به شدت کاربردی هستند.

| R 🗉      | D 🔒 🖗      | ) • A • A     | •         | ± • ,∕*  | r⊙ A 6      | 9 • 🕈 🚦                                  | 5   Bi F | <u>⊢</u> ∓    | Autodesk I     | Revit 20     | 21 - DOMES | STIC FIRE SAM | NITARY - 3 | D View: 3D SV  | V             |              |     |
|----------|------------|---------------|-----------|----------|-------------|------------------------------------------|----------|---------------|----------------|--------------|------------|---------------|------------|----------------|---------------|--------------|-----|
| File     | Architectu | ire Structure | Steel     | Precast  | Systems     | Insert A                                 | Annotate | Analyze       | Massing & Site | Colla        | borate Vi  | iew Mana      | ge Ad      | I-Ins Modif    | y   Place Plu | mbing Fixtur | e 🔺 |
| ß        | Ø          |               | $\square$ | D        |             | e la la la la la la la la la la la la la | 2        | ŁØ            | ×              | $\mathbb{A}$ | 4          |               |            |                | 1º            | Ø            |     |
| Modify   | Duct       | Duct          | Flex      | Air      | Fabrication | Multi-Point                              | P&ID     | Modeler       | Mechanical     | Pipe         | Pipe       | Parallel B    | Plum       | bing Sprinkler | Electrical    | Model        | Wo  |
|          | PI         | aceholder     | Duct      | lerminal | Part        | Routing                                  |          |               | Equipment      |              | Placeholde | r Pipes 🍕     | 5 Fixt     | ure            |               |              |     |
| Select 🔻 |            | HVAC          |           | К        | Fabrica     | ation ¥                                  | P&ID Co  | llaboration 🛛 | Mechanical ¥   |              | Р          | lumbing & P   | iping      | K              | •             | •            | •   |

## HVAC ✓

تب HVAC مربوط به کانال کشی ،اتصالات مربوط به آن ، کانال های انعطاف پذیر دریچه های هوا (Flexible Ducts) ، دمپر ها و فیلتر های کانال برای سیستم های تامین هوا(Supply Air) ، برگشت هوا (Return Air) و تخلیه هوا (Exhaust Air) می باشد.

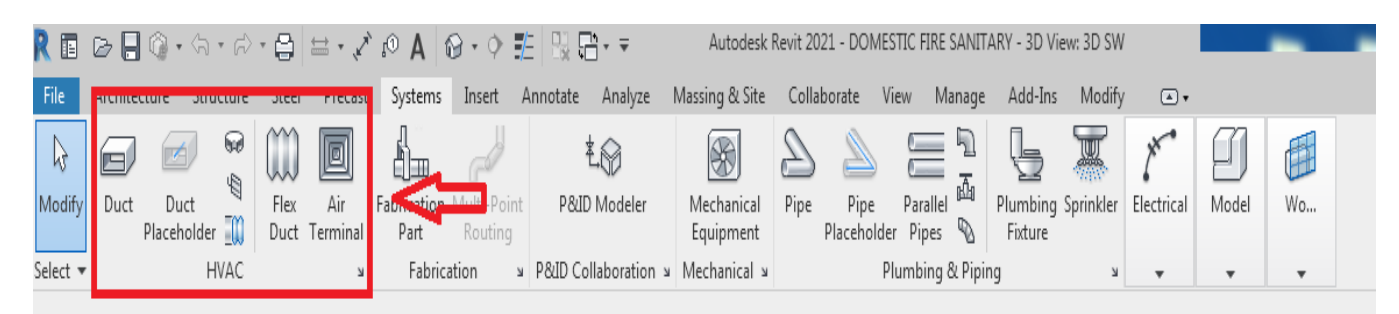

#### Mechanical ✓

این تب مربوط به کلیه تجهیزات مکانیکی مثل هواساز، رادیاتور، دیگ ، پمپ ، چیلر،و... می باشد. برای انتخاب هریک از این تجهیزات از این تب استفاده می کنیم.

| R 🗈         | d 🗄 🖗           | • <7 • 6    | • 🖨 🗠 • 🎺                            | A ©1                | 🔂 • 🔶                 | £   B, F  | }- ∓                | Autodesk R              | Revit 2021 - | DOMESTIC F               | IRE SANITA        | ARY - 3D Vie                   | ew: 3D SW  | 1              |              |           |
|-------------|-----------------|-------------|--------------------------------------|---------------------|-----------------------|-----------|---------------------|-------------------------|--------------|--------------------------|-------------------|--------------------------------|------------|----------------|--------------|-----------|
| File        | Architecture    | Structure   | Steel Precast                        | Systems             | 1 <mark>1</mark> ert  | Annotate  | Analyze             | Massing & Site          | Collabora    | ite View                 | Manage            | Add-Ins                        | Modify     | Place Med      | hanical Equ  | uipment   |
| ↓<br>Modify | Duct D<br>Place | uct         | Flex Air<br>Duct Terminal            | Fabrication<br>Part | Multi-Poin<br>Routing | t P&ID    | <b>→</b><br>Modeler | Mechanical<br>Equipment | Pipe<br>Plac | Pipe Par<br>ceholder Pip | allel 🖗           | Plumbing<br>Fixture            | Sprinkler  | Electrical     | Model        | Wo        |
| Select 🔻    |                 | HVAC        | К                                    | Fabric              | ation                 | P&ID Coll | × laboration        | Mechanical ×            | 2            | Plumb                    | ing & Pipin       | g                              | К          | •              | •            | •         |
| R           | Ge 📙 🎯          | • <\7 • <\7 | * 🖨   🖴 * 🗸                          | <b>A</b> ⊙₁ ´       | 6 • ¢                 |           | <u>`</u> + ∓        | Autodesk                | Revit 2021   | - DOMESTIC               | FIRE SANI         | TARY - 3D \                    | /iew: 3D S | SW             |              |           |
| File        | Architecture    | Structure   | Steel Precast                        | Systems             | Insert                | Annotate  | Analyze             | Massing & Site          | Collabo      | rate view                | Ivianag           | e Add-In                       | is iviod   | iny   Place IV | lechanical i | Equipment |
| G<br>Modify |                 | Paste       | ]€ Cope + ]<br>☐ Cut +<br>☐ Join + ] |                     | <b>_</b> €<br>\$• ℃   | Q =       | ••<br>•<br>•<br>•   |                         |              |                          | Ĵ Loac<br>♦ Famil | Model<br>I Model<br>I In-place | 3          |                |              |           |
| elect 🔻     | Properties      | Clipboard   | Geometr                              | /                   |                       | Modify    |                     | View                    | Measure      | Create                   |                   | Mode                           |            |                |              |           |

#### Plumbing &Piping ✓

این تب مربوط به لوله کشی ، اتصالات مربوط به آن ، انتخاب سرویس های بهداشتی ، ترسیم لوله های موازی ، شیر ها و تجهیزات لوله کشی ، سیستم اسپرینکلر و...می باشد. برای انتخاب هر یک از لوازم بهداشتی مانند روشویی ،توالت ، سینک ، دوش ، وان و... از این تب با انتخاب Plumbing Fixture وسیله مورد نظر را در پروژه بارگذاری می کنیم.

| File         | Architecture | Structure | Steel        | Precast         | Systems             | Insert                                                                                                    | Annotate  | Analyze    | Massing & Site          | Collat | oorate Vi          | iew N              | /lanage   | Add-Ins             | Modify    | Place Plur | nbing Fixtur | e 🔺 |
|--------------|--------------|-----------|--------------|-----------------|---------------------|----------------------------------------------------------------------------------------------------|-----------|------------|-------------------------|--------|--------------------|--------------------|-----------|---------------------|-----------|------------|--------------|-----|
| $\mathbb{R}$ |              |           | ()           |                 |                     | e de la constante de la constante de la consta | ŧ         |            | *                       | B      |                    |                    | 5         | Ŀ                   | <b>)</b>  | , Mr.      | Ŋ            |     |
| Modify       | Duct D       | uct 🕅     | Flex<br>Duct | Air<br>Terminal | Fabrication<br>Part | Multi-Point<br>Routing                                                                                                    | P&ID      | Modeler    | Mechanical<br>Equipment | Pipe   | Pipe<br>Placebolde | Paralle<br>r Pines |           | Plumbing<br>Fixture | Sprinkler | Electrical | Model        | Wo  |
| Select 🔻     | ,            | HVAC      | Duci         | لا<br>لا        | Fabrica             | ition 4                                                                                                    | P&ID Coll | laboration | Mechanical N            |        | P                  | lumbing            | l & Pipir | Iq                  | لا        |            | •            |     |

#### Electrical ✓

این تب مربوط به تجهیزات الکتریکی ، سیم کشی ، سینی کابل ، مصرف کننده های برقی ، ابزار روشنایی مانند لامپ ها و... می باشد.

## • شخصی سازی در Revit

#### User Interface ✓

برای شخصی سازی محیط نرم افزار ، می توان از این گزینه استفاده کرد و مسیر زیر را دنبال میکنیم.

View→Windows→User Interface

از این بخش می توان پنجره های browser ، properties ، project browser ، System و... را فعال یا غیر فعال کنیم .پس هر زمان که ناخواسته هر کدام از این پنجره ها را بستیم ، می توانیم از این مسیر آنها را بازیابی کنیم. همچنین با کلیک بر روی گزینه Keyboard Shortcuts میان بر های مورد نظر را شخصی سازی کنیم.

پس از اینکه میان بر های مورد نظر را تعریف کردیم ، می تواینم از تنظیمات انجام شده با پسوند Xml خروجی گرفته و آن را در هر کامپیوتر دیگری استفاده کنیم. برای خروجی گرفتن از تنظیمات انجام شده ،بر روی گزینه Export کلیک کرده ، سپس نام و محل ذخیره فایل را مشخص می کنیم. همچنین برای وارد کردن این تنظیمات روی یک کامپیوتر دیگر می توان بر روی Import کلیک کرده ، سپس فایل تنظیمات را از محل ذخیره آن باز کرد.

|   | Architecture | Structure    | Steel    | Precast | Systems    | Insert   | Annotate | Analyze  | Massing & Site | e Collab   | orate View                      | nage              | Add-I      | ns Modify   Place | Conduit | •        |         | 2.    |           |
|---|--------------|--------------|----------|---------|------------|----------|----------|----------|----------------|------------|---------------------------------|-------------------|------------|-------------------|---------|----------|---------|-------|-----------|
|   | Ē.           | 🕞 Visibility | / Graphi | cs 🔲 Sh | ow Hidden  | Lines    | 😁 Render |          |                | <u>∩</u> ® | 🔄 Plan Views 🔻                  | G                 | •          | 🎦 🗅 🖨             |         |          |         | ļ     |           |
| , | View         | 🕞 Filters    |          | [] Re   | move Hidd  | en Lines | 🖄 Render | in Cloud | 3D Section     | Callout    | $\clubsuit$ Elevation $\bullet$ | <sup>(c</sup> ) - | 0 <u>0</u> | ් ස් 😘            | Switch  | Close    | Tab     | J     | User      |
| ' | Templates    | í 🛃 Thin Lir | les      | 🔃 Ci    | ıt Profile |          | 蘭 Render | Gallery  | View           | *          |                                 |                   |            | •                 | Windows | Inactive | Views   | Views | Interface |
| Ŧ |              |              | Graphic  | s       |            | К        | Presenta | ation    |                |            | Create                          |                   |            | Sheet Composition |         | ١        | Vindows |       |           |
|   |              |              |          |         |            |          |          |          |                |            |                                 |                   |            |                   |         |          |         |       |           |

| ≓ (¶ *                                                                                                  | - 8 ×                                                                                                    |  |
|----------------------------------------------------------------------------------------------------|----------------------------------------------------------------------------------------------------|--|
| ab Tile<br>ews Views                                                                                    | User<br>Interface                                                                                                    |  |
| Idd ViewO.<br>ViewO.<br>Project<br>System<br>Proper<br>MEP Fa<br>P&ID N<br>V Status<br>Status<br>Status | ube<br>stion Bar<br>t Browser<br>ties<br>abrication Parts<br>Modeler<br>Bar<br>Bar - Worksets<br>Bar - Design Options |  |
| Browse<br>Keyboa                                                                                        | er Organization<br>ard Shortcuts                                                                                      |  |

### (QAT)Quick Access Toolbar ✓

همانطور که از اسم این تب پیدا است وظیفه آن دسترسی سریع به آیکون هایی است که بیشتر با آنها سرو کار داریم . به عنوان مثال یکی از آیکون های پر کاربرد Close Hidenاست که با انتخاب آن ، تمامی پنجره های باز اما غیر فعال بسته می شود و تنها پنجره ای که در ان مشغول به طراحی هستیم ، باقی می ماند.

برای اضافه کردن هر کدام از آیکون هابه QAT کافی است روی آن راست کلیک کرده و Add to Quik access toolbar را انتخاب کنید. همچنین می توانیم QATرا شخصی سازی کینم . به عنوان مثال آیکون ها را دسته بندی کنیم، مثلا آیکن ترسیمی در یک دسته و آیکن های سیستمی مانند Save و open و... را در یک دسته دیگر دسته بندی کنید ، و برای این کار کافی است در هر مکانی که می خواهیم ، جداکننده بین دو دسته بندی را ایجاد کنیم ، روی QAT راست کلیک کرده و سپس Add separator را کلیک کنیم.

علاوه بر این می توانیم هر آیکنی را که می خواهیم از این تب با Remove From Quick Access Toolbar Toolbar حذف کنیم یا با استفاده از Customize Quick Access Toolbar آیکن ها را بطور دلخواه در این تب منظم کنیم.

#### **Project Units** ✓

با توجه به استاندارد های مختلف و گاهی عرف بازار نیاز است که واحد یکاهای استفاده شده در Revit را تغییر دهیم. به عنوان مثال عموما برای واحد طول ، متر را انتخاب میکنیم (سیستمSI)اما برای دبی حجمی ترجیح می دهیم به جای واحد SIاز واحد MCFM (فوت مکعب بر دقیقه)استفاده کنیم که از سیستم انگلیسی است . بنا براین می توانیم واحد یکاها را باتوجه به نیاز خودمان تنظیم کنیم ، برای این کار کافی است یکی از دو راه زیر را انجام دهیم:

راه اول(راه میان بر): کافی است ابتدا U سپس N را از کیبورد فشار دهیم تا پنجره project Unit باز شود.

راه دوم: کافی است از پنجره Manage گزینه project Units را انتخاب می کینم. یکاهای موجود برای راحتی در دسته بندی (Discipline)های HVAC، common، Structural، Structural قرار گرفته اند . با کلیک بر روی هر گروه ، مجموعه ای از یکا های مرتبط با آن دسته را مشاهده می کنیم.

به عنوان مثال در دسته بندی piping هر آنچه را که مربوط به محاسبات لوله است ، مشاهده می کنیم:مانند دبی ، افت فشار ، سایز لوله ، چگالی سیال ، دمای سیال، و... در دسته بندی HVAC هر آنچه که مربوط به محاسبات تهویه مطبوع ، محاسبات کانال ، افت کانال ، و... می شود قرار می گیرد.

| Rk       |           | Architecture Structure Steel | Precast Systems Ins                                                     | ert /                    | Annotate Analyze                                      | Massing   | & Site Collabo         | orate View       | Manage            | Modify          | 0 | ].                               |                 |         |                         |         |        |                         |
|----------|-----------|------------------------------|-------------------------------------------------------------------------|--------------------------|-------------------------------------------------------|-----------|------------------------|------------------|-------------------|-----------------|---|----------------------------------|-----------------|---------|-------------------------|---------|--------|-------------------------|
| L.<br>Mo | )<br>iity | Materials<br>Materials       | 📲 Project Rarameters (<br>🛃 Shared Rarameters (<br>M 🌀 Global Rarameter | 🚰 Tra<br>🗓 Purj<br>🖷 Pro | nsfer Project Standard<br>rge Unused<br>rject Units 2 |           | Additional<br>Settings | 0<br>1∠ •<br>@ • | Design<br>Options | E<br>Main Model | Ŧ | Create Explore<br>Study Outcomes | Manage<br>Links | Phases  | 1967 1967 1 <b>95</b> 7 |         | ⊑<br>€ | Dynamo Dynamo<br>Player |
| Sele     | t •       |                              | Settings                                                                | s                        | Project Units (UN)                                    |           |                        | oject Location   |                   | Design Options  |   | Generative Design                | Manage Project  | Phasing | Selection               | Inquiry | Macros | Visual Programming      |
|          |           |                              |                                                                         |                          | Specifies the display i                               | ormat for | units of measure       |                  |                   |                 |   |                                  |                 |         |                         |         |        |                         |
| Prop     | rties     |                              | X 📋 Level 1                                                             |                          | Press F1 for more he                                  | þ         |                        | -                |                   |                 |   |                                  |                 |         |                         |         |        |                         |

فصل ۳

۱-۳- ساختمان يروژه

برای طراحی در این برنامه ، شما ابتدا حجم کلی ساختمان را می سازید و سپس به آسانی با جانمایی و بهینه سازی اجزا و عناصر ساختمان ( دیوار ها ، ستون ها ، درب ها ، پنجره ها و ... ) و همچنین ترکیب معمارانه آنها طرح مورد نظر خود را خلق می کنید.

طرح ساختمان ارائه شده ما مسکونی است و شامل ده طبقه می باشد. که دارای یک طبقه پارکینگ، یک طبقه موتور خانه مرکزی، یک طبقه لابی و هفت طبقه مسکونی می باشد.

کار ترسیم بسیار راحت است چرا که با انتخاب تراز هر طبقه ، نقشه ای دو بعدی از عناصر موجود بر مبنای مقیاسی که تعریف کرده اید در اختیارتان قرار می گیرد و شما ضمن ویرایش اجسام با اضافه کردن توضیحاتی مانند نام فضا ها و یادداشت ها و سایر ضروریات نقشه آن را برای چاپ آماده می سازید ، برای تهیه یک نما و یا برش از پیچیده ترین قسمت های ساختمان کافیست خط برش یا نشانگر نما را در آن قسمت مستقر کنید . با این توانایی ها تهیه نقشه های دو بعدی پلان های کاربردی فضا ها، پلان مبلمان، پلان های اندازه گذاری، پلان های سقف کاذب و ... به سادگی امکان پذیر است.

## ۲-۳- ترسیم دیوار

برای مدلسازی دیوار جدید با خصوصیات مورد نظر با استفاده از دستور Wall و تعیین گزینه های مختلف آن در سربرگ Modify استفاده می کنیم. نکات پیشرفته تر ساخت دیوار و مباحث مربوط به Material و کنترل لایه های مختلف آن ایجاد قرنیز روی دیوار نیز در این نرم افزار قابل اجرا وطراحی است.

پس از انتخاب ابزار wall architectural (تصویر شماره) می شود که با انتخاب wall architectural (تصویر شماره ) در پنجره properties تنظیمات مربوط به دیوار برای ما نمایان شد ، که شامل تنظیمات مربوط به دیوار و انواع دیوار و دیوار های خام بودند که با انتخاب دیوار Generic می توانیم دیوار را لایه گذاری و متریال دهی کنیم و نکته ای که مهم تر از همه می باشد، گرفتن یک duplicate از دیوار است تا دیوار جدیدی در منوی کره کره ای ذخیره شود (تصویر شماره). تنظیمات بعدی دیوار شامل ضخامت دادن و متریال دهی و نوع لایه می باشد.

|                                                                                                    |                                                                                                    |                                                                                                    | Outer deals 5                        | with 2021 DOMEST                         | C FIDE CONITOR | DV 2D Views 2D CM                   |            | _                                 | _                  |
|----------------------------------------------------------------------------------------------------|----------------------------------------------------------------------------------------------------|----------------------------------------------------------------------------------------------------|--------------------------------------|------------------------------------------|----------------|-------------------------------------|------------|-----------------------------------|--------------------|
|                                                                                                    |                                                                                                    |                                                                                                    | Autodesk P                           | evit 2021 - DOMESTI                      | C FIRE SAMITAR | RT - SD VIEW: SD SW                 |            |                                   |                    |
| File Arch 1 Structure St                                                                                                    | eel Precast Systems Insert                                                                                                    | Annotate Analyze                                                                                                    | Massing & Site                       | Collaborate View                         | Manage         | Add-Ins Modify   Plac               | e Wall 💿 🔹 |                                   |                    |
| Modify Beam Wall Wall Structural                                                                                                    | s Connection Isolate                                                                                                    | ed Wall Slab Rebar                                                                                                    | math<br>Hath<br>T<br>Mar Fabric Area | Fabric Sheet     Cover     Rebar Coupler | Component      | Model Text  Model Line  Model Group | By Shaft   | H Wall<br>Vertical<br>Dormer Grid | Set Show           |
| Select - 2 Wall: Architectu                                                                                                    | ral ⊻ Connection ▼ ¥                                                                                                    | Foundation                                                                                                    | Reinforcen                           | nent 🔻                                   |                | Model                               | Openin     | g Datum                           | Work Plane         |
| Modify   Place W                                                                                                    | Height      Unconr                                                                                                    | 6.0960 m                                                                                                    | Location Line:                       | Wall Centerline 🔻                        | 🔽 Chain 🛛      | Offset: 0.0000 m                    | Radius:    | 1.0000 m                          | Join Status: Allow |
| Properties Wall: Sweep                                                                                                    | Wall: Architectural (WA)                                                                                                    |                                                                                                    |                                      |                                          |                |                                     |            |                                   |                    |
| Basic Gene Walk Reveal Gene Walk Reveal Gene Constraints Constraints Constraints Constraints Constraints Constraints Constraints Constraints Constraints Constraints Constraints Constraints Constraints Constraints Constraints Constraint Constraints Constraint Constraints Constraints Cons | Creates a non-structural wall in the<br>Use the lype Selector to specify th<br>the default type to create a generic<br>wall type later. | e building model.<br>ee type of wall to create, o<br>: wall and specify a different<br>in the specify a different<br>in the specify a different<br>in the specific action of the specific action of the specific action | or use                               |                                          |                |                                     |            |                                   |                    |
| Room Boundi 📝                                                                                                    | Press F1 for more help                                                                                                    |                                                                                                    |                                      |                                          |                |                                     |            |                                   |                    |

Clated to Mass Vertical

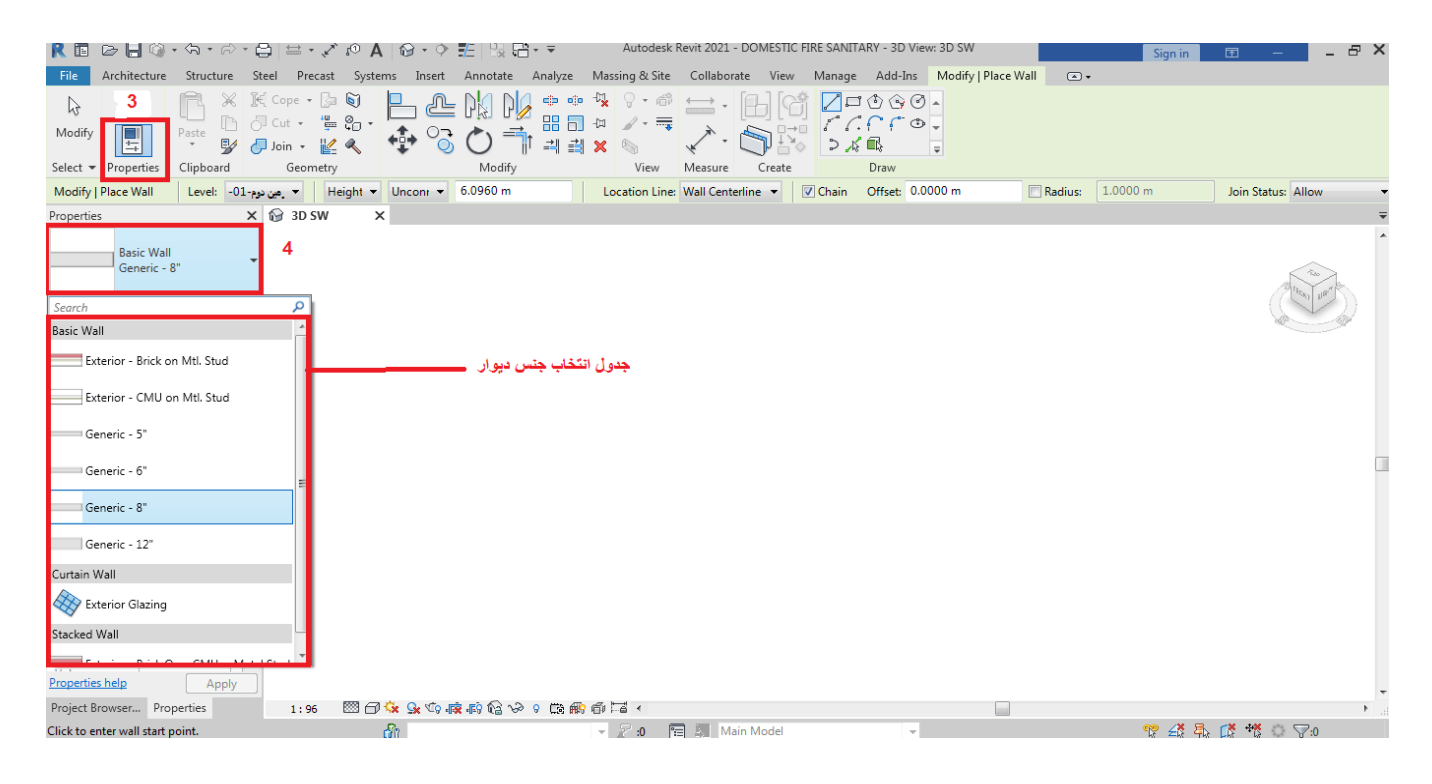

پس از انتخاب دیوار تنظیمات سومی هم برای ما فعال میشود که در زیر نوار ریبون قرار می گیرد.

| A                                | Architecture                                                                                                    | Structure | Insert Annotate An | alyze Massing & Site Collaborate Vi | ew Mana        | ge Add-      | Ins Modify | Place Wall 💽 🕶 🕶           | E: |  |  |  |
|----------------------------------|----------------------------------------------------------------------------------------------------|-----------|--------------------|-------------------------------------|----------------|--------------|------------|----------------------------|----|--|--|--|
| Modify                           |                                                                                                    | Paste N   | ] € Cope • ]= )    |                                     | 9 • @<br>∦ • ■ | · · ·        |            | / - 0 0 0 -<br>/ / / / / . |    |  |  |  |
| Select •                         | Properties                                                                                                    | Clipboard | Geometry           | Modify                              | View           | ≺<br>Measure | Create     | Draw                       |    |  |  |  |
| ◎ • ⑤ • ◎ • ☆ • ◎ ▲ ◎ • ♀ ᇎ 良品・▼ |                                                                                                    |           |                    |                                     |                |              |            |                            |    |  |  |  |
| Modify                           | Modify   Place Wall   Height v Uncon: v 8.0000 Location Line: Wall Centerline v Chain Offset: 0.0000 Radius: 1.0000 |           |                    |                                     |                |              |            |                            |    |  |  |  |

تنظیمات آپشن بار که به بررسی آن می پردازیم؛

اولین گزینه، گزینه depth و height می باشد که گزینه اول نشان دهنده ارتفاع دیوار می باشد . گزینه بعدی که شامل level و گزینه depth می باشد . Level ها داده های ما به رویت می باشد ، یعنی ما تعداد طبقات را مشخص می کنیم (level بندی و ارتفاع دیوار را تا level معلوم شده قرار می دهیم) . مثال ما ساختمانی با ۵ طبقه داریم و میخواهیم عمل تیپ در ساختمان را انجام دهیم پس روی 5 level قرار میدهیم و رویت به طور اتوماتیک تا 5 level به دیوار ارتفاع می دهد.

گزینه unconnected : اندازه را دستی وارد کردن ، یعنی ما ممکن است از چند اندازه با ارتفاع های مختلف استفاده کنیم. پس به صورت دستی اندازه را وارد می کنیم.

گزینه بعدی location line می باشد که شامل تعدادی گزینه است.

Wall centerline ترسیم از آکس به آکس دیوار که ضعف آن محاسبه نصف دیگر دیوار می باشد.

گزینه بعدی core centerline می باشد که از هسته دیوار ترسیم می کند.

گزینه مهم تر finish face exterior که ترسیم از لبه خارجی می باشد.

گزینه Finish face interior : ترسیم از لبه داخلی دیوار که گزینه های مناسب برای طراحی می باشد.

| ject1 -   | Floor Pl                                                               | an: Leve                                                                      | 11            |
|-----------|------------------------------------------------------------------------|-------------------------------------------------------------------------------|---------------|
| te Co     | llaborate                                                              | View                                                                          | Manag         |
|           | · · · · · · · · · · · · · · · · · · ·                                  | ₽ <mark>×</mark> ₽ ♀                                                          | • @           |
| odify     |                                                                        | 1                                                                             | liew          |
| tion Line | Wall Cer                                                               | nterline                                                                      |               |
|           | Wall Cer<br>Core Cer<br>Finish Fa<br>Finish Fa<br>Core Fac<br>Core Fac | nterline<br>Interline<br>Interline<br>Interi<br>Interio<br>Interio<br>Interio | or<br>or<br>r |

**گزینه chain :** زنجیروار، اگر این گزینه فعال باشد ترسیم به طور زنجیر وار ترسیم می شود و اگر فعال نباشد پس از ترسیم یک دیوار مجدد باید با کلیک کردن ترسیم دیوار بعدی را انجام داد. **گزینه offset :** از جایی که دیوار را ترسیم می کنیم با مشخص کردن فاصله دیواری دیگر ترسیم می شود.

پس از انتخاب ابزار دیوار به طور اتوماتیک تب modify/place wall برای ما فعال می شود ، که شامل ابزارهای ویرایشی و ترسیمی می باشد.مهم ترین آن پانل draw می باشد که شامل تعدای ابزار ترسیم می باشد. اولین و مهم ترین ابزار، ابزار line می باشد . برای شروع طراحی میباشد. گزینه بعدی rectangle می باشد برای کشیدن مریع مستطیل که با انتخاب این ابزار و کلیک کردن روی صفحه به طور اتوماتیک حالت کشیدن و اندازه ها برای ما نمایان می شود. که تنظیمات اپشن بار ان هم مثل ابزار لاین می باشد.

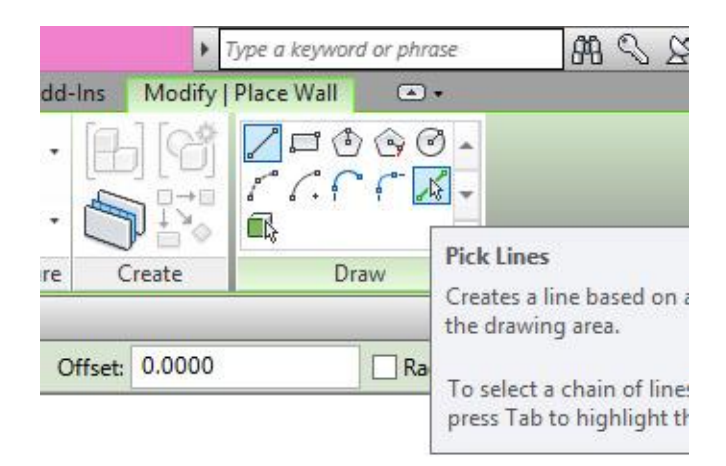

گزینه polygon: پنج ضلعی که دونوع می باشد به صورت محیطی و محاطی. با انتخاب polygon مجدد تنظیمات آپشن بار فعال میشود ، که شامل گزینه های دیگر ابزار ها جز گزینه side که تعداد اضلاع را مشخص می کند.

گزینه circle : برای ترسیم دایره از آن استفاده می شود ، که با انتخاب آن و یک بار کلیک روی صفحه میزان شعاعمشخص می شود که با زدن عدد ترسیم می شود.

گزینه arc : برای ترسیم قوس استفاده می شود که با دوکلیک ترسیم می شود و میزان کمان و قوس هم مشخص می شود.

گزینه center ends arc: برای این می باشد که طبق محیط دایره برای ما کمان می زند.

گزینه end arc: این گزینه برای این است که امتداد دیوار ها را به صورت arc ترسیم می کند ، که برای ترسیم می کند ، که برای ترسیم سقف های سینوسی بسیار مناسب می باشد که باترکیب arc صورت می گیرد.

گزینه filler arc: کاربرد آن متصل کردن دو خط به یکدیگر می باشد.

گزینه pick line: پر کاربردترین گزینه می باشد، وقتی ما نقشه کد را وارد رویت می کنیم می توانیم با pick کردن به خط نسبت دیوار بدهیم.

## ۳-۳- ترسیم راه پله ها و کف

ترسیم پله (Stair) در رویت Revit به گونه ایست که می توانید از میان سه مدل فمیلی پله Revit در رویت Assembled Stair با توجه به نیاز پروژه، به صورت کاملا دقیق و اجرایی، یکی را رای قرار دادن در پروژه انتخاب کرده و آن را ترسیم کنید. از آنجایی که توضیح این سه مدل فمیلی ها به رشته معماری مربوط هست و شرح طولانی دارند از توضیح آن ها صرف نظر می کنیم و از بین آن ها، فمیلی پله معماری مربوط هست و شرح طولانی دارند از به صورت پیش ساخته در کارخانه تولید شده و در محل پروژه اسمبل می شود) را انتخاب می کنیم و از بین آن ها، فمیلی پله معماری می می می می می توضیح این سه مدل فمیلی ها به رشته معماری مربوط هست و شرح طولانی دارند از توضیح آن ها صرف نظر می کنیم و از بین آن ها، فمیلی پله معماری مربوط هست و شرح طولانی که قطعات آن به صورت پیش ساخته در کارخانه تولید شده و در محل پروژه اسمبل می شود) را انتخاب می کنیم.

مفاهیمی که باید بر ای تنظیمات مربوط به ترسیم پله (Stair) در رویت Revit بدانیم به شرح زیر می باشد: Riser : خیز یا پیشانی پله Tread : کف پله بدون آبچک Nosing: آبچک Monolithic : پله های که دال دارند امرا میشوند و کف پله چوبی و سازه فلزی دارند. اجرا میشوند و کف پله چوبی و سازه فلزی دارند. Run : بازوی پله که ما به عنوان پله یک طرفه یا یک بازو، دو طرفه یا دو بازو و غیره آن را می شناسیم. Landing: باگرد پله Support: برای نگه داشتن پله هایی که دال ندارند از ساپورت های چپ و راست یا میانی استفاده می شود

جهت ترسیم راه پله ها ابتدا در تب معماری Architecture و پنل Circulation ابزار Stair را انتخاب کنید.

در تب Modify ابزار های مربوط به ترسیم پله قرار دارد که برای ترسیم انواع پله های مستقیم، یک طرفه، دو طرفه و بیشتر می توان از ابزار Straight استفاده کرد.

|                                                                                                    | Autodesk Revit 2021.1.2 - Project1 - Fl                                                                      | oor Plan: Level 1 • 🖓 🤰                                                         | 2 Sign In                                                                     | · 🗑 🖲 · 🛛 – 8 ×                                                                                                    |
|----------------------------------------------------------------------------------------------------|----------------------------------------------------------------------------------------------------|---------------------------------------------------------------------------------|-------------------------------------------------------------------------------|----------------------------------------------------------------------------------------------------|
| Modify     Wall     Door     Window     Component     Column     Curtain System     Re       Wall     Door     Window     Component     Column     Column     Column     Re       Select *     Build     Curtain System     Curtain System     Curtain System     Re                                                                                                    | Img · A Model Text Room<br>mp IL Model Line Room Sep<br>ir O Model Group · Room Sep<br>ation Model Room Room | Area *<br>arator Marea Boundary<br>* 20 Tag Area *<br>by Shaft<br>Face<br>Openi | H Wall<br>Vertical<br>P Dormer                                                | te Level<br>∰ Grid<br>Bet<br>Grid Set<br>Weiwer<br>Datum Work Plane                                                                                                    |
| Project Browser - Project 1 X 🖸 Level 1 X                                                                                                    |                                                                                                    |                                                                                 | ₩ Prope                                                                       | ntes >                                                                                                    |
|                                                                                                    |                                                                                                    |                                                                                 | Floor                                                                         | Plan: Level 1 v 🛱 Edit Type                                                                                                    |
| - Site<br>Coling Plans<br>- Level 1<br>- Level 2<br>- Level 3<br>- Level 4                                                                                                    |                                                                                                    |                                                                                 | Scale<br>Displ<br>Deta<br>Parts<br>Visib<br>Grap                              | Visibel 1: 100<br>lay Model Normal<br>il Level Cearse<br>Visibility Show Original<br>althy/GraphicsEdit                                                                               |
| R 🖻 🕫 🕄 🐨 🗠 😄 😅 🕹 🖉 🗛 😌 🕐 🕄 🔁 🔹                                                                                                    | Autodesk Revit 2021.1.2 - Project1 - Fl                                                                      | oor Plan: Level 1 · A 2                                                         | 2. Sign In                                                                    | · 🗑 🕑 · 🛛 – 🗗 🗙                                                                                                    |
| File     Architecture     Insert     Annotate     Collaborate     View     Manage     Add-ins     Encope*       Image: Add-ins     Image: Add-ins     Ima | V-Ray Modely Create Stair                                                                                    |                                                                                 | nect se                                                                       | t Convert Edt                                                                                                    |
| Location Line: Run: Center V Offset: 0.0000 m Actual Run Width: 1.0000                                                                                                    | m Automatic Landing                                                                                          | Components Multist                                                              | ny stars wer                                                                  | K Plane Iools                                                                                                    |
| Project Browser - Project 1 ×<br>© .Q. Views (8 I M CENTER.IR)<br>Ploor Plans<br>Level 1 ×<br>Level 3<br>Level 4<br>Level 3<br>Level 4<br>Level 1 ×<br>2<br>2<br>2                                                                                                    |                                                                                                    |                                                                                 | V Prope<br>Stair<br>Const<br>Base<br>Base<br>Top I<br>Top I<br>Desir<br>Desir | ties x<br>Assembled Stair<br>180mm max riser 275mm tread<br>w<br>Edit Type<br>raints<br>Level Level 1<br>Offset 0.0000 m<br>Level Level 2<br>Offset tevel 2<br>Offset BIMCENTER. IR a |

## سپس روی railing کلیک کرده و نوع نرده آن را انتخاب می کنیم.

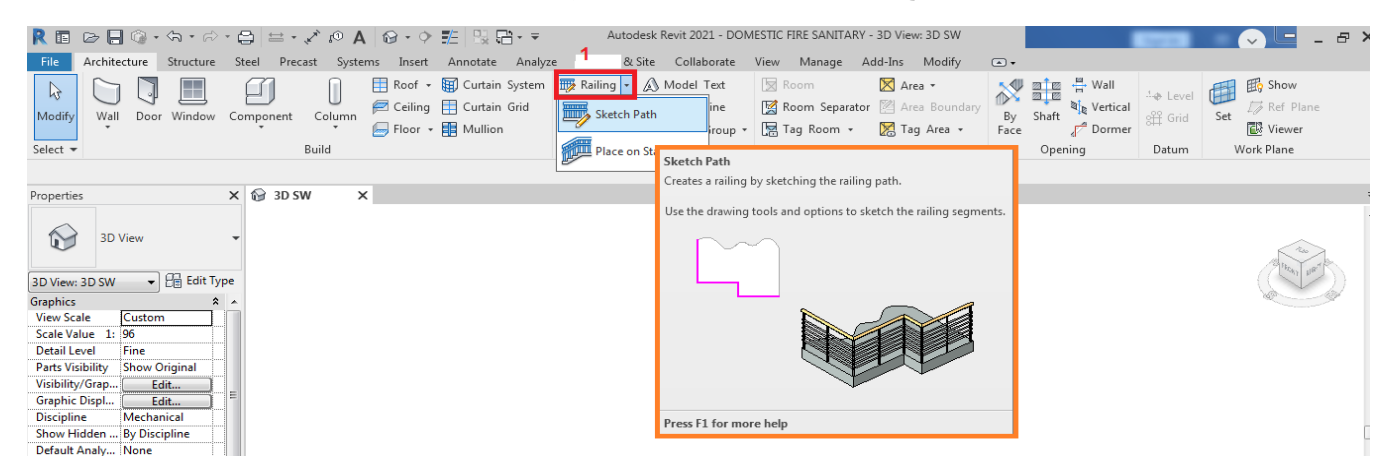

# در گام بعدی در properties نوع پله را انتخاب می کنیم و یا با edit type تنظیمات آن را انجام می دهیم.

| R 回 D 目 @・句・お・日 単・ズ @ A   @・今 記 13 品・=                                                                                                    | Autodesk Revit 2021 - [                  | OOMESTIC FIRE SANITARY - 3D View: 3D SW |              |                   | Sign in     | <b>=</b> –             | _ & ×        |
|----------------------------------------------------------------------------------------------------|------------------------------------------|-----------------------------------------|--------------|-------------------|-------------|------------------------|--------------|
| File Architecture Structure Steel Precast Systems Insert Annotate Analyz                                                                                                    | e Massing & Site Collaborat              | e View Manage Add-Ins Modify            | Create Stair | A .               |             |                        |              |
| R         R         K Cope • □         I         I         I         I           Modify         ■         □         □         □         □         □         □         □         □         □         □         □         □         □         □         □         □         □         □         □         □         □         □         □         □         □         □         □         □         □         □         □         □         □         □         □         □         □         □         □         □         □         □         □         □         □         □         □         □         □         □         □         □         □         □         □         □         □         □         □         □         □         □         □         □         □         □         □         □         □         □         □         □         □         □         □         □         □         □         □         □         □         □         □         □         □         □         □         □         □         □         □         □         □         □         □         □ | oto +ty ♀ + fit ← + 「<br>Type Properties |                                         |              | Connect<br>Levels | Set D       | Convert Edit<br>Sketch | Flip Railing |
| Select - Properties Clipboard Geometry Modify                                                                                                    | Family: System Family: Ass               | embled Stair                            |              | Multistory Stairs | Work Plane  | Too                    | ols          |
| Location Line: Run: Center                                                                                                    | Type: 7" max riser 11" tre               | ad   Duplicate                          |              |                   |             |                        |              |
| Properties 🖼 3D SW 🗙                                                                                                    |                                          | Rename                                  |              |                   |             |                        | *            |
| جهت انتخاب توع پله محصص با Assembled Stair<br>7" max riser 11" tread                                                                                                    | Type Parameters                          |                                         |              |                   |             |                        | ~            |
|                                                                                                    | Parameter                                | Value =                                 |              |                   |             | 13/14                  | J at 1       |
| Stair 👻 🚰 Edit Type                                                                                                    | Calculation Rules                        | *                                       |              | رد نظر            | صيات پله مو | ويرايش خصو             | جدول         |
| Constraints                                                                                                    | Maximum Riser Height                     | 0.1778 m                                |              |                   |             | 162                    |              |
| Base Level 1                                                                                                    | Minimum Tread Depth                      | 0.2/94 m                                |              |                   |             |                        |              |
| Base Offset 0.0000 m                                                                                                    | Minimum Run Width                        | 0.9144 m                                |              |                   |             |                        |              |
| Top Level 01-همکف-10                                                                                                    | Calculation Rules                        | Edit =                                  |              |                   |             |                        |              |
| Top Offset 0.0000 m                                                                                                    | Construction                             | *                                       |              |                   |             |                        |              |
| Desired Stair He 0.4000 m                                                                                                    | Run Type                                 | 2" Tread 1" Nosing 1/4" Riser           |              |                   |             |                        |              |
| Dimensions 🎗                                                                                                    | Landing Type                             | Non-Monolithic Landing                  |              |                   |             |                        |              |
| Desired Numbe 3                                                                                                    | Function                                 | Interior                                |              |                   |             |                        |              |
| Actual Number 1                                                                                                    | Supports                                 | * 🛄                                     |              |                   |             |                        |              |
| Actual Riser Hei 0.1333 m                                                                                                    | Right Support                            | Stringer (Closed)                       |              |                   |             |                        |              |
| Actual Tread De 0.2794 m                                                                                                    | Right Support Type                       | Stringer - 2" Width                     |              |                   |             |                        |              |
| Tread/Riser Star 1                                                                                                    | Right Lateral Offset                     | 0.0000 m                                |              |                   |             |                        |              |
| Identity Data 🏾 🕆                                                                                                    | Left Support                             | Stringer (Closed)                       |              |                   |             |                        |              |
| Image                                                                                                    | Left Support Type                        | Stringer - 2" Width                     |              |                   |             |                        |              |
| Comments                                                                                                    | Left Lateral Offset                      | 0.0000 m                                |              |                   |             |                        |              |
| Mark                                                                                                    | Middle Support                           |                                         |              |                   |             |                        |              |
| Phasing *                                                                                                    | Middle Support Type                      | <none></none>                           |              |                   |             |                        |              |
| Phase Created New Construction                                                                                                    | Middle Support Number                    | • • •                                   |              |                   |             |                        |              |
| Phase Demolish None                                                                                                    | What do these properties do?             |                                         |              |                   |             |                        |              |
| Properties help Apply                                                                                                    | < Preview C                              | K Cancel Apply                          |              |                   |             |                        | -            |
| Project Browser Properties 1:96 🖾 🗇 🚱 🚱 🕼 🗞 🖗 🛛                                                                                                    |                                          |                                         |              |                   |             |                        | ► 14         |
| Read                                                                                                    | - 7 :0 Main                              | Model 👻                                 |              |                   | * 4 %       | 🛒 🖄 🗧 🏅                | 2:0          |

در پنجره Type Properties در رديف Family به عنوان مثال Assembled Stair را انتخاب می کنيم. سپس با گزينه Duplicate يک کپی گرفته و يک نام جديد اختصاص دهيد. مثلا "پله درجا خيز ۱۸"

| te com            | Type Propert | ies                                |                                                                                                    |                         | )         | < |                   |               |                 |             |             |         |
|-------------------|--------------|------------------------------------|----------------------------------------------------------------------------------------------------|-------------------------|-----------|---|-------------------|---------------|-----------------|-------------|-------------|---------|
| Cope • [<br>Cut • | Family:      | System Family: Cast-In-Place Stair |                                                                                                    | ~                       | Lood      | ÷ | Connect           | SH B          | Convert         | Edit        | SEE<br>Flip | Railing |
| loin -            | Type:        | Monolithic Stair                   |                                                                                                    | ~                       | Duplicate |   | Levels            | 120           |                 | Sketch      |             |         |
| Geome             |              |                                    |                                                                                                    |                         | Rename    |   | Multistory Stairs | Work Plane    | 1               | To          | ols         |         |
| Offset            | Type Param   | neters                             |                                                                                                    | 14                      |           |   | -                 | Properties    |                 |             |             |         |
| ^                 |              | Parameter                          |                                                                                                    | Value                   | = ^       |   |                   |               |                 |             |             |         |
| 111               | Calculatio   | on Rules                           |                                                                                                    |                         | *         |   |                   |               | Assemble        | d Stair     |             |         |
|                   | Maximun      | n Riser Height                     | 0.1800 m                                                                                                    |                         |           |   |                   |               | 180mm m         | nax riser 2 | 75mm tr     | ead     |
|                   | Minimum      | n Tread Depth                      | 0.2750 m                                                                                                    |                         |           |   |                   |               |                 |             | _           |         |
|                   | Minimum      | n Run Width                        | 1.0000 m                                                                                                    |                         |           |   | Stair             |               |                 | レ 日間 Er     | dit Type    |         |
|                   | Calculatio   | on Rules                           |                                                                                                    | Edit                    |           |   |                   | Constraints   |                 | 2           |             | *       |
|                   | Construc     | tion                               |                                                                                                    |                         | \$        |   |                   | Base Level    |                 | Level 1     |             |         |
|                   | Run Type     |                                    | 150mm Depth                                                                                                    |                         |           | - |                   | Base Offset   |                 | 0.0000 m    | n           |         |
|                   | Landing 1    | Type                               | 300mm Thickne                                                                                                    | Name                    |           | × |                   | Top Level     |                 | Level 2     |             |         |
|                   | Function     |                                    | Interior                                                                                                    |                         |           |   |                   | Top Offset    |                 | 0.0000 m    | n           |         |
|                   | Supports     |                                    |                                                                                                    | ا خبر 18 و کف 28 با دال | یله درج   | _ |                   | Desired Stair | r Height        | 3.0000 m    | n           |         |
|                   | Right Sup    | port                               | None                                                                                                    |                         |           |   |                   | Dimensions    |                 |             |             | *       |
|                   | Right Sup    | port Type                          | <none></none>                                                                                                    |                         |           |   |                   | Desired Nur   | nber of         | 17          |             |         |
|                   | Right Late   | eral Offset                        | 0.0000 m                                                                                                    | OK                      | Cancel    |   |                   | Actual Num    | iber of Ri      | . 1         |             |         |
|                   | 1.00         |                                    | The second second |                         |           |   |                   | Actual River  | Advision in the | 0.1765 m    | 0           |         |

- پارامتر Maximum Riser Height برای تعیین حداکثر ارتفاع خیز می باشد. برای ترسیم پله ای با خیز
   ۱۸ سانتی متر باید این پارامتر را ۱۸ سانتی متر مقدار دهی کنید.
- پارامتر Minimum Tread Depth برای تعیین حداقل اندازه کف پله بدون آبچک می باشد. برای ترسیم پله ای با کف پله ۳۰ سانتی متر با آبچک باید این پارامتر را ۲۸ سانتی متر مقدار دهی کنید.
  - پارامتر Minimum Run Width برای تعیین حداقل عرض یک بازوی پله می باشد.
    - پارامتر Run Type تنظیمات مربوط به بازوی پله می باشد.
    - پارامتر Landing Type تنظیمات مربوط به بازوی پله می باشد.

| $\square \bigcirc \cdot \diamond \cdot \diamond \cdot \ominus = \cdot$ | X O A                  | ଡ•≎ 🔜 ରୃଜି• =                              | Autodesk Revit 2021.1 | .2 - Project1 - Floor Plan:           | Level 1                                                                                                    | • 88 Q Sign | in • 😿             |
|------------------------------------------------------------------------|------------------------|--------------------------------------------|-----------------------|---------------------------------------|----------------------------------------------------------------------------------------------------|-------------|--------------------|
| hitecture Insert Annotate Co                                           | Type Proper<br>Family: | ties<br>System Family: Cast-In-Place Stair |                       | ~                                     | ×                                                                                                    | · 8.        |                    |
| Paste 2 Join -<br>operties Clipboard Geor                              | Type:                  | یله درجا خیز 18 و کف 28 با دال             | Duplicate             | Connect<br>Levels<br>Multistory Stain | Set 22 Co                                                                                                    |             |                    |
| ine: Run: Center V Offs<br>er - Project1                               | Type Para              | meters                                     |                       |                                       |                                                                                                    | Ŧ           | Properties         |
| (BIMCENTER.IR) A                                                       |                        | Parameter                                  |                       | Value                                 | = ^                                                                                                    | ^           |                    |
| Plans                                                                  | Calculati              | ion Rules                                  |                       |                                       | 2                                                                                                    |             | Asse               |
| evel 1                                                                 | Maximu                 | m Riser Height                             | 0.1800 m              |                                       |                                                                                                    |             | 180n               |
| evel 2                                                                 | Minimur                | m Tread Depth                              | 0.2800 m              |                                       |                                                                                                    |             |                    |
| evel 3                                                                 | Minimur                | m Run Width                                | 1.2000 m              |                                       |                                                                                                    |             | Stair              |
| evel 4                                                                 | Calculati              | ion Rules                                  |                       | Edit                                  |                                                                                                    |             | Constraints        |
| evel 5                                                                 | Construe               | ction                                      |                       |                                       | 2                                                                                                    |             | Base Level         |
| ite                                                                    | Run Type               | e                                          | 150mm Depth           |                                       |                                                                                                    |             | Base Offset        |
| ig Plans                                                               | Landing                | Type                                       | 300mm Thickness       |                                       |                                                                                                    |             | Top Level          |
| evel 1                                                                 | Function               | 1                                          | Interior              |                                       |                                                                                                    |             | Top Offset         |
| evel 2                                                                 | Support                | \$                                         |                       |                                       | 2                                                                                                    |             | Desired Stair Heig |
| evel 3                                                                 | Right Su               | pport                                      | None                  |                                       | 1                                                                                                    |             | Dimensions         |
| evel 4                                                                 | Right Su               | pport Type                                 | <none></none>         |                                       |                                                                                                    |             | Desired Number     |
| evel 5                                                                 | Right Lat              | teral Offset                               | 0.0000 m              |                                       |                                                                                                    | 11          | Actual Number o    |
| ews                                                                    | Left Supp              | port                                       | None                  |                                       |                                                                                                    |             | Actual Riser Heig  |
| D_HIDDEN                                                               | Left Supp              | port Type                                  | <none></none>         |                                       |                                                                                                    |             | Actual Tread Dep   |
| DEREALISTIC                                                            | Left Late              | ral Offset                                 | 0.0000 m              |                                       |                                                                                                    |             | Tread/Riser Start  |
| D_SKEICH                                                               | Middle S               | Support                                    |                       |                                       |                                                                                                    |             | Identity Data      |
|                                                                        | Middle S               | Support Type                               | <none></none>         |                                       |                                                                                                    |             | Image              |
| tions (building elevation)                                             | Middle S               | Support Number                             | 0                     |                                       |                                                                                                    |             | Comments           |
| BST .                                                                  | Graphics               |                                            |                       |                                       | \$                                                                                                    |             | Mark               |
| iorth                                                                  | Cut Mari               | k Type                                     | Single Zigzag         |                                       |                                                                                                    |             | Phasing            |
| buth                                                                   | and the second second  | NG5.7                                      |                       |                                       | and the second second se |             | Phase Created      |

قسمت Materials and Finishes برای اختصاص دادن متریال می باشد. پس از انتخاب کردن نوع متریال، نظیمات ترسیم پله Stair در رویت Revit به پایان رسیده و در پنجره Type Properties گزینه OK بزنید.

| File Architecture Insert Annotate Collaborate V | Type Properties                          | X . and S . which is a |           |                   |                                |
|-------------------------------------------------|------------------------------------------|------------------------|-----------|-------------------|--------------------------------|
| A BA M X X COM · D Q                            | Family: System Family: Cast-In-Place Sta | ir v                   | Lood      | 5. 6              |                                |
| Modify Paster D O Cut . The So .                | یله درجا خیر 18 و کف 28 یا دال           | ~                      | Duplicate | Connect 1         | Set 123 Conv                   |
| Celert + Propertier Clinhoard Geometry          |                                          |                        | Rename    | tirton Stairs W   | lork Plane                     |
| Location Line: Run: Center                      | Type Parameters                          |                        |           | interfy statis in | OIR PHONE                      |
| roject Browser - Project1                       | Parameter                                | Value                  | = ^       |                   | Properties                     |
| "O" Views (BIMCENTER.IR)                        | Calculation Rules                        |                        | 2         |                   |                                |
| E Floor Plans                                   | Maximum Riser Height                     | 0.1800 m               |           | 204               | 0                              |
| Level 1                                         | Minimum Tread Depth                      | 0.2800 m               |           |                   | JI                             |
| Level 2                                         | Minimum Run Width                        | 1.2000 m               |           |                   |                                |
| - Level 3                                       | Calculation Rules                        | Edit                   |           |                   | Stair                          |
| -Level 4                                        | Construction                             |                        | 8         |                   | Constraints                    |
| Level 5                                         | Run Type                                 | بازوى يله              |           |                   | Base Level                     |
| Site                                            | Landing Type                             | یاگرد بله              |           |                   | Base Offset                    |
| Ceiling Plans                                   | Function                                 | Interior               |           |                   | Top Level                      |
| - Level 1                                       | Supports                                 |                        | 2         |                   | Top Offset                     |
| Level 2                                         | Right Support                            | None                   |           |                   | Desired Stair H                |
| Level 3                                         | Right Support Type                       | <none></none>          |           |                   | Structural                     |
| - Level 4                                       | Right Lateral Offset                     | 0.0000 m               |           |                   | Rebar Cover                    |
| Level 5                                         | Left Support                             | None                   |           |                   | Dimensions                     |
| - SD Views                                      | Left Support Type                        | <none></none>          |           |                   | Desired Numb                   |
| 3D_HIDDEN                                       | Left Lateral Offset                      | 0.0000 m               |           |                   | Actual Numbe                   |
| 30_REALISTIC                                    | Middle Support                           |                        |           | 100               | Actual Riser H                 |
| 1201                                            | Middle Support Type                      | <none></none>          |           |                   | Actual Tread D                 |
| Elections (Puilding Election)                   | Middle Support Number                    | 0                      |           |                   | Tread/Riser Sta                |
| Enter Enter a containing crevations             | Graphics                                 |                        | *         |                   | Identity Data                  |
| North                                           | Cut Mark Type                            | Single Zigzag          |           |                   | Image                          |
| South                                           | Identity Data                            |                        | 2         |                   | Comments                       |
| West                                            | Tune Image                               |                        | ~         |                   | Mark                           |
| <ul> <li>BiMCENTER.IR بيم سنڌر ايران</li> </ul> | What do these properties do?             |                        |           |                   | Phase Created<br>Rhase Damolic |
| E Legends                                       | << Preview                               | OK Cancel              | Apply     |                   | Priase Demois                  |

# ۴-۳- ترسيم پنجره

به منظور قرار دادن پنجره بر روی دیوار از تب Architecture گزینه Window را انتخاب نموده تا امکان استفاده و تنظیمات آن فراهم شود. بعد از انتخاب این گزینه با قرار دادن موس روی دیوار مورد نظر می توان پنجره را به صورت کم رنگ مشاهده و با کلیک بر روی دیوار آن را ثبت نمود.

در قسمت Properties مشخصات پنجره نمایان است و با کلیک بر روی علامت پیکان کوچکی که در کنار آن قرار دارد می توانید ابعاد دیگر پنجره ها را ملاحضه نمایید.

| File Architecture Structure Ste                                                                                      | eel Precast Systems Insert Annotate Analyze                                                                                                    | Massing & Site Collaborate                      | View Manage Add-Ins Modify                                                                         | •                       |                                                           |
|----------------------------------------------------------------------------------------------------|----------------------------------------------------------------------------------------------------|-------------------------------------------------|----------------------------------------------------------------------------------------------------|-------------------------|-----------------------------------------------------------|
| Vodify Wall Door Window Com                                                                                          | mponent Column E Column Column Market Column Market Column Market Column Market Column Market Column Column | Railing     •               Amp             Amp | ⊠ Room     ⊠ Area •       ⊠ Room Separator     ⊠ Area Boundary       ⊠ Tag Room •     ⊠ Tag Area • | By Shaft<br>Face Dormer | Area Level<br>SH Grid Set Show<br>F Ref Plane<br>@ Viewer |
| elect - Wind                                                                                                    | dow (WN)                                                                                                    | Circulation Model                               | Room & Area 👻                                                                                      | Opening                 | Datum Work Plane                                          |
| Adds                                                                                                    | s windows to the building model.                                                                                                    |                                                 |                                                                                                    |                         |                                                           |
| D View: 3D SW C Edit 1<br>aphics Fine<br>Parts Visibility Show Original<br>Grabitic Discl Edit<br>Branhic Discl Edit | the Type Selector to specify the type of window to add, or<br>I the desired window family into the project.                                                                                                    |                                                 |                                                                                                    |                         |                                                           |

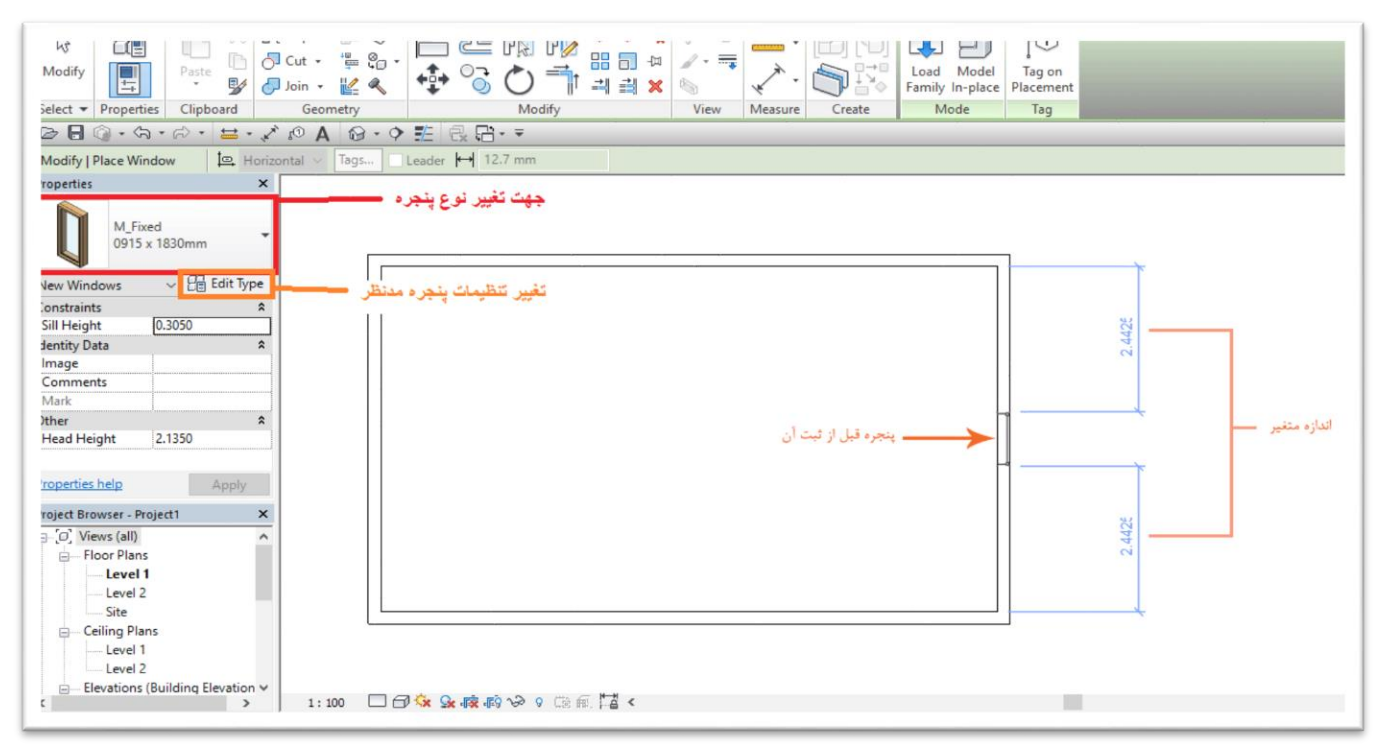

## door) -۳-۵ ترسیم در

ترسیم <sub>((</sub> در <sub>))</sub> هم همانند ترسیم پنجره می باشد با این تفاوت که به منظور قرار دادن <sub>((</sub> در <sub>))</sub> بر روی دیوار از تب Architecture گزینه door را انتخاب نموده تا امکان استفاده و تنظیمات آن فراهم شود.

| R 🗉              | 🖻 🔒 🎯 •      | ⟨ଲ • ୷ୖ   | • 🖨 😫 •    | A 🔍 🍾           | 🔞 • 🗘                                                 | 12日・-                                                                     | Auto                                    | desk Revit 2021 - DON                                                                            | IESTIC FIRE SANITAR                            | Y - 3D View: 3D SW                    |            |                  | Sign in                     | Ŧ   | _                                             | - 8 3 |
|------------------|--------------|-----------|------------|-----------------|-------------------------------------------------------|---------------------------------------------------------------------------|-----------------------------------------|--------------------------------------------------------------------------------------------------|------------------------------------------------|---------------------------------------|------------|------------------|-----------------------------|-----|-----------------------------------------------|-------|
| File             | Architecture | Structure | Steel Prec | ast System      | ms Insert                                             | Annotate Ana                                                              | yze Massing &                           | Site Collaborate                                                                                 | View Manage                                    | Add-Ins Modify                        | •          |                  |                             |     |                                               |       |
| Modify<br>Select | Wall Door    | Vindow    | Component  | Column<br>Build | 🔣 Roof 🔹<br><section-header> Ceiling</section-header> | <ul> <li>Curtain Syster</li> <li>Curtain Grid</li> <li>Mullion</li> </ul> | n 🐺 Railing •<br>Ramp Stair Circulation | <ul> <li>Model Text</li> <li>I ← Model Line</li> <li>[G] Model Group ▼</li> <li>Model</li> </ul> | Room<br>∑ Room Separat<br>∏ Tag Room →<br>Room | or थ Area ▼<br>Tag Area ↓<br>& Area ▼ | By<br>Face | Shaft<br>Opening | শক Level<br>ﷺ Grid<br>Datum | Set | ∰ Show<br>₯ Ref Pla<br>ঊ Viewer<br>fork Plane | ine   |

# ۴-۳- نمای کلی ساختمان

جهت راحت اجرا شدن مدلسازی فایل معماری ساختمان از فایل تاسیسات مدل شده مجزا ست. که جهت لینک کردن هردو فایل به هم کافی است، فایل معماری را از طریق تب Insert و انتخاب گزینه link Revit، بر روی فایل تاسیسات لینک کنیم.

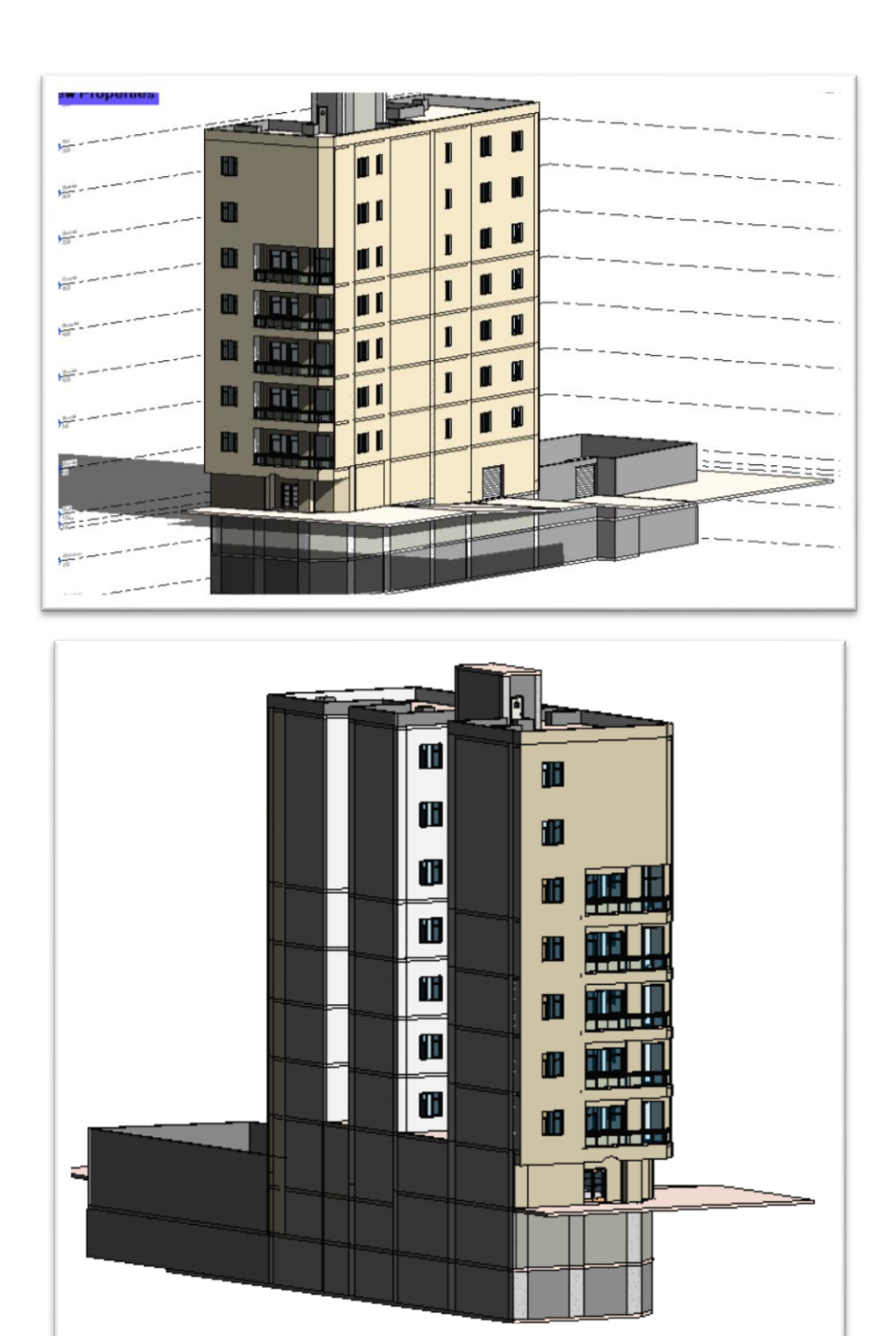

نمای جانب<u>ی:</u>

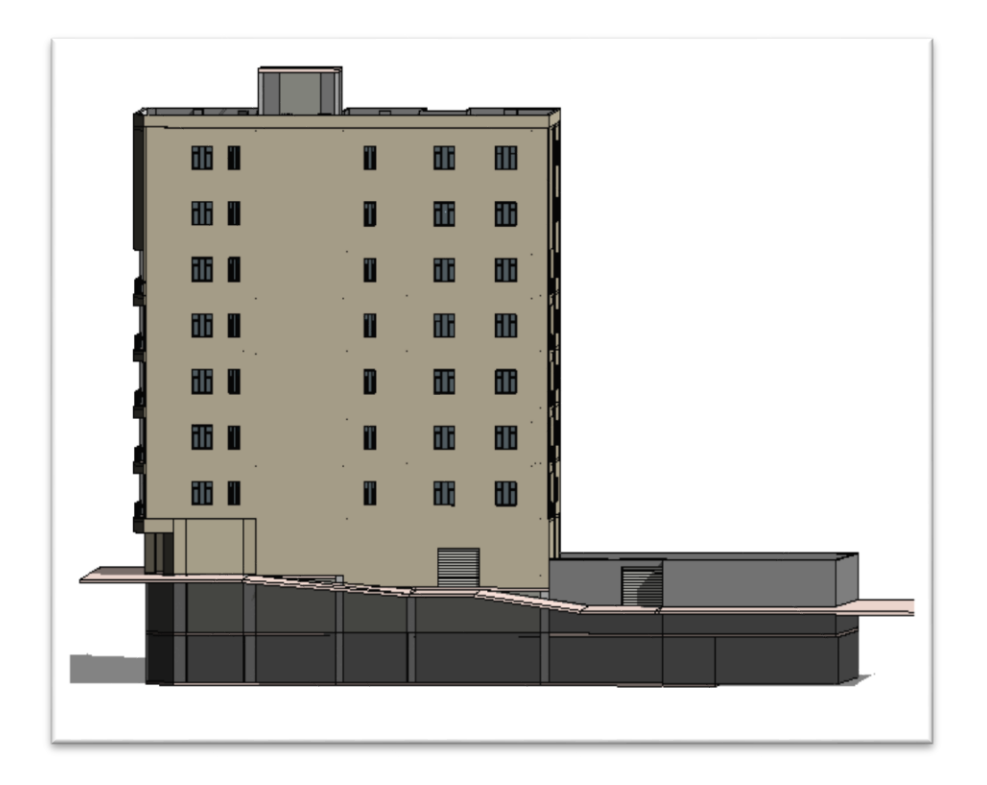

نمای پشت:

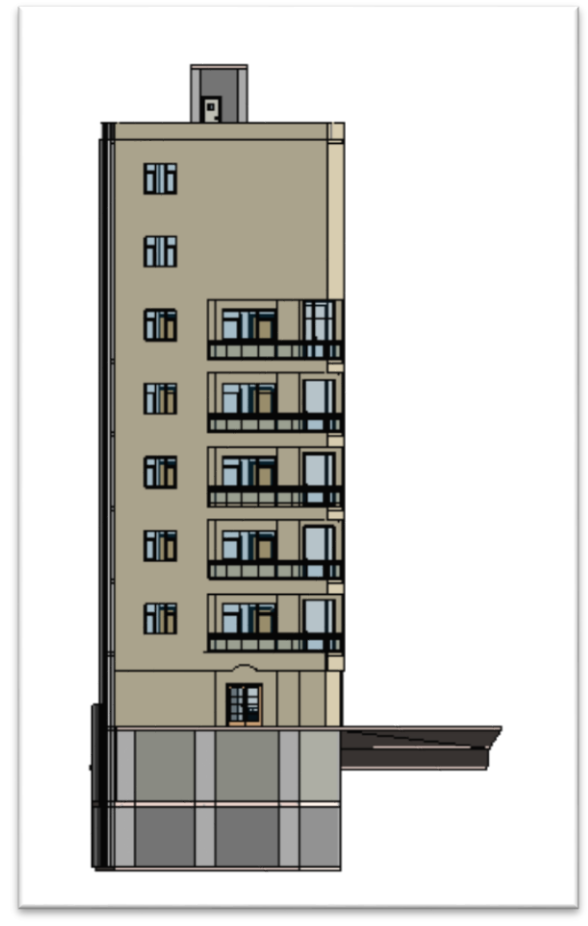

نمای روبه رو:

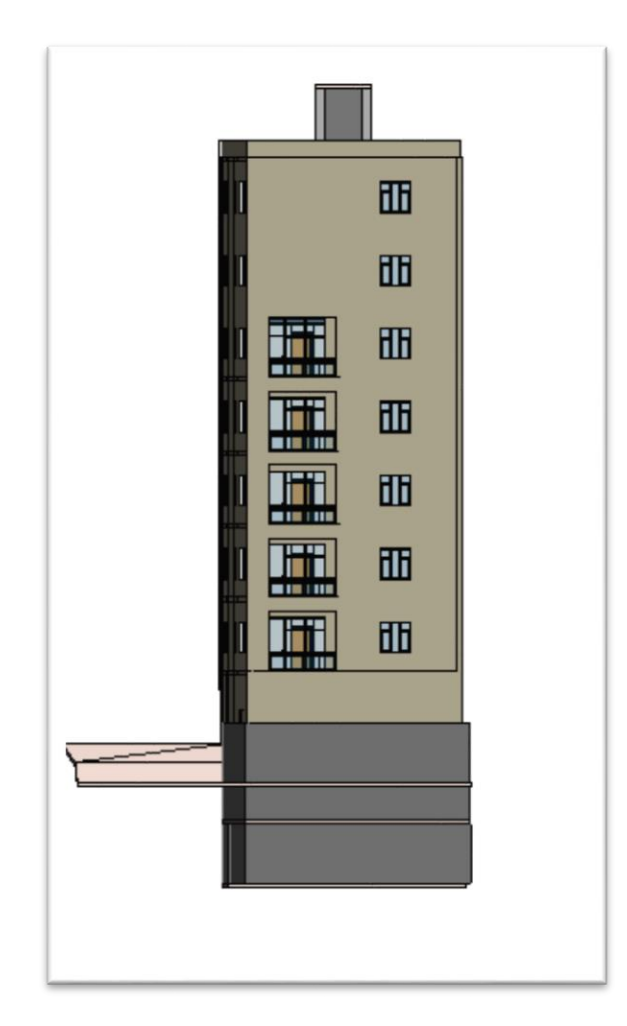

نمای ترسیمی:

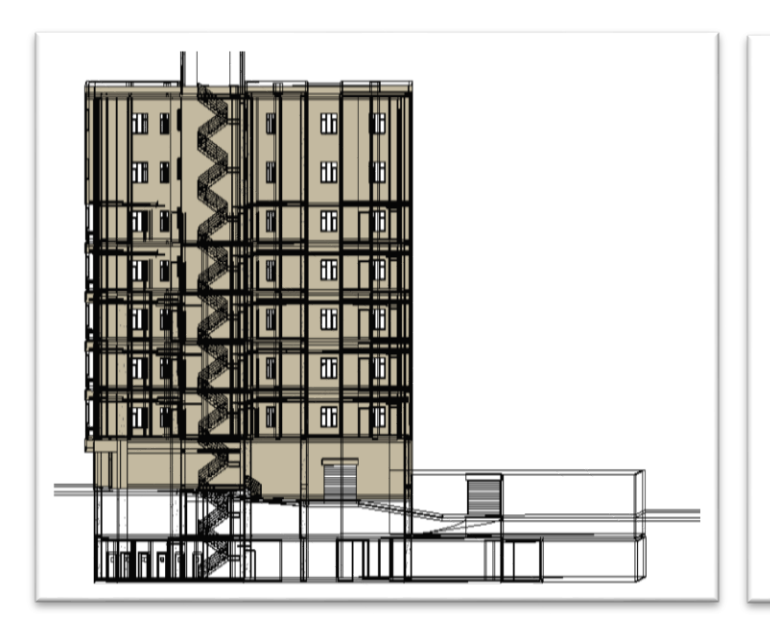

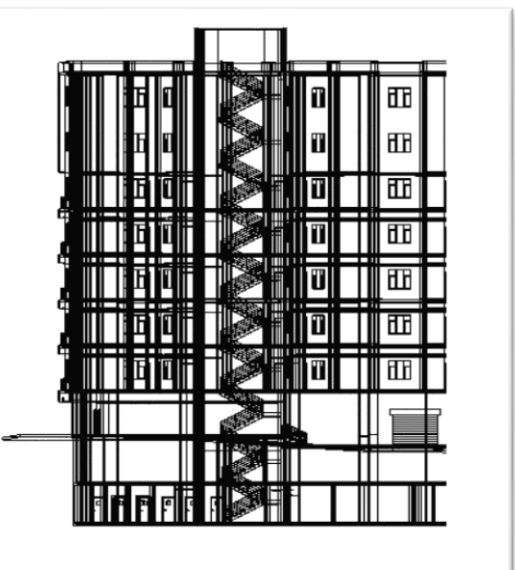

## ۲-۷- مدیریت Views :

تب view در واقع به ما قابلیت ایجاد انواع نما های مختلف رو میدهد. مثلا پلان کف، پلان سقف، نمای سه بعدی. در حقیقت یک دورین هست که به مدل سه بعدی ما نگاه می کنه. مدیرت view ها در نرم افزار رویت از بخش های خیلی مهم است، به طوری که اگر بخواهیم تاسیسات را مدلسازی کنیم و باید قبل از مدل سازی، مدیریت Views را یاد گرفته باشیم. دو بخش مهم این تب 3D view و Theor Plan می باشند.

#### : 3D views

به وسیله این تب می توانیم نمای ۳ بعدی مدل سازی را ببینیم.

#### : Floor Plan

این تب نمای نقشه کشیده شده را به ما نشان میدهد و در امر مدل سازی در جهت ترسیم family های افقی بسایر پرکاربرد است که در ادامه به توضیح کامل این بخش می پردازیم.

## Floor plan o

یعنی من روی هر سقف ایستاده ام و از بالا دارم فقط یک نمای دوبعدی ببینم. و برای کشیدن لوله های افقی از این قسمت استفاده میکنیم.

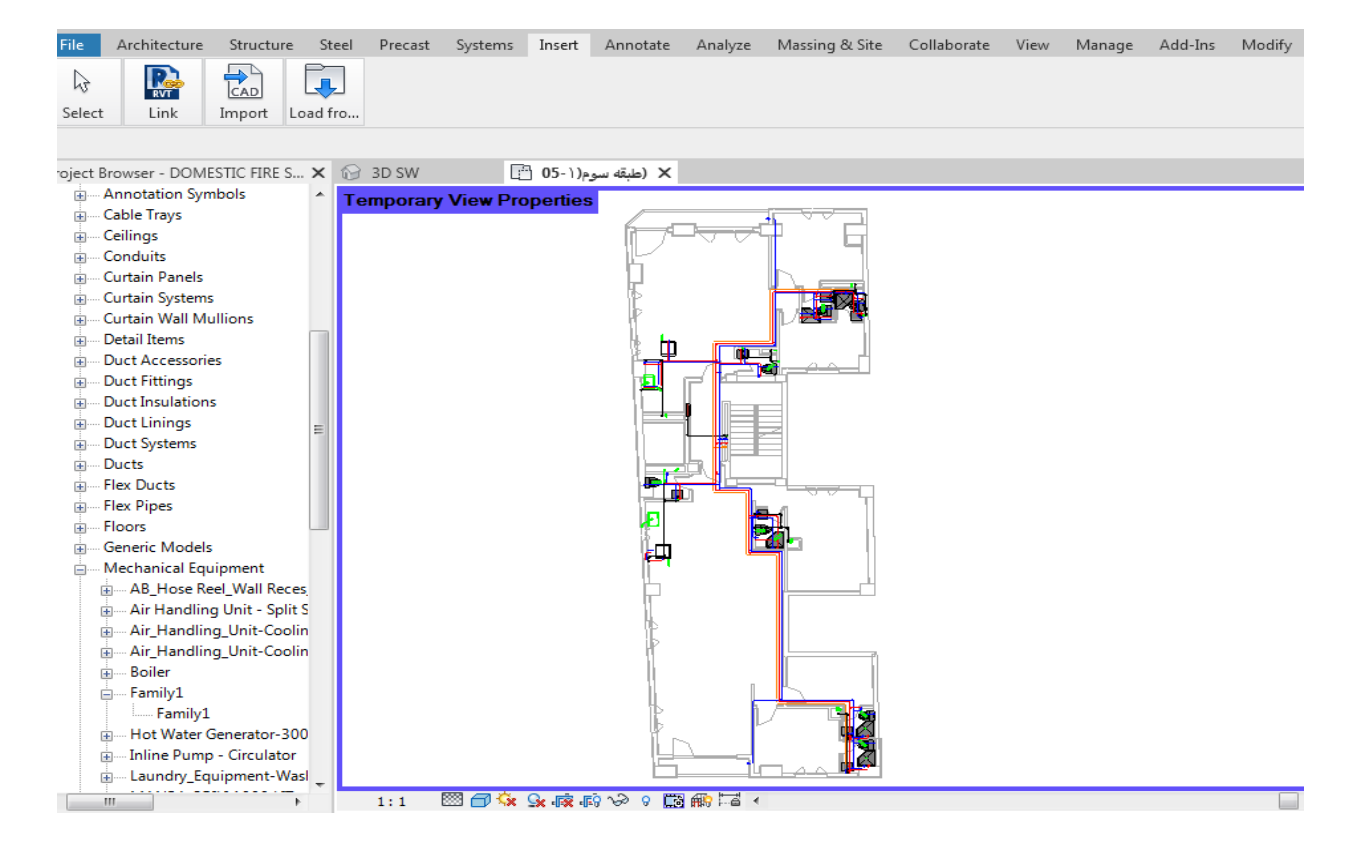

#### تنظيمات Floor plan

در Floor plan یک تنظیمات اصلی داریم که در قسمت Extents→view Range →Edit را اگر بزنی و قسمت show را کلیک کنی صفحه ای مانند تصویر زیر باز می شود که درواقع می گوید عمق دید شما چقدر باشد، ۲باشه سه باشه یا.... تصویر زیر.

- North طبقه اول(2-03 🖺 Properties Ē Floor Plan 3 High Edit Type (2)طبقه اول-Floor Plan: 03 View Range Range: Base Level None Sample View Range Primary Range Range: Top Level Unhounded THE R. P. LEWIS Underlay Orientation Look down نه اول-Associated Level (03 نه اول-Offset: 2.3000 m Top: Extents 1 1: Primary Range Top Associated Level (03-Jal 43 🗸 Out plane: Offset: 1.2000 m 2: Primary Range Cut plane Crop Region Visible 2 × نه اول-Associated Level (03 Offset: 0.0000 m Bottern: 3: Primary Range Botton 5 4: View Depth Level View Range 5: Primary Range /lew Deptr sociated Lew 6: View Depth × نه اول-Associated Level (03 Offset: 0.0000 m Level: properties help 7: View Range Project Browser - FANCOLL PIPING earn more ab 6 []. Views (Discipline) Hide >> OK Cancel Coordination Apply -Mechanical

پس در قسمت Floor plan ما بر ای رسم لوله های افقی به این قسمت مر اجعه می کنیم.

حال در قسمت Floor plan می آییم لوله ای افقی را می کشیم و برای تنظیم این لوله ها پنجره ای مطابق تصویر باز می شود که این لوله ها را در چه ارتفاعی از طبقه باشه زیر سقف کاذب و برای رسم قسمت system و درقسمت pipe میزنید و در قسمت سربرگ Middle Elevation ارتفاع را تنظیم می کنید. و همچنین قطر لوله و در قسمت Ambdie می توانید نوع لوله و جنس ان و همچنین این لوله کشی در چه طبقه ای باشد از مان را این این اوله کشی در چه طبقه ای باشد این از طبقات تنظیم این اوله کشی می کنید. می تعمین از می شود که این اوله کشی می کنید. می تعمین می در تعمین می می کنید و می می کنید و می توانید نوع لوله و جنس ان و همچنین این لوله کشی در چه طبقه ای باشد از می تعمین این اوله کشی در چه طبقه ای باشد و از می تعمین این اوله کشی در چه طبقه ای باشد از می می کنید. می تعنین این اوله کشی در چه طبقه ای باشد از می می توانید نوع لوله و جنس ان و همچنین این لوله کشی در چه طبقه ای باشد از می می کنید. می تعنین این لوله کشی در چه طبقه ای باشد از می می کنید. می تعنین این اوله کشی در چه طبقه ای باشد از

| R 🖬 🖻 🗖 🏐 • /a • /2                                                                                                    | - 🖨 😑 - 🖍 🕼   | A 8 • •           | E 🖫 🗗 - =        | Autodesk Revit                                      | 2021 - DOMI | ESTIC FIRE SAM | ن دوم(IITARY - Floor Plan: -01-1                       | (زیرزمی         | Sign               | in 🖭 —                  | _ & ×               |
|----------------------------------------------------------------------------------------------------|---------------|-------------------|------------------|-----------------------------------------------------|-------------|----------------|--------------------------------------------------------|-----------------|--------------------|-------------------------|---------------------|
| File Architecture Structure                                                                                                    | Steel Precast | Systems Insert    | Annotate Analyze | Massing & Site                                      | Collabora   | te View        | Manage Add-Ins Modify                                  | / Place Pipe    | •                  |                         |                     |
| Modify                                                                                                    | ]€ Cope + ]₂  |                   |                  | +<br>↓<br>↓<br>↓<br>↓<br>↓<br>↓<br>↓<br>↓<br>↓<br>↓ |             |                | Ustification  Automatically Connect  Inherit Elevation | ∎I Inherit Size | Add<br>Vertical    | Slope Value:<br>1.0000% | Tag on<br>Placement |
| Select   Properties Clipboard                                                                                                    | Geometry      |                   | Modify           | View                                                | Measure     | Create         | Placement To                                           | ols             | Offset Connections | Sloped Piping           | Tag                 |
| Modify   Place Pipe Diameter                                                                                                    | : 6" <b>▼</b> | Middle Elevation: | 2.4180 m 👻 🗖     | Apply 🔯                                             | Horizontal  | Tags           | Leader 🛏 12.7 mm                                       |                 |                    |                         |                     |
| Project Browser - DOMESTIC FIRE S                                                                                                    | 🗙 🔂 3D SW     | م(( -01- ۱)م      | 🗙 (زيرزمين دو    |                                                     |             |                |                                                        |                 |                    |                         | Ŧ                   |
| Views (Discipline)                                                                                                    | <u> </u>      |                   |                  | ()<br>()                                            |             |                | -                                                      |                 |                    |                         | ^                   |
|                                                                                                    | E .           |                   |                  |                                                     |             |                |                                                        |                 |                    |                         |                     |
| Elevations (Building I     Elevations (Building I     Elevations Gradient      Elevations (Building I     Elevations (Building I     Elevations (Buildi |               |                   | · .              | 3 =                                                 |             |                | 1 647<br>647<br>1647                                   | < ·             |                    |                         |                     |

| R 🖪 🖻 🖶 🎧 •                                                                                                    | · <h th="" •="" •<="" 🖂=""><th>😂 😑 - 🖍</th><th>r⁰ A 🔞 • ♦</th><th>11 🖳 🕄 🖓 - 🖓</th><th></th><th>desk Revit 2021 -</th><th>DOMESTIC FIRE SA</th><th>NITARY - Floor Plan: -</th><th>(زيرزمين دوم(١-٥</th><th>및 膈鈾□</th><th>• 🔓 🛛 • 🗕</th><th>_ &amp; ×</th></h> | 😂 😑 - 🖍             | r⁰ A 🔞 • ♦                                       | 11 🖳 🕄 🖓 - 🖓           |                                         | desk Revit 2021 - | DOMESTIC FIRE SA | NITARY - Floor Plan: - | (زيرزمين دوم(١-٥           | 및 膈鈾□              | • 🔓 🛛 • 🗕                    | _ & ×               |
|----------------------------------------------------------------------------------------------------|----------------------------------------------------------------------------------------------------|---------------------|--------------------------------------------------|------------------------|-----------------------------------------|-------------------|------------------|------------------------|----------------------------|--------------------|------------------------------|---------------------|
| File Architecture                                                                                                    | Structure                                                                                                    | Steel Precast       | Systems Insert                                   | Annotate An            | alyze Massi                             | ing & Site Coll   | aborate View     | Manage Add-Ins         | Modify   Place Pipe        | •                  |                              |                     |
| Modify                                                                                                    | Paste                                                                                                    | ]€{ Cope - [}       |                                                  |                        | : • • • • • • • • • • • • • • • • • • • |                   |                  | Justification          | □I Inherit Size<br>Connect | Add<br>Vertical    | Slope Value:<br>1.0000%<br>C | Tag on<br>Placement |
| Select 🔻 Properties                                                                                                    | Clipboard                                                                                                    | Geometry            |                                                  | Modify                 |                                         | View Meas         | ure Create       | Place                  | ment Tools                 | Offset Connections | Sloped Piping                | Tag                 |
| Modify   Place Pipe                                                                                                    | Diameter:                                                                                                    | 6" 🗸                | Middle Elevation                                 | n: 2.4180 m            | - 🖻 App                                 | ly 📮 Horizo       | ntal 👻 Tags      | Leader 🛏 12.7 r        | nm                         |                    |                              |                     |
| Properties                                                                                                    | ;                                                                                                    | 🗙 🔂 3D SW           | - <b>01</b> - 1)                                 | 🗙 (زيرزمين دوم         |                                         |                   |                  |                        |                            |                    |                              | Ŧ                   |
| Pipe Types<br>Carbon Stee<br>Constraints<br>Horizontal Jus<br>Center<br>Vertical Justifi<br>Middle Elevati<br>Slope<br>Bottom Elevat<br>Slope<br>Dimensions<br>Outside Diameter<br>Slope<br>Outside Diameter<br>Size<br>Length<br>Diadea<br>Constrainter<br>Size | el Edit Type                                                                                                    | ع را<br>ی کنیم<br>ا | ، بر روی این گزینا<br>با جنس های متناو<br>انتخاب | با كليك<br>توانيم لوله | 0-<br>2-<br>0-                          |                   |                  |                        |                            |                    |                              |                     |

#### **Elevations** $\circ$

نمای بعدی که معرفی میکنیم نمای Elevation است . در واقع این سه نما ارکان اصلی نرم افزار رویت است و شما نمی توانید مدلسازی و لوله کشی را شروع کنید الا با مدیریت این سه فضا. در این بخش اگر شما روی North کلیک کنید برای کشیدن رایزر های عمودی شما نیاز دارید به این view از تاسیسات و همچنین برای رسم هر لوله به صورت عمودی باید به این فضا از تاسیسات مراجعه کنیم برای قسمت فاضلاب و رایزر های ان و سیستم اب رسانی و سیستم اطفا حریق برای لوله کشی رایزر ها از این قسمت استفاده می کنیم.

| File Architecture     | e Structure Steel Pre | ecast Systems | Insert Annotate A         | Analyze Massing & Site              | Collaborate                  | View Mar                | nage Add-Ins Modif                     | fy   Place Pipe                   | ••                 |           |                                                |                            |   |
|-----------------------|-----------------------|---------------|---------------------------|-------------------------------------|------------------------------|-------------------------|----------------------------------------|-----------------------------------|--------------------|-----------|------------------------------------------------|----------------------------|---|
| Modify                | Paste V Loin ·        |               | L @ M №<br>\$°3 O ₸       | ◆ ◆ 책 ♡ · ⊘<br>음리 4 ★ · 특<br>리리 X ◎ |                              | ) (1)<br>) (2)<br>) (2) | Lustification Automatically<br>Connect | Inherit Inherit<br>Elevation Size | Add Change Slope   | Slope Off | Slope Value:<br>1.000% •<br>Show Slope Tooltip | [1]<br>Tag on<br>Placement |   |
| Select • Properties   | Clipboard Geo         | metry         | Modify                    | View                                | Measure                      | Create                  | Placement T                            | iools                             | Offset Connections | S         | loped Piping                                   | Tag                        |   |
| Modify   Place Pipe   | Diameter: 6"          | ⊻ Mi          | ddle Elevation: 22.6000 n | n ~ 💼 Apply                         | 🔄 Horizonta 🗸                | Tags                    | Leader H 12.7 mm                       |                                   |                    |           |                                                |                            |   |
| Properties            |                       | X 📑 Level 1   | 💮 3D FC                   | (BD)                                | C 03-2                       | ( (طبقه اول(            | 🗙 🐣 North - Mech FC                    | 🕆 West - Mer                      | ch FC 🛛 🐣 South    | - Mech FC | 🕆 East - Mech FC                               |                            | Ŧ |
| Pipe Typ<br>Carbon S  | es<br>Steel           |               |                           | M-01                                | 000019<br>15 694<br>3/6-3/6- |                         |                                        |                                   |                    |           |                                                |                            |   |
| Curtam Name           |                       |               |                           | S=53.5m2                            | Cl.FasC.                     | ъ₩ДЛІ                   |                                        | 1- DRH-01                         | - <b>1</b>         |           |                                                |                            |   |
| System Abbraviation   |                       |               |                           |                                     | 400079                       |                         |                                        | 1                                 |                    |           |                                                |                            |   |
| Pipe Segment          | Steel, Carbon - Sched |               | 8                         |                                     |                              | (物)                     |                                        |                                   | <u> </u>           |           |                                                |                            |   |
| Diameter              | 6"                    |               | 18                        | LIVING DO                           | 3/6-3/4                      | -3/4 00                 | 5/4*-3                                 |                                   |                    |           |                                                |                            |   |
| Connection Type       | Generic               |               |                           | ADEA- 106.5                         | 12 m                         |                         |                                        | / 💷 🕩                             |                    |           |                                                |                            |   |
| Roughness             | 0.001/80*             |               |                           | ¥                                   |                              |                         |                                        |                                   |                    |           |                                                |                            |   |
| Material              | Steel, Carbon         |               |                           | Extension                           | (R.FmC.)                     | MIN I                   |                                        |                                   |                    |           |                                                |                            |   |
| Schedule/Type         | Schedule 40           |               | <u>k</u> /                |                                     | 400CFM                       |                         | 11.11                                  |                                   |                    |           |                                                |                            |   |
| Segment Description   | 1                     | ~             |                           |                                     | [3 er]                       | /#41/ł                  | ₩ <b>₩</b> ₩₩                          |                                   |                    |           |                                                |                            |   |
| Properties help       | Apply                 |               |                           |                                     | 3/4-3/4                      | -3/4 11                 | HÉNT                                   | a farac.                          | M                  |           |                                                |                            |   |
| Project Browser - FAN | COIL PIPING           | X             | 1                         |                                     |                              |                         | - W -                                  | 2 400CFW                          | M-ØS               |           |                                                |                            |   |
| ∃ (0) Views (Discipli | ine)                  | ^             |                           |                                     |                              |                         | 3/4                                    | `  -                              |                    |           |                                                |                            |   |
| -Coordination         |                       |               | - UR -                    |                                     |                              |                         |                                        | - P                               | = 01010 E          |           |                                                |                            |   |
| Mechanical            |                       |               |                           |                                     | l Mr                         | ्रता 🗳                  |                                        |                                   |                    |           |                                                |                            |   |

پس در محیط Revit ما سه فضا رو معرفی کردیم که جزو ارکان نرم افزار است و باید برای مدلسازی و رسم این فضا ها را مدیریت کینم: Floor plans, 3D views, Elevation

فصل ۴ مدلسازی لوله ها

۱-۴- نحوه ایجاد تیپ لوله و اتصالات :

جهت ترسيم لوله ها كافي است با رعايت مطالب گفته شده تا كنون و رعايت اتصالات، ارتفاع و جنس لوله ها با استفاده از مسير system —piping & plumbing كه بوسيله اين دستور، به دستورات ترسيم مربوط به لوله كشي دسترسي خواهيم داشت. اگر روي گزينه pipe كليك كنيم.

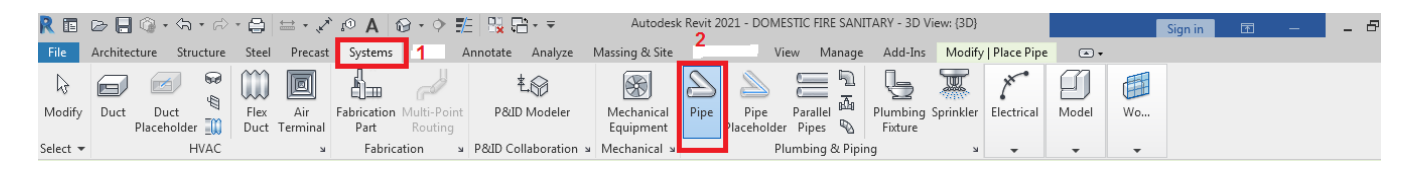

در ادامه در بخش properties همانطور در شکل مشخص است دو یا سه نوع Type لوله بیشتر وجود ندارد و در صورت لازم بودن باید فمیلی های مورد نظر خریداری و نصب گردد و یا در محیط، لوله های لازم را تعریف کنیم.

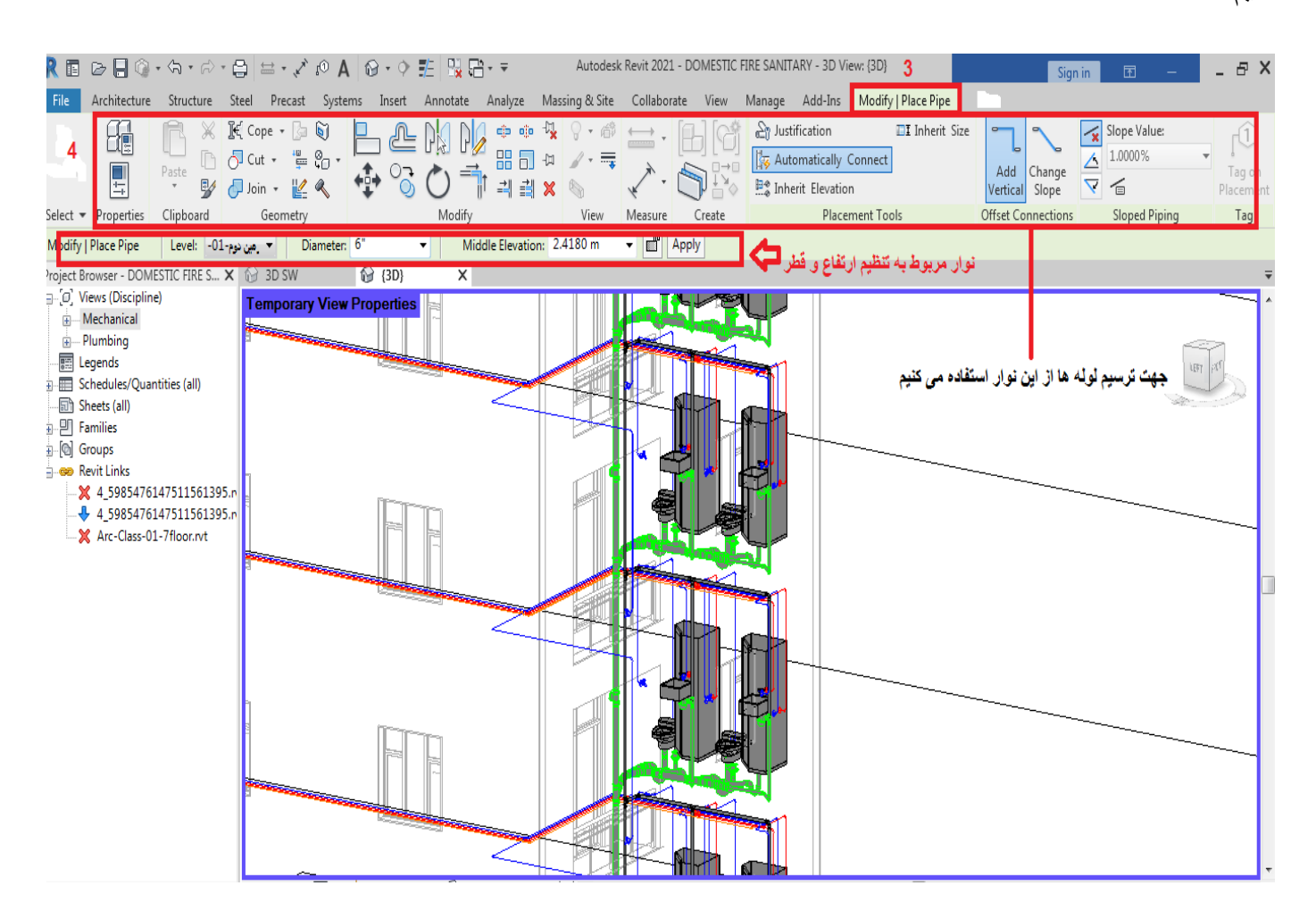

حال اگر در قسمت Project Browser روی یکی از pipe های موجود دوبار کلیک کنید تا پنجره Type Properties باز شود و سپس بر روی مقدار Edit روبروی Routing Preferences کلیک کنیم پنجره زیر باز می

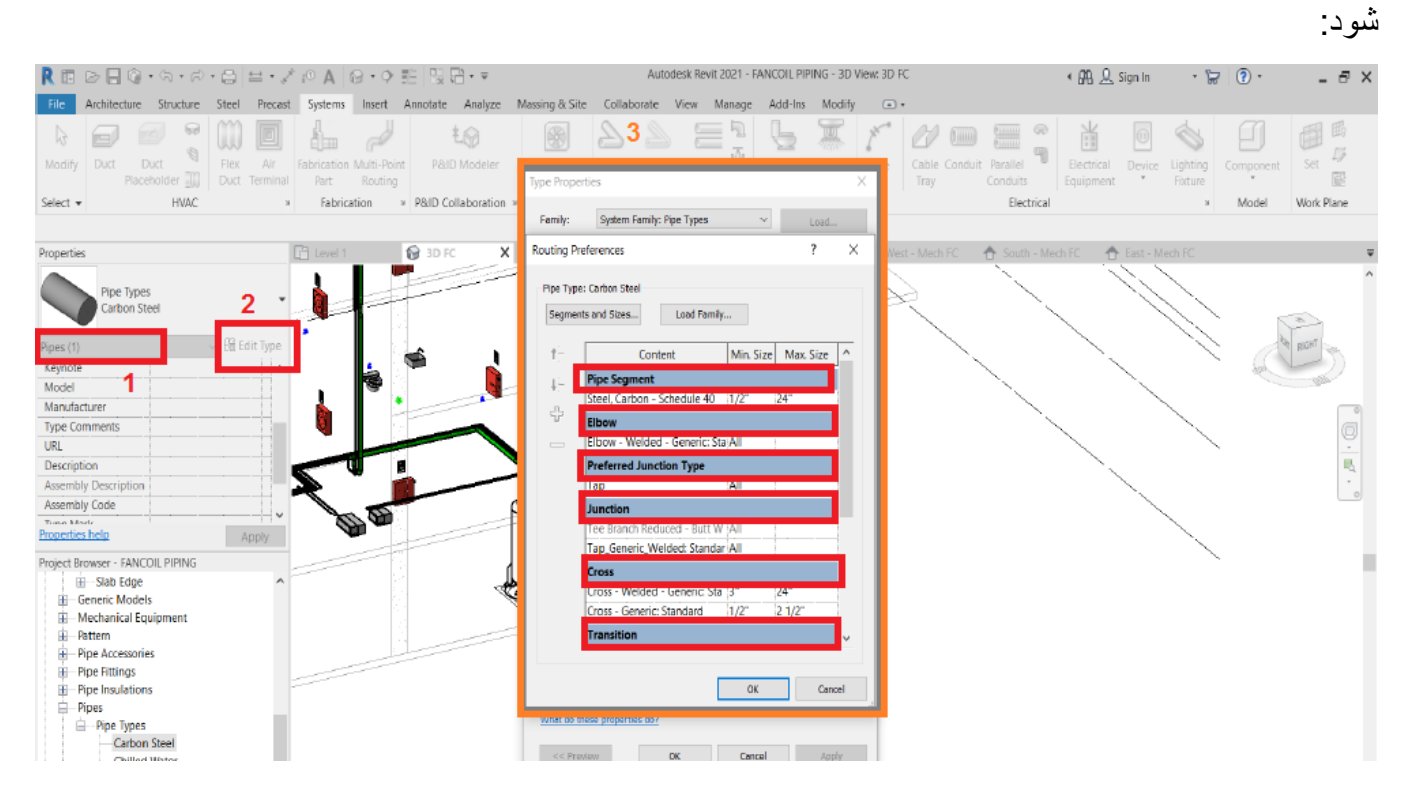

- Pipe Segment: از این قسمت می توانیم جنس و درجه ضخامت لوله را تعیین کنیم.
- Elbow : از این قسمت می توانیم تعیین کنیم که کدام فمیلی زانویی برای این تیپ لوله به صورت پیش فرض قرار گیرد.
- Preferred Junction Type : در این قسمت می توانیم تعیین کنیم که در صورت تلاقی دو لوله باهم برای آنها سه راهی تشکیل دهد و یا دو لوله را به هم جوش بدهد و این مورد معمولا در ساخت کلکتور های موتور خانه کاربرد دارد.
- Junction : پس از اینکه تعیین کردیم محل تلاقی ها جوشی باشد یا سه راه ، نوبت به این می رسد که تعیین کنیم ترجیح می دهیم کدام فمیلی اتصال استفاده شود.
  - Cross : از این قسمت می توانیم فمیلی مناسب برای اتصال چهار راهی تعیین کنیم.
- Transition: این قسمت برای تعیین نوع تبدیل می باشد بسته به نیاز می توان تعیین کرد که در صورت تغییر سایز لوله از تبدیل هم مرکز استفاده بشود یا غیر هم مرکز.

- Union: گاهی پیش می آید که می خواهیم نقاط برشی روی لوله ایجاد کنیم ، نرم افزار به صورت پیش فرض برا این امکان کوپلینگ در نظر می گیرد. می توانیم با تعیین نوع فمیلی این قسمت تعیین کنیم نرم افزار در این مواقع چه رفتاری داشته باشد.
- Flange : از این قسمت می توانیم تعیین کنیم که اتصالات به صورت پیش فرض فلنج بخورند یا خیر،
   اگر قرار است فلنج بخورند از کدام فمیلی استفاده شود.
- Cap : از این قسمت می توانیم نوع درپوش انتهایی لوله را تعیین کنیم ، این قسمت برای موتور خانه و ایجاد کلکتور می تواند مفید باشد.

# ۲-۲- اضافه کردن متریال جدید به لوله

گاهی ممکن است جنس یا سایز های استاندار د لوله ای که مور د نظر شما است ، به صورت پیش فرض داخل نرم افزار وجود نداشته باشد . در این حالت از پنجره Mechanical setting می توانیم این متریال را به لیست لوله های خود اضافه کنیم . برای باز کردن Mechanical setting روی نشانه گر کوچک سمت راست کلیک کرده و پس از باز شدن پنجره Mechanical setting از شاخه pipe setting زیر شاخه segment And sizes را انتخاب می کنیم و روی آیکون Create New pipe Segment کلیک می کنیم.

|   | Autodesk Revit 2021 - FANCOIL PIPING - 3 | 🖲 🕅 👤 Sign In                                                                                                    | • b                                                                                        |                       | I             |     |
|---|------------------------------------------|----------------------------------------------------------------------------------------------------|--------------------------------------------------------------------------------------------|-----------------------|---------------|-----|
|   | Collaborate View Manage Add-Ins Modi     | fy 🖃 🕶                                                                                                    |                                                                                            |                       |               |     |
|   | Pipe Pipe Parallel Plumbing Sprinkle     | r Wire Cable Conduit Parallel Tray Conduits                                                                                                    | Electrical Device<br>Equipment                                                             | e Lighting<br>Fixture | Component Set | 田島  |
| 1 | Plumbing & Piping                        | Electrical                                                                                                    |                                                                                            | ы                     | Model Work Pl | lar |
|   | O3-2) طبقه اول (2-00 آ                   | Mechanical Settings (MS)<br>Opens the Mechanical Settings dialog.<br>Use the Mechanical Settings dialog to spec<br>pipe settings. These settings include availab<br>offsets, and slope values. You can also adjus<br>fluid parameters, such as temperature, visco<br>Press F1 for more help | ify default duct and<br>ble sizes, elevation<br>st the air and pipe<br>bsity, and density. | Mech FC               | The RIGHT     |     |

| R 🗈 🖂 🖗 • \n • \n - \n - \n - \n - \n - \n - \n                                                                                                    | ○A @・? ☷ 및 뎡・=                                                                                                    | Autodesk Revit 2021 - FANCOIL PIPING - 3D View: 3D FC                                                                                                    | 🔸 🖓 🚊 Sign In 💦 😽                 | ()· _ = ×    |
|----------------------------------------------------------------------------------------------------|----------------------------------------------------------------------------------------------------|----------------------------------------------------------------------------------------------------|-----------------------------------|--------------|
| File Architecture Structure Steel Precast S                                                                                                    | Systems Insert Annotate Analyze M                                                                                                    | lassing & Site Collaborate View Manage Add-Ins Modify 🖃 🔹                                                                                                    |                                   |              |
| Modify Duct Duct Duct Duct Duct Duct Duct Duct                                                                                                    | tionation Multi-Foint Reuting Part Part Part Part Part Part Part Part                                                                                                    | Mechanical<br>Equipment         Pipe         Pipe<                                                                                                    | Bectrical Device Lighting Fixture | Amponent Set |
|                                                                                                    |                                                                                                    |                                                                                                    |                                   |              |
| Properties Carbon Steel Pipe Types Carbon Steel Pipes (1) Report Keynote Model Maufactuser Type Comments URL Description Assembly Description Assembly Code                                                                                                    | Level 1<br>Hiden La Settings<br>Hiden La Convertion<br>Rectangle<br>Calculation<br>Biogram has<br>Biogram has<br>Biogram ha | A new segment     Orden v      Orden v     Orden v     Orden v     Orden | di IC 🔶 East-Medh IC              |              |
| Properties help Apply Project Erowser - FANCOL PIPING  Project Erowser - FANCOL PIPING  Generic Models  Mechanical Equipment  Prope Insulations  Prope Insulations  Prope Insulations  Prope Rest Types  Carbon Stree  Carbon Stree  Carbon Stre |                                                                                                    | Duplicate size catalog from:<br>Copper-K<br>Preview of segmentiname:<br>-K<br>OK<br>Cancel<br>Ø<br>V<br>Cancel<br>Ø<br>V<br>Cancel<br>Ø<br>V                                                                                                    |                                   |              |

Schedule/Type: اساس نوع یا رده لوله ، Material and Schedule/Type بر اساس جنس ، نوع و رده لوله می باشند.

Duplicate Size Catalog From : از این قسمت می توانیم انتخاب کنیم که سایز های مورد نظر از کدام سایز لوله از پیش تعریف شده الگو بگیرد.

# ۳-۴- اضافه کردن شیر آلات و لوازم فرعی به سیستم لوله کشی

برای اضافه کردن شیر آلات و لوازم فرعی مانند فشار سنج ، دماسنج و غیره ، ابتدا از تب systems و سپس قسمت plumbing & piping گزینه pipe Accessory را انتخاب می کنیم و سپس سایر تجهیزات را از قسمت Load Family درون پروژه بارگذاری می کنیم

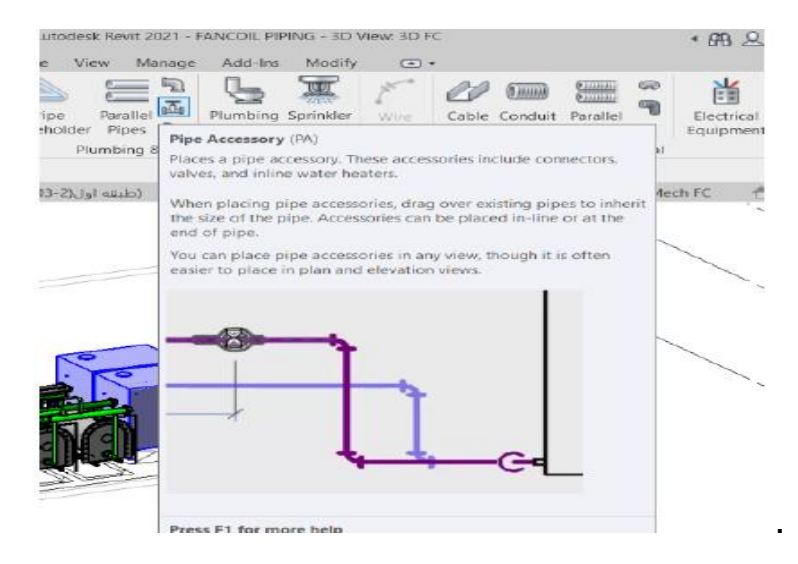

## ۴-۴- نحوه جانمایی تجهیزات تاسیسات مکانیکی نحوه جانمایی تجهیزات تاسیسات مکانیکی

برای جانمایی تاسیسات مکانیکی از تب system و Mechanical Equipment انتخاب می کنیم.

| R 🗉         | D 🔒      | <b>@</b> • \\ •   | • 🖒 •     | e     | ⇔ <b>, ⁄×</b> | r® <b>A</b> 6   | 9 • 🔶      | /E   🖫 🛛 |                |    | Autodesk F                | Revit 20  | 21 - DOME  | STIC FIR             | e sanit.                   | ARY - 3D Vi   | ew: 3D SW |            |             |        |
|-------------|----------|-------------------|-----------|-------|---------------|-----------------|------------|----------|----------------|----|---------------------------|-----------|------------|----------------------|----------------------------|---------------|-----------|------------|-------------|--------|
| File        | Archited | ture Struc        | ture      | Steel | Precast       | Systems         | 1 ert      | Annotate | Analyze        | Ma | ssing & Site              | Colla     | oorate V   | /iew N               | /lanage                    | Add-Ins       | Modify    | Place Med  | hanical Equ | ipment |
| ↓<br>Modify | Duct     | Duct              |           | Flex  | Air           | Fabrication     | Multi-Poin | it P&I   | も<br>D Modeler | ľ  | Mechanical                | ♪<br>Pipe | Pipe       | Paralle              |                            | Plumbing      | Sprinkler | Electrical | Model       | Wo     |
| Select 🔻    |          | Placeholder<br>HV | LW<br>/AC | Duct  | erminal<br>لا | Part<br>Fabrica | Routing    | P&ID Co  | ollaboration   | ۷  | Equipment<br>lechanical > | 2         | Placeholde | er Pipes<br>Plumbing | ; ~1 <u>0</u><br>1 & Pipir | Fixture<br>ng | ĸ         | -          | •           | -      |

| R 🗉         | D 🔒 🕥        | • 🖘 • 🖒   | • 🖨 😑 • 🖍                                   | 10 A 🚱      | ) • 🔿 🎫 强 🖫                     |         | Autodesk                         | Revit 2021 | - DOMESTIC F | FIRE SANITARY - 3             | D View: {3D}                          |               |
|-------------|--------------|-----------|---------------------------------------------|-------------|---------------------------------|---------|----------------------------------|------------|--------------|-------------------------------|---------------------------------------|---------------|
| File        | Architecture | Structure | Steel Precast                               | Systems     | Insert Annotate                 | Analyze | Massing & Site                   | Collabora  | ate View     | Manage Add-1                  | ins Modify   Place Mechanical Equipme | nt 🖃 🕶        |
| ↓<br>Modify |              | Paste     | ]€ Cope + ]<br>→ Cut + '<br>→ Join + ]<br>↓ | ₩<br>₩<br>₩ | ) <b>2</b> M M<br>V3 <b>0</b> = |         | -1× ♀・∅<br>-□ <b>/・</b> ■<br>× ♥ | ⇔.<br>     |              | Load Model<br>Family In-place | بهت ترسيم استفاده می کنيم ـــــ       | از این نوار . |
| Select 🔻    | Properties   | Clipboard | Geometry                                    |             | Modify                          |         | View                             | Measure    | Create       | Mode                          |                                       |               |

# 4-4- اتصالات لوله ها به Family ها:

اتصال لوله ها به Family ها از اهمیت خاصی برخوردار است، جهت انجام این امر کافی است جهت، ارتفاع، شیب و قطر لوله ها را در اتصال به یکدیگر یا Family ها رعایت کینم و همچنین هنگام ترسیم باید به عبور لوله ها از روی هم دقت کنیم تا لوله ها به درستی ترسیم شوند.

در صورت عدم اتصال درست لوله ها به یکدیگر باید جهت یا مکان لوله ها و یا سایر تنظیمات مربوطه را متناسب به محیط و نقشه ساختمان موجود تغییر دهیم. در زیر نمونه هایی از اتصالات لوله ها به بعضی از Family های پرکاربرد در ساختمان نمایش داده شده است. که ادامه ای این اتصالات به صورت کامل در فایل اصلی بروژه قابل مشاهده است.

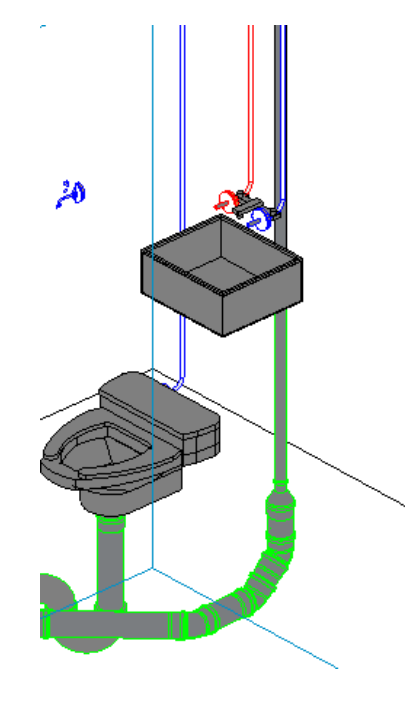

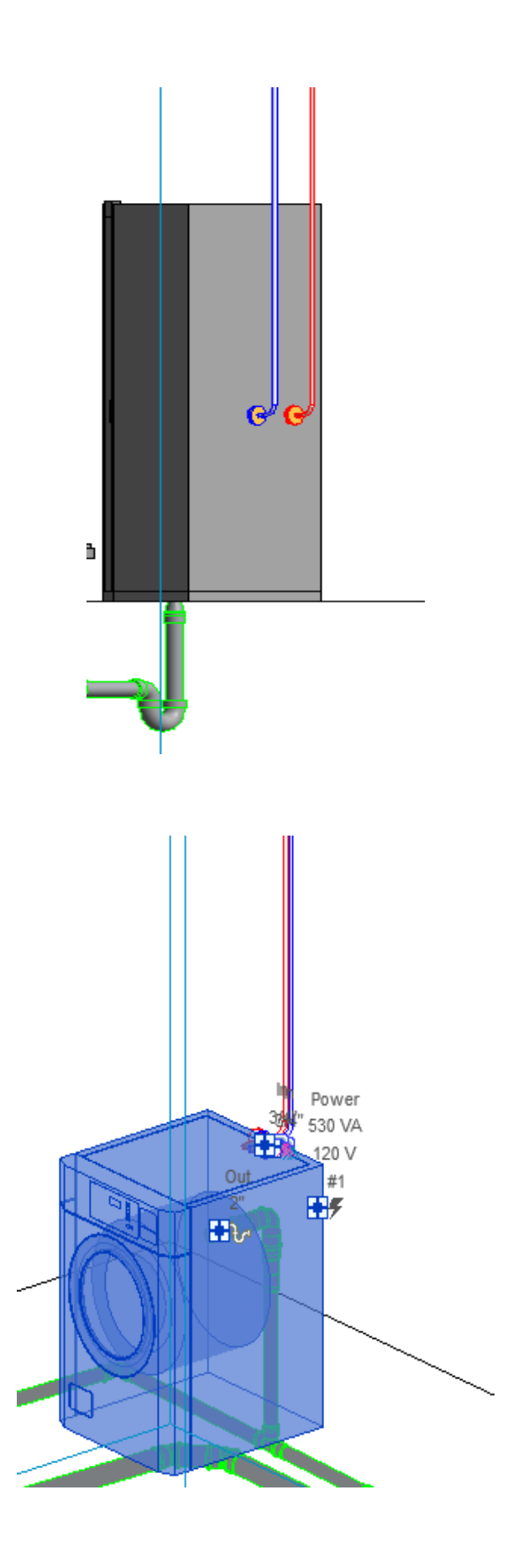

# فصل ۵ مدل سازی سیستم های آبرسانی و فاضلاب و اطفای حریق

۱-۵- ترسیم لوله های آبرسانی سرد و گرم :

قبل از ورود به بحث لوله کشی آب سرد و گرم باید یک سری نکات فنی و ایمنی را بدانیم و آن ها را در مدل سازی خود رعایت کنیم تا اعتبار مدل سازی ما بیش تر شود. در ادامه تعدادی از این نکات را نام می بریم:

- لوله کشی بایستی در کوتاهترین مسیر و با کمترین پیچ و خم انجام شود و در عین حال موازی یا عمود بر دیوار های ساختمان باشد.
- در ساختمان های مسکونی، لازم است از نصب لوله های آب و فاضلاب در کنار هم پر هیز شود. زیرا بر اثر گذشت زمان و تشکیل پوسیدگی در لوله ها و از بین رفتن آب بندی آنها، احتمال دارد تر اوش و آلودگی آب های آشامیدنی و بهداشتی باعث آلودگی آن شود.
- نصب لوله های افقی اگر به صورت زیرسقفی و یا تحت پوشش سقف کاذب باشد، بایستی اجرای آن در حداکثر ارتفاع ممکن صورت گیرد.
  - کلیه لوله هاي آب سرد و گرم و برگشت آبگرم مصرفي و تهویه ساختمان از نوع-PE-RT/ALL/PE)
     (RT و قطر " ۵ است، مگر آنکه نوع دیگري در نقشه ها و مقادیر کار، ذکر شده باشد.
- کلیه لوله هاي افقي سرد وگرم و برگشت آب گرم مصرفی بایستی شیب یکنواختي حداقل بر ابر یك در هز ار به سمت نقاط پائين دست لوله كشي داشته باشد تا هنگام لزوم امكان تخلیه آنها فر اهم باشد.

شایان ذکر است که اساساً، در اجرای تاسیسات ساختمان مبنای عمل، نقشه های از قبل طرح شده است و در نتیجه پیشبینی های لازم جهت جلوگیری از تداخل لوله های بخش های مختلف تاسیساتی به عمل می آید.

جهت ترسیم این لوله ها کافی است با توجه به مفاهیم و رعایت نکته های گفته شده لوله ها را در جهت های افقی و عمودی بر مبنای نقشه ساختمان موجود مدل سازی کنیم. در ابتدا می بایست لوله های ابرسانی سرد و گرم را که از موتور خانه مرکزی نشات گرفته است به صورت مجزا به Family های مورد نیاز مانند ماشین لباس شویی ، حمام، سرویس بهداشتی و... اتصال دهیم و بعد از تکمیل کردن یک طبقه برای سایر طبقات در صورتی که نقشه معماری ساختمان برای سایر طبقات مانند طبقه ترسیم شده باشد، به مان ابرسانی سرد و گرم را موایی ، حمام، سرویس بهداشتی و... اتصال دهیم و بعد از تکمیل کردن یک طبقه برای سایر طبقات در صورتی که نقشه معماری ساختمان برای سایر طبقات مانند طبقه ترسیم شده باشد، به مانند طبقه ترسیم شده برای سایر طبقات در طبقات مانی طبقات عمل میکنیم.

به عنوان مثال در تصاویر شماره \* و \* مدل سازی سیستم های آبرسانی سرد و گرم و برگشت گرم ، طبقه دوم به نمایش در آمده است، که در آن لوله های آبی ، قرمز و نارنجی به ترتیب لوله های آب سرد، گرم و برگشتی را نمایش میدهند. لازم به ذکر است سیستم آبرسانی تمام طبقات در فایل رویت قابل مشاهده است

# نمای Floor plan :

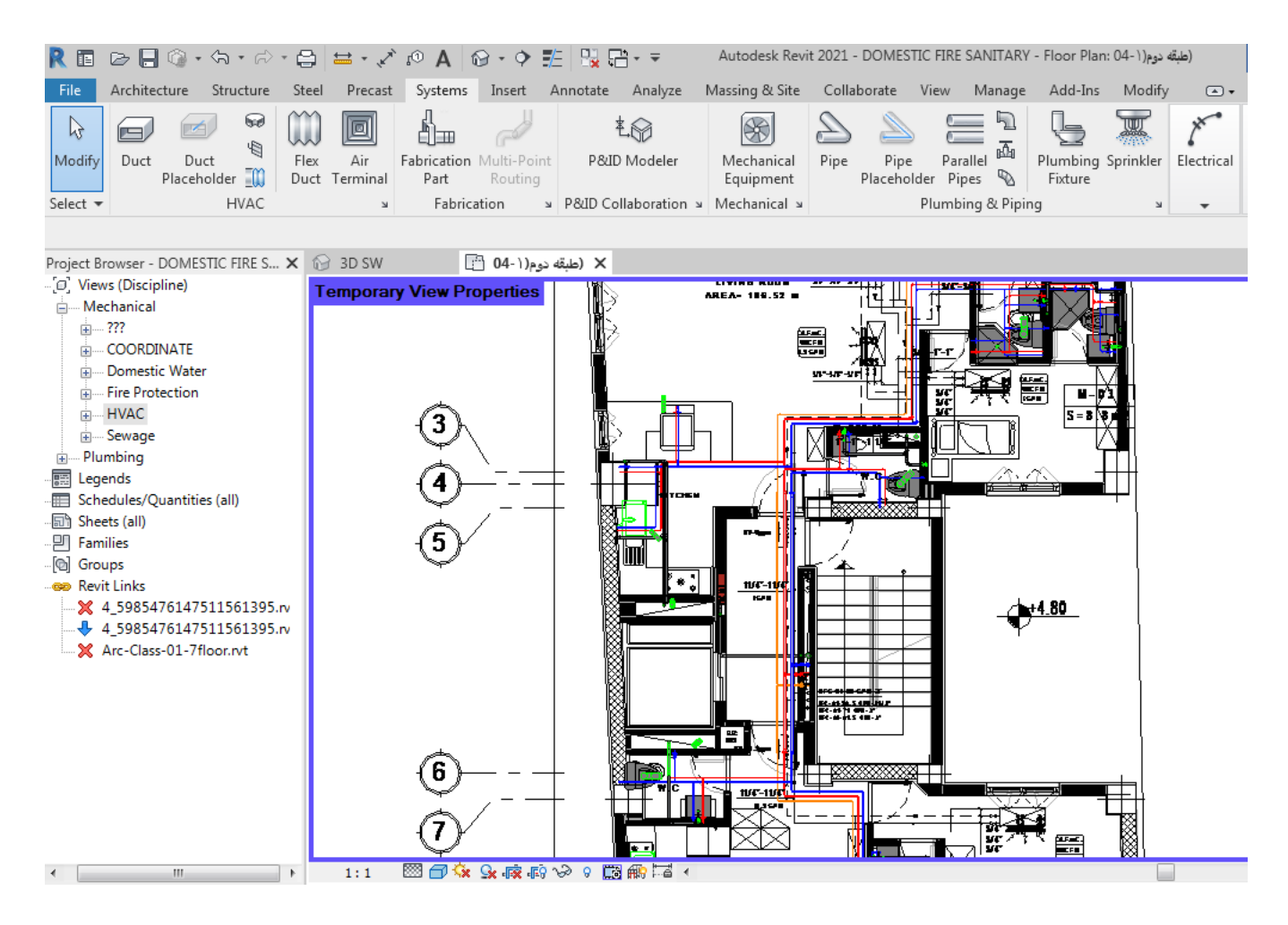

# نمای روبه رو:

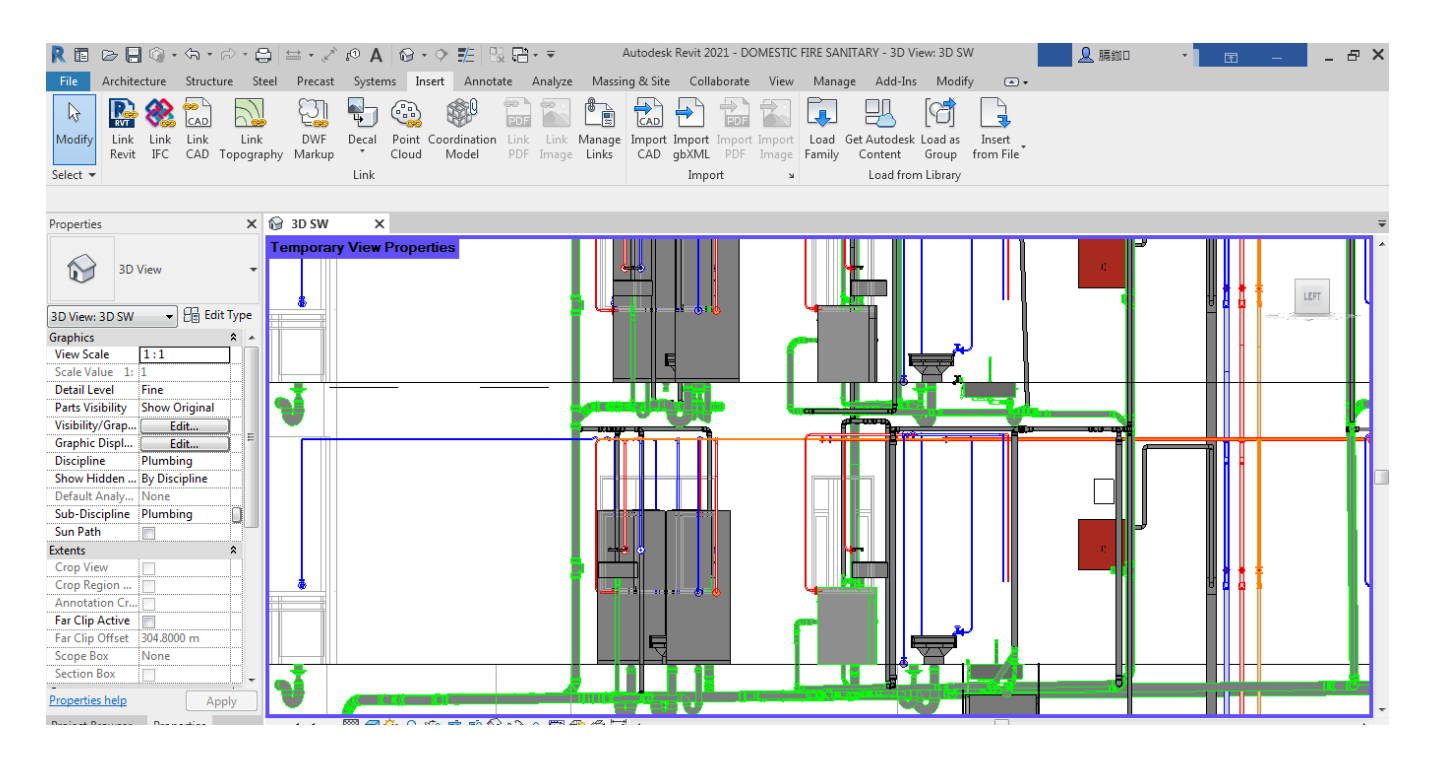

## نمای بالا:

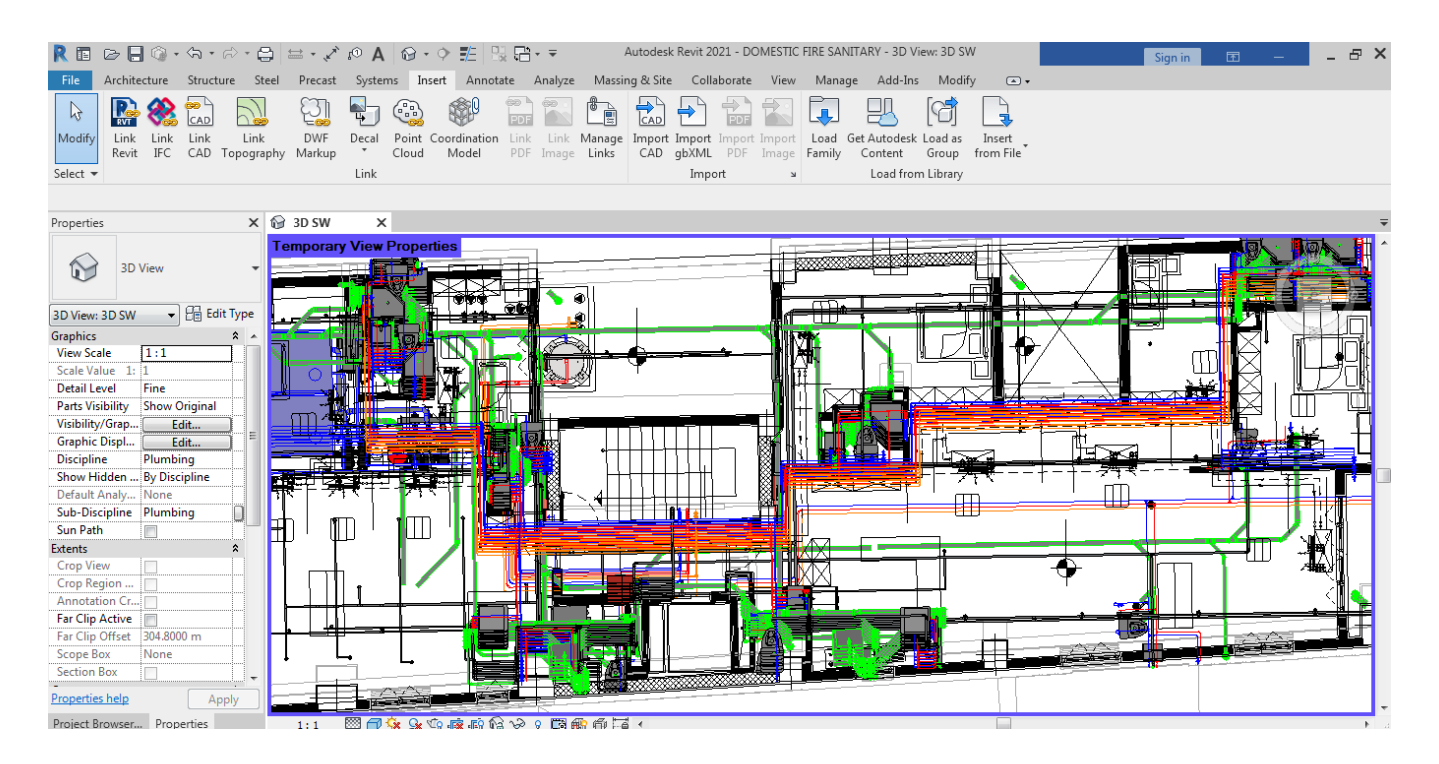

نمای سه بعدی:

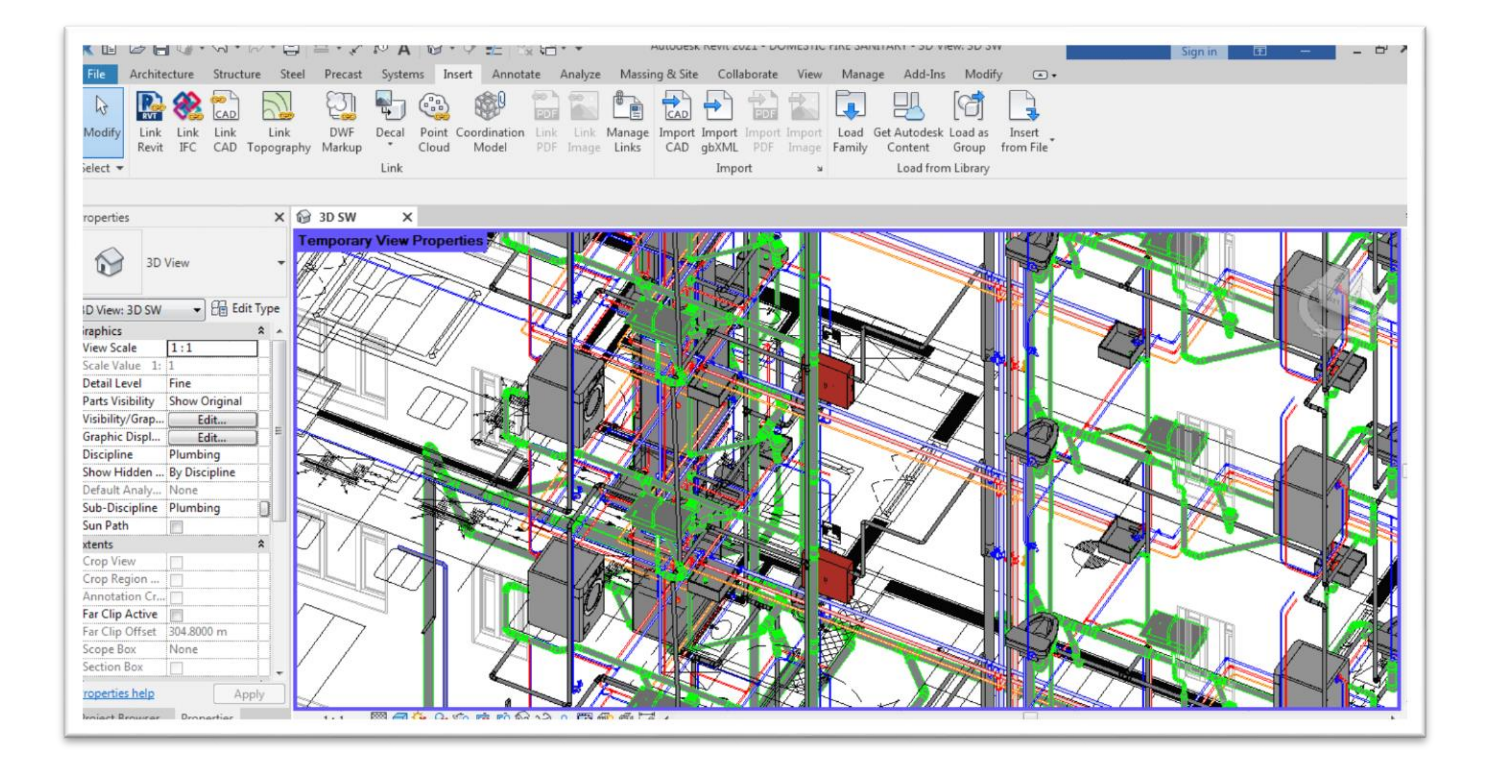

# نمای کلی:

| (世世日間マシントン・日日本、PALIDATY 地口没行す Autorest revisit and subject and subject an     |
|----------------------------------------------------------------------------------------------------|
| nie Architecture Structure Steel Precast Systems Insert Annotate Analyze Massing & Site Collaborate View Manage Add-Ins Modify 💿 -                                                                                                    |
| N 🔛 👯 🛗 💫 💆 🧤 🖓 🐲 📰 🎦 🛅 🛍 🛨 📷 🔛 📮 🖳 [6] 📑                                                                                                    |
| Addity Link Link Link DWF Decal Point Coordination Link Link Manage Import Import Import Load Set Autodesk Load as Inset                                                                                                    |
| In the ward of the second second model and the second second model and the second second sec |
|                                                                                                    |
| operties X 🚱 3D SW X                                                                                                    |
| 3D View                                                                                                    |
|                                                                                                    |
| 2 View: 3D SW - 🗄 Edit Type                                                                                                    |
|                                                                                                    |
| cale Value 1: 1                                                                                                    |
|                                                                                                    |
| and s resolutions and the second second se                                                                                                    |
|                                                                                                    |
| nscipine Plumoing<br>how Hidden is 9 Discipline                                                                                                    |
|                                                                                                    |
| ub-Discipline Plumbing                                                                                                    |
| tents A                                                                                                    |
|                                                                                                    |
|                                                                                                    |
| ar Clip Active                                                                                                    |
| ar Cup Uniter Source on Contract of Cup Uniter Source on Cup Uniter Source on Cup Box None                                                                                                    |
|                                                                                                    |
| species help Apply                                                                                                    |
| oject Browser Properties 1:1 1 1 1 1 1 1 1 1 1 1 1 1 1 1 1 1 1                                                                                                     |

## ۲-۵- ترسيم لوله های فاضلاب

اولین هدف از اجرای صحیح لوله کشی فاضلاب شهری و خانگی خارج کردن پساب آلوده از مناطق مسکونی و انتقال آن به تسویه خانه است. اگر نصب لوله فاضلاب برپایه اصول خود صورت نگیرد باعث فرسودگی و کم شدن طول عمر مفید سیستم انتقال فاضلاب ساختمان میشود؛ به همین دلیل از جمله برجسته ترین مراحل ساخت و حتی بازسازی ساختمان می باشد. در طراحی فاضلاب نیز مانند آبرسانی باید یک سری نکات فنی و ایمنی را بدانیم و آن ها را در مدل سازی خود رعایت کنیم تا اعتبار مدل سازی ما بیش تر شود. که این نکات عبارتند از:

- لوله هایی که به صورت افقی نصب شدهاند باید شیب مناسبی داشته باشند تا مواد و آب موجود در لوله به طور کامل خارج شود. کم یا زیاد بودن شیب لوله های افقی، سیستم فاضلاب ساختمان را مختل میکند؛ بطوری که اگر شیب آن زیاد باشد آب موجود در لوله سریعتر از مواد خارج می شود در نتیجه باعث گرفتگی لوله می شود. و همینطور اگر شیب کم باشد، با کم شدن میزان جریان فاضلاب، خیلی سریع لوله دچار گرفتگی می شود. نکته :بهترین میزان شیب لوله های افقی «۲ درجه» است.
  - اتصالاتی که در سیستم فاضلاب ساختمان مورد استفاده قرار میگیرد «۴۵ درجه» است.
    - سیستم فاضلاب سرویس بهداشتی باید از فاضلاب آشپز خانه مجزا باشد.

جهت ترسیم این لوله ها کافی است طبق دستور system>plumbing & piping یس از انتخاب کردن لوله و جنس مورد نظر با توجه به مفاهیم و رعایت نکته های گفته شده لوله ها را در جهت های افقی و عمودی بر مبنای نقشه ساختمان موجود مدل سازی کنیم. ترسیم این بخش هم مانند سیستم های آبرسانی می باشد با این تفاوت که در انتخاب فمیلی ها و قطر و نوع لوله ها باید دقت لازم را داشته باشیم.

| R 🗈        | 🖻 🔒 🔞 • 🖘 • 🖒          | • 🖨 😑 • 🗸     | ° • 🖌 A 🔍 • ♦           | E 12 E                 | Autodesk I                | Revit 2021 - DOMESTIC FIRE SANITARY - 3D View: 3D SW Sign in 🗉 — | - |
|------------|------------------------|---------------|-------------------------|------------------------|---------------------------|------------------------------------------------------------------|---|
| File       | Architecture Structure | Steel Precast | Systems 1               | Annotate Analyze       | Massing & Site            | 2 <u>View Manage Add-Ins Modify</u> ∞ +                          |   |
| $\bigcirc$ |                        |               |                         | 之命                     |                           | a a e ;                                                          |   |
| Modify     | Duct Duct              | Flex Air      | Fabrication Multi-Point | P&ID Modeler           | Mechanical                | Pipe Pipe Parallel BLB Plumbing Sprinkler Electrical Model Wo    |   |
| Select 🔻   | HVAC                   | Duct Terminal | Fabrication             | P&ID Collaboration     | Equipment<br>Mechanical N | Placenoider Pipes V Fixture                                      |   |
| Serece .   | IIIAc                  | -             | Tublication -           | r dab conditionation a | Wite channear a           |                                                                  |   |

به عنوان مثال در تصاویر شماره \* و \* مدل سازی سیستم فاضلاب که شامل فاضلاب کف پوش و سرویس های بهداشتی و حمام و ظرف شویی آشپزخانه طبقه دوم به نمایش در آمده است، که در آن لوله های سبز و بنفش رنگ، فاضلاب ما را نمایش می دهد. لازم به ذکر است سیستم فاضلاب تمام طبقات در فایل رویت قابل مشاهده است.

نمای Floor plan :

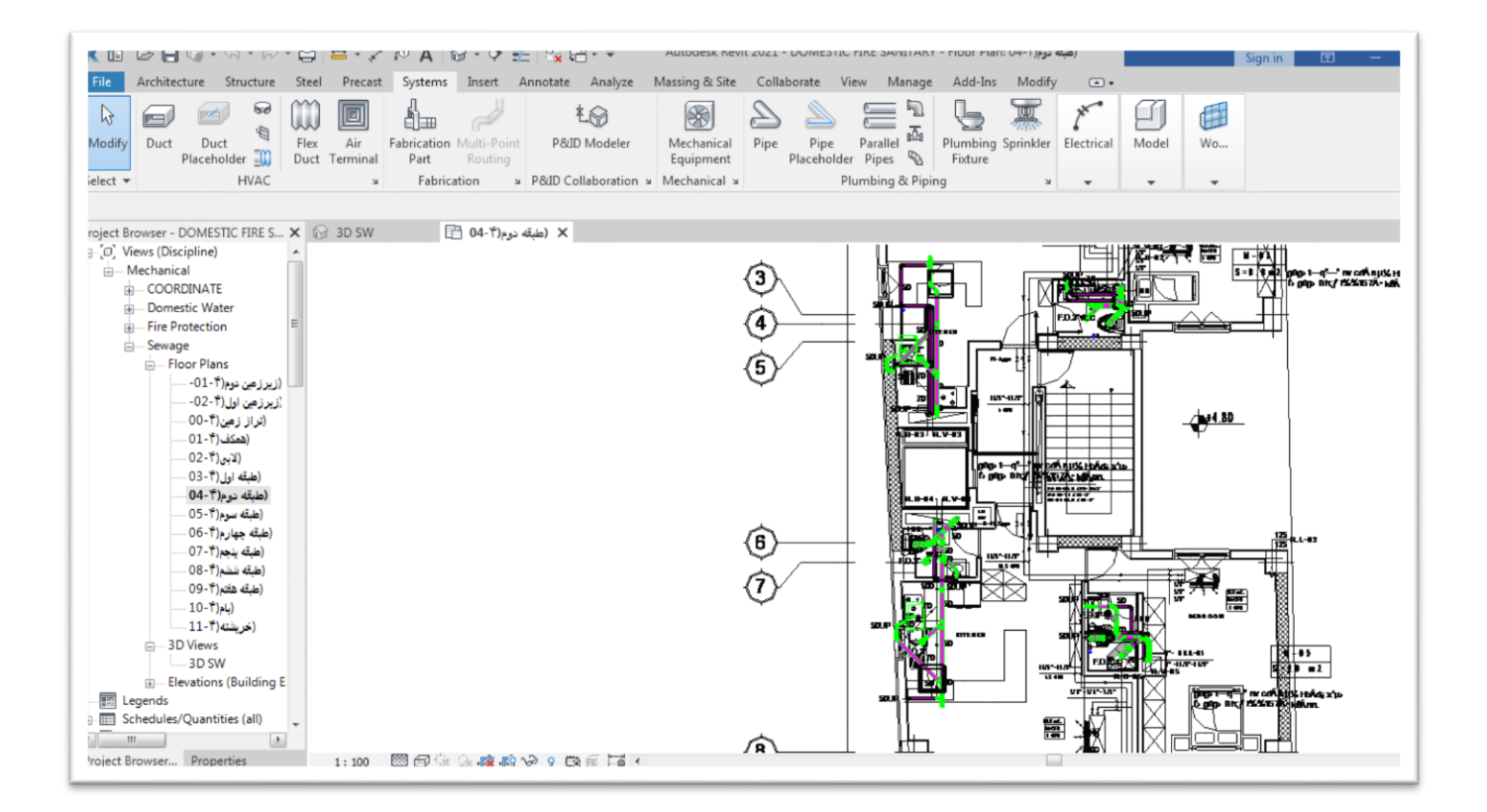

# نمای روبه رو:

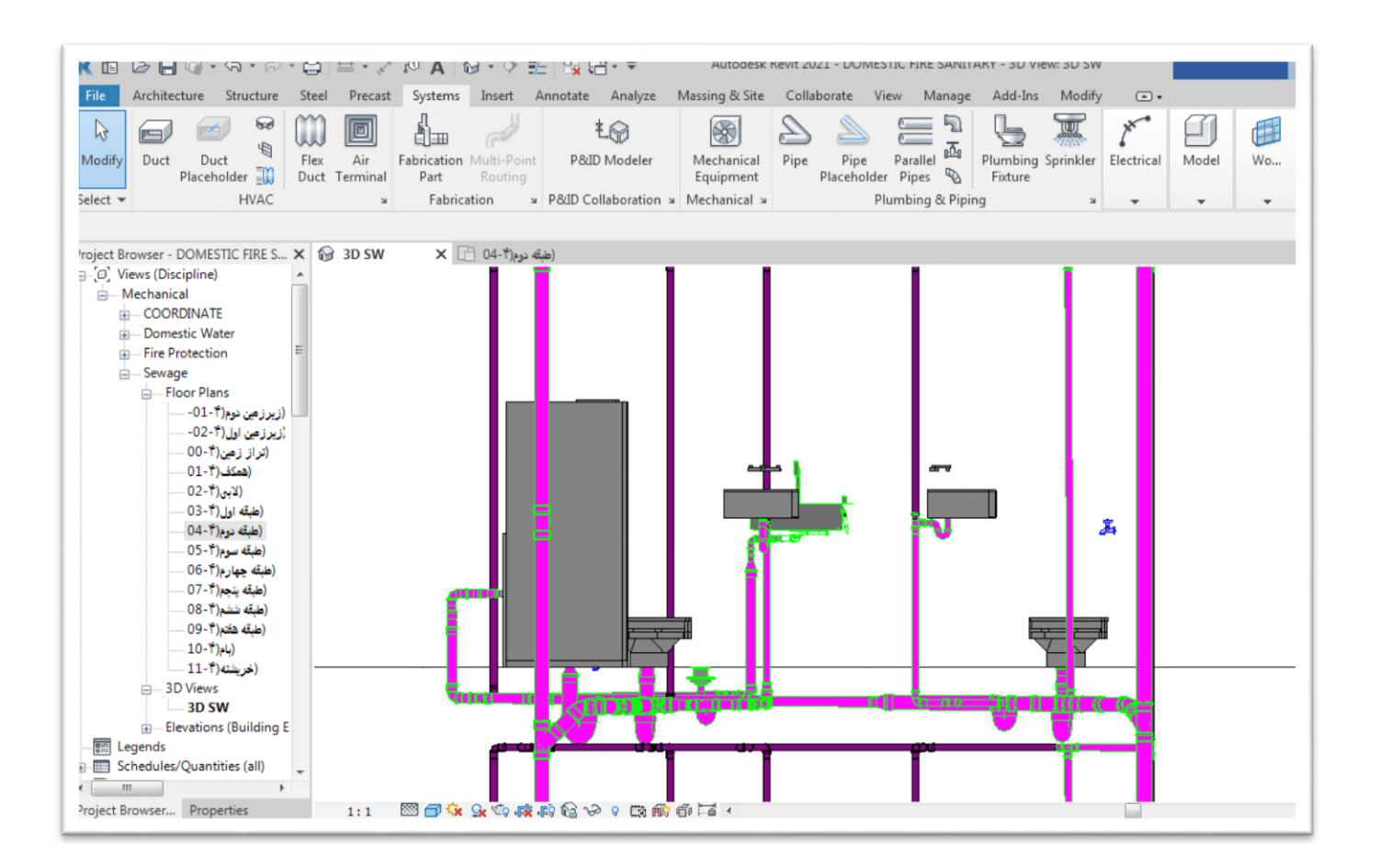

## نمای بالا:

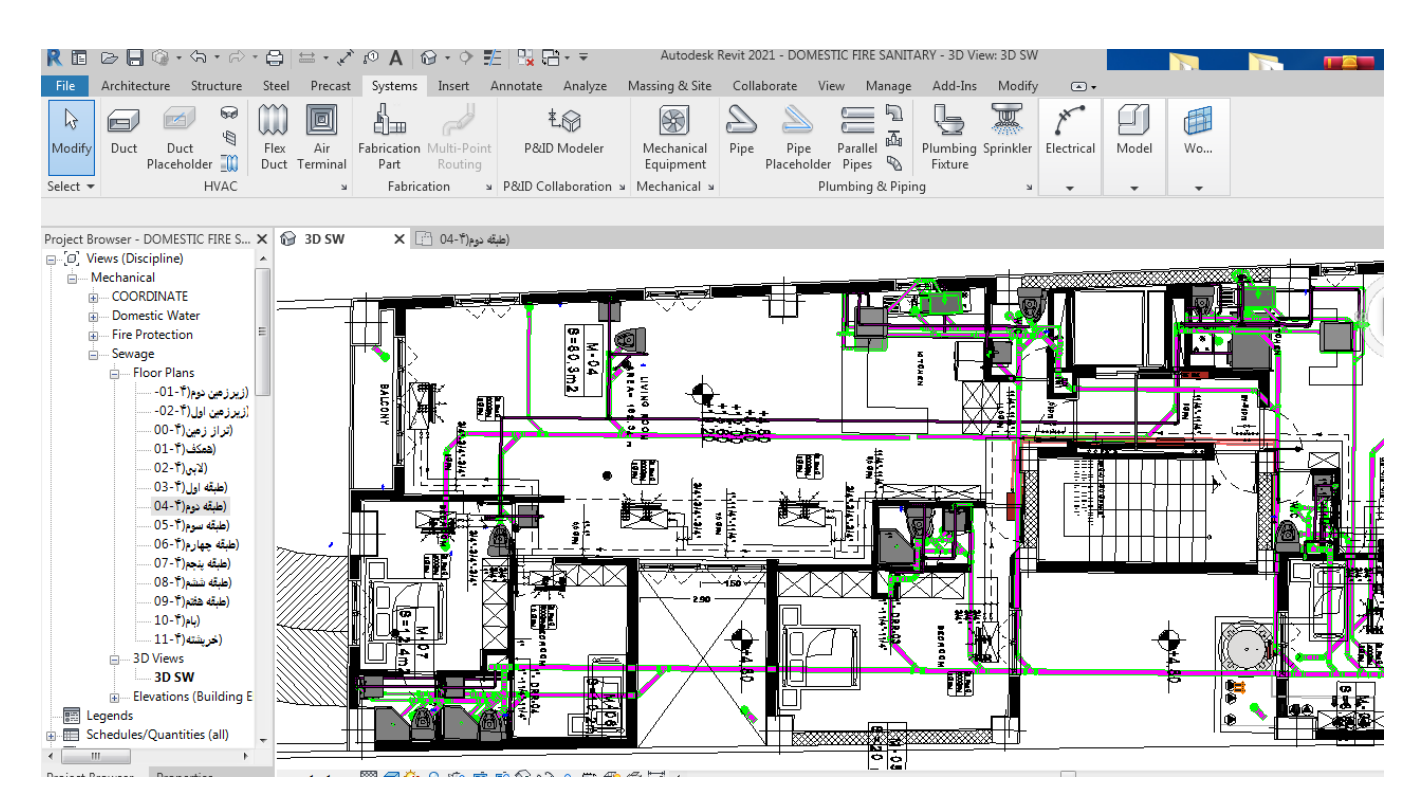

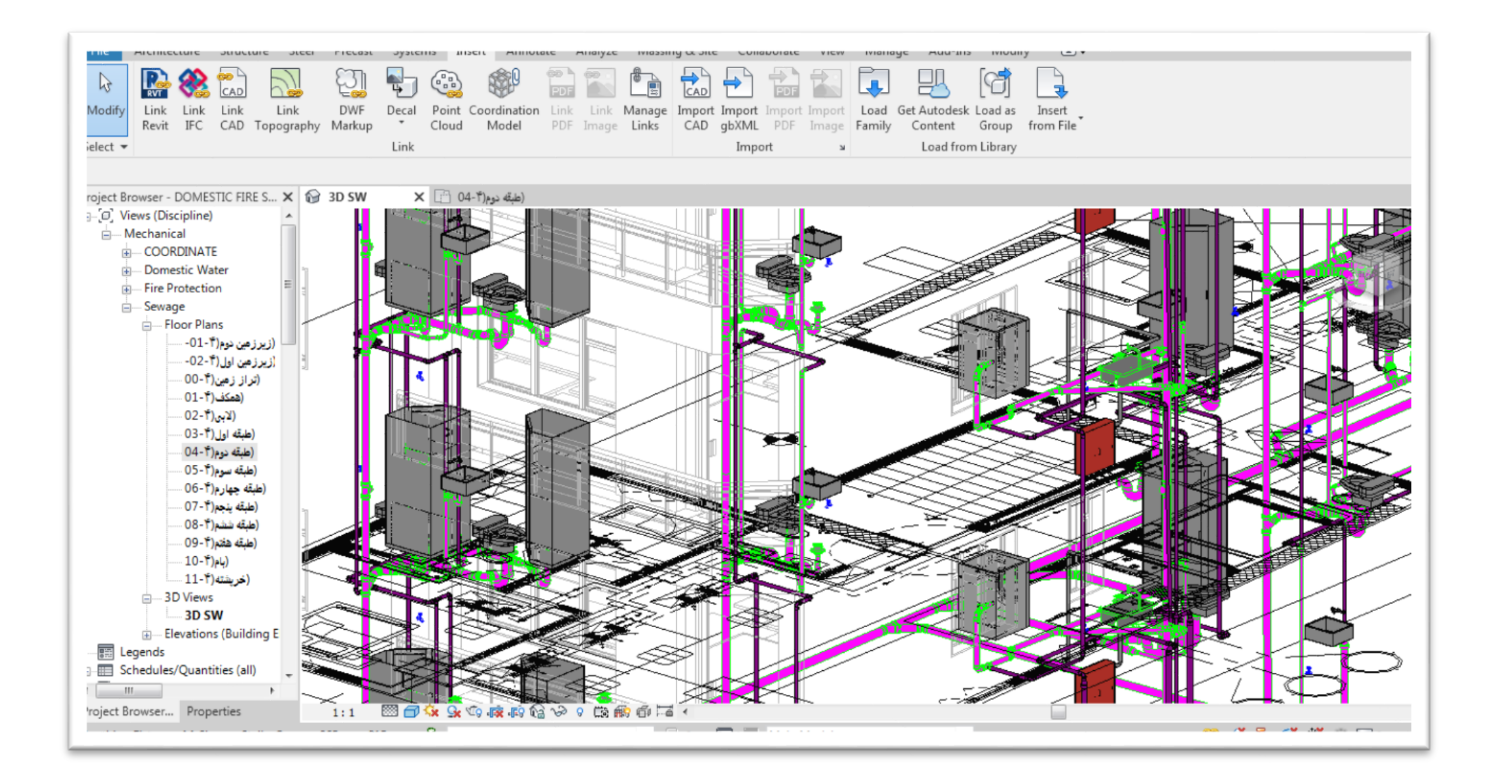

# نمای کل<u>ی:</u>

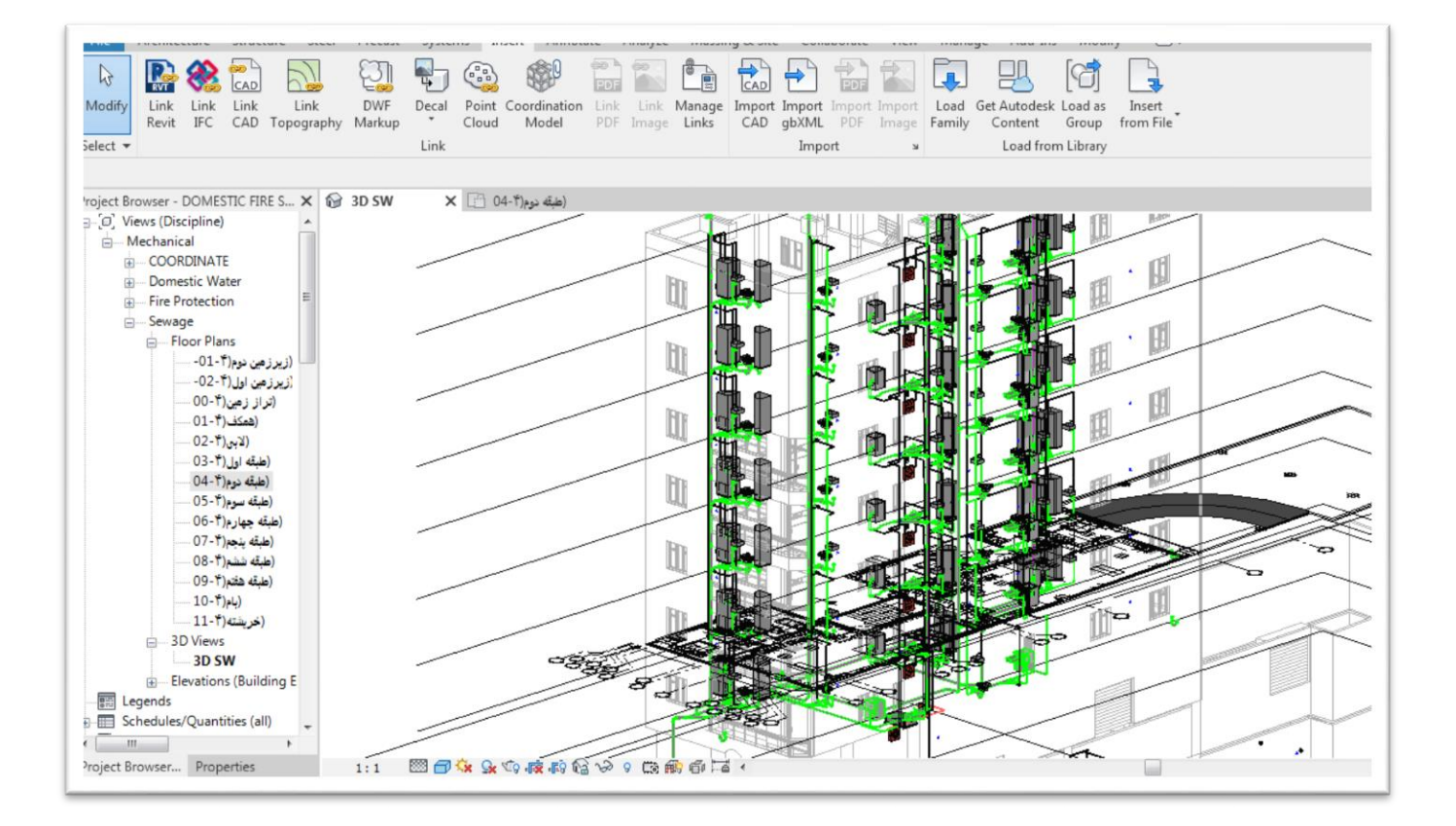

## ۵-۳- سیستم اطفای حریق

طراحی سیستم های های آتش نشانی (اعلام و اطفای حریق) یکی از حساس ترین و با اهمیت ترین بخش های طراحی یک ساختمان یا یک مجموعه صنعتی می باشد. به این دلیل که در صورت طراحی غلط علاوه بر امکان به خطر افتادن جان انسان ها، ضررهای مالی فراوان را نیز به همراه خواهد داشت و برای برخی از ساختمان ها و یا کارخانجات در زمان اخذ پایان کار ساختمان و مجوز از سازمان آتش نشانی، کارفرمایان محترم با مشکلات فراوانی روبرو خواهند شد که این نیز موجب خسارت های مالی فراوانی می گردد. ما در این پروژه به صورت مختصر سیستم اطفای حریق اتوماتیک (مه پاش) را در طبقات زیرمین و انباری ها،موتور خانه مرکزی، پارکینگ ولابی ،طراحی و برای سایر طبقات شانگ اطفای حریق و باکس آن را طراحی کرده ایم. به عنوان مثال در تصاویر شماره \* و \* مدل سازی سیستم اطفای حریق اتوماتیک( مه پاش) و باکس اطفای حریق برای طبقه زیر زمین به نمایش در آمده است، که در آن لوله های قرم زنگ ، اطفای حریق ما را الفای مریق ما را مشاه در یونی به نمایش در آمده است، که در آن لوله های قرم زنگ ، اطفای حریق ما را مشاهی نمایش می دهد. لازم به ذکر است سیستم فاضلاب تمام طبقات در فایل رویت قابل مشاهده است.

#### نمای Floor plan :

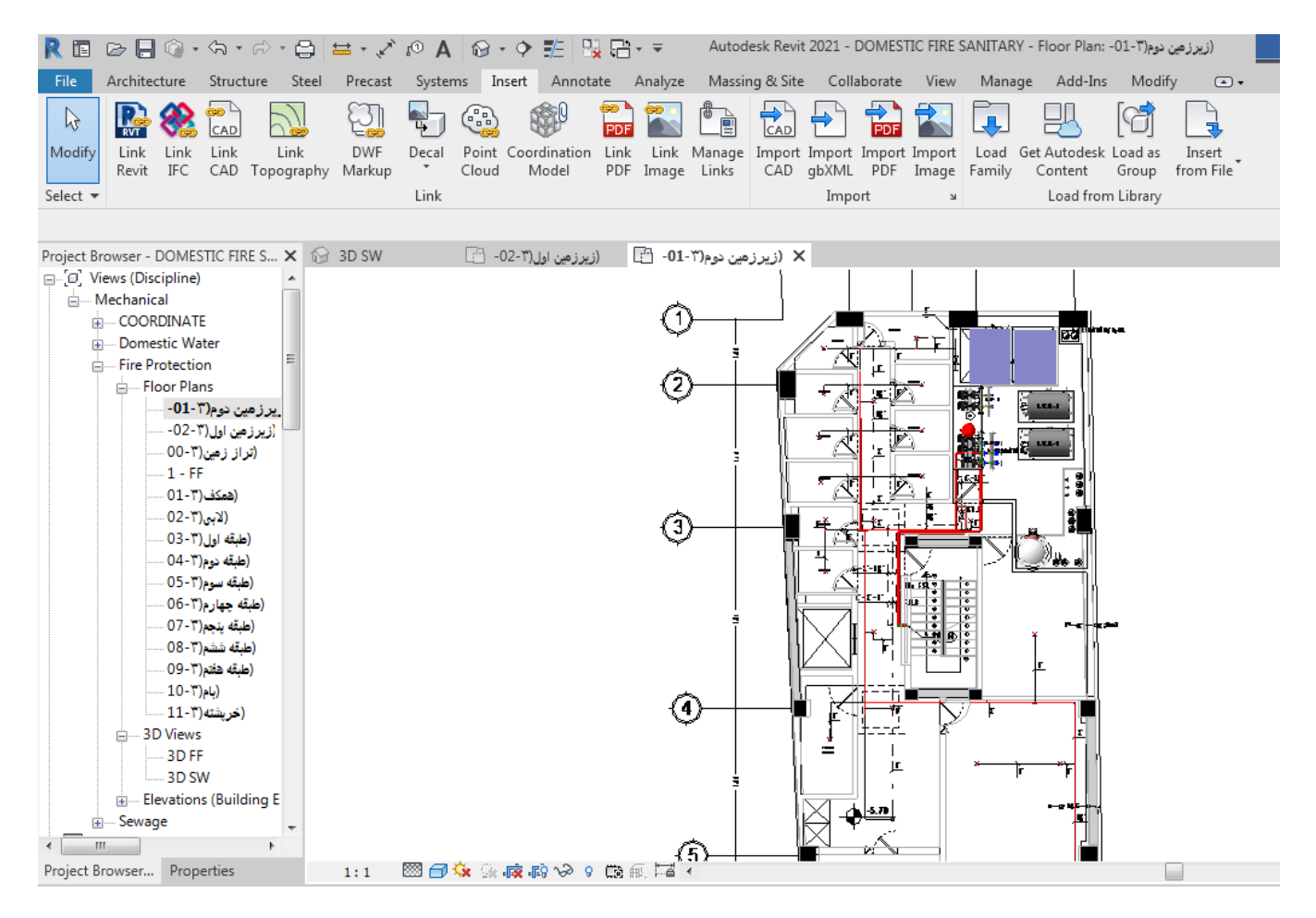

## نمای روبه رو:

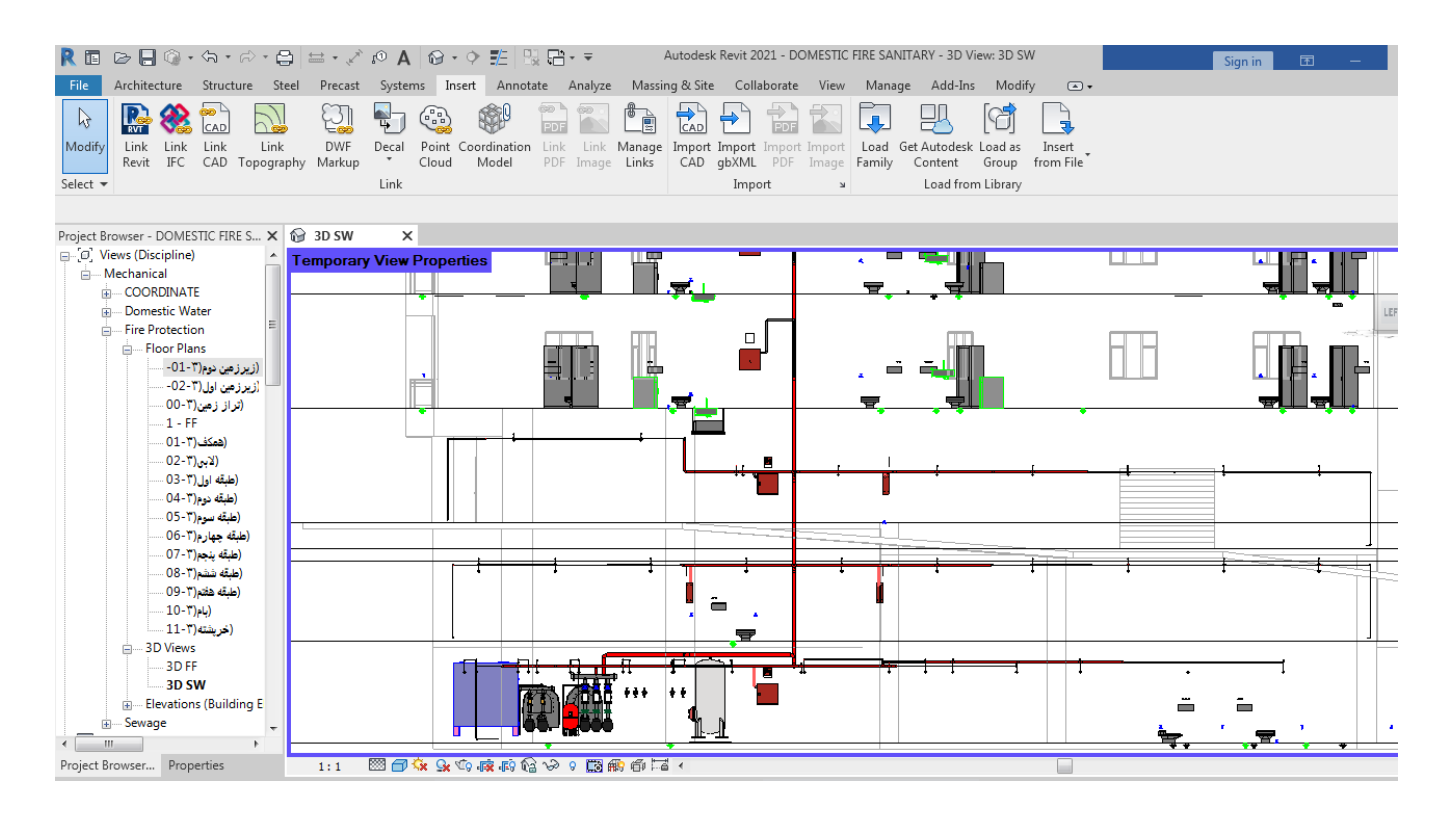

## نمای بالا:

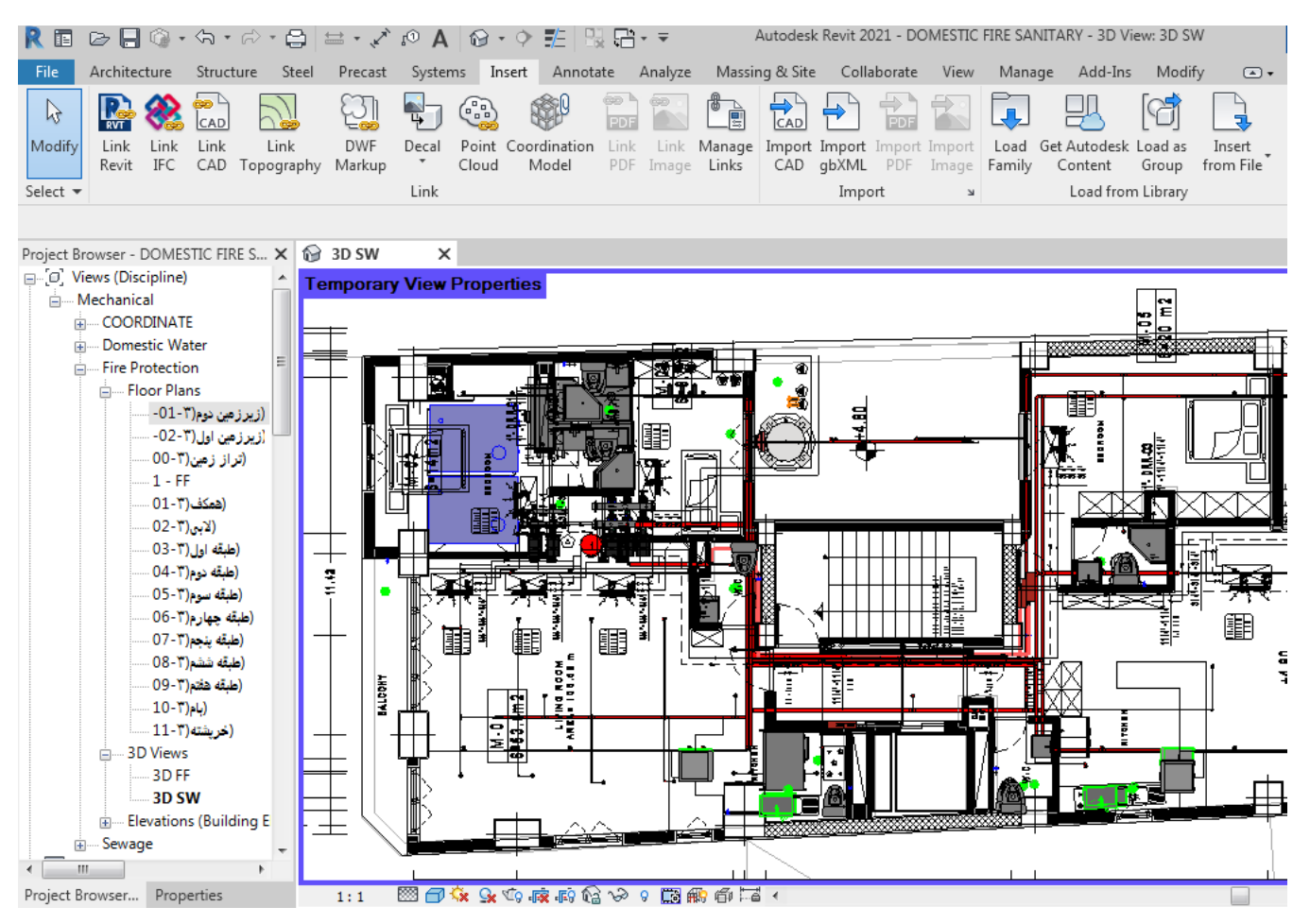

#### نمای سه بعدی:

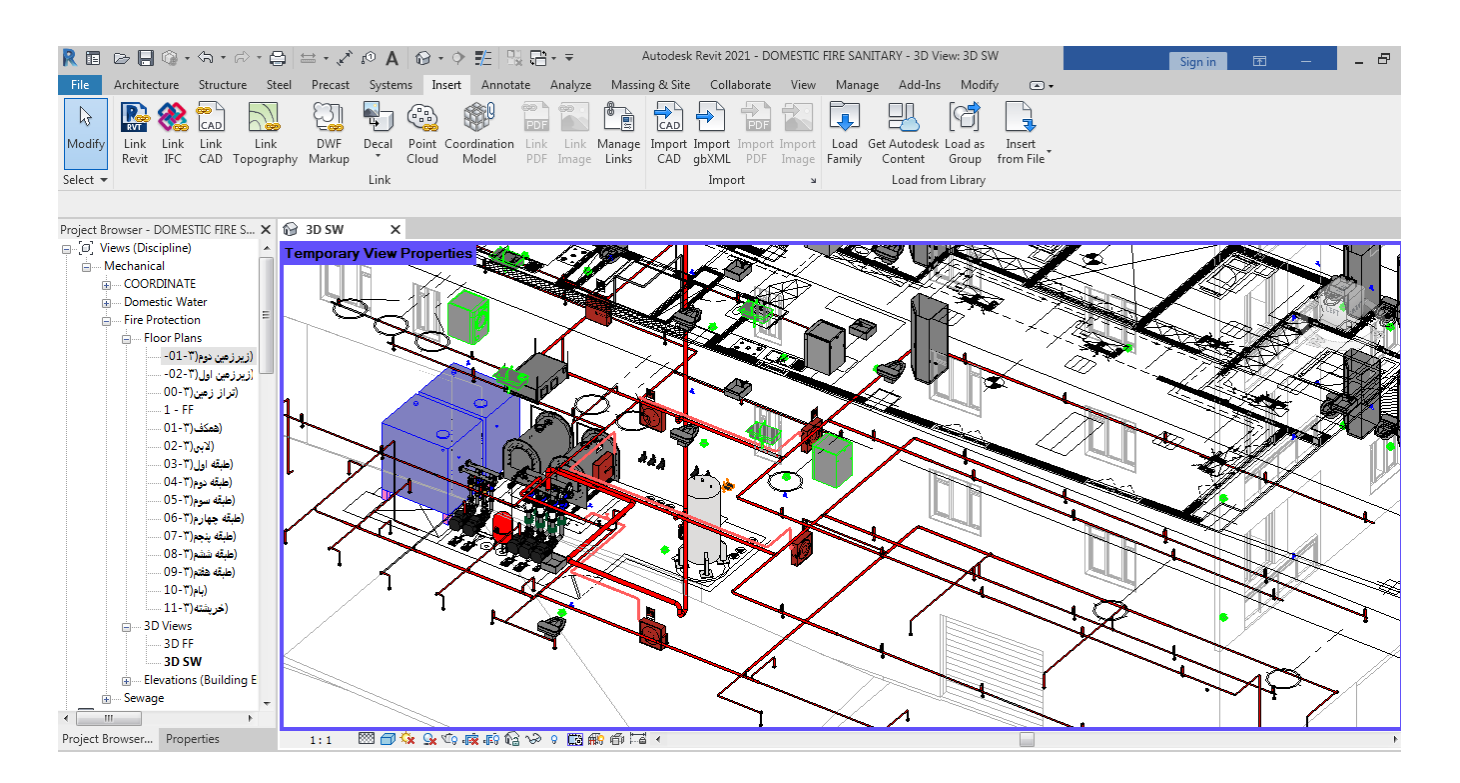

نمای کلی:

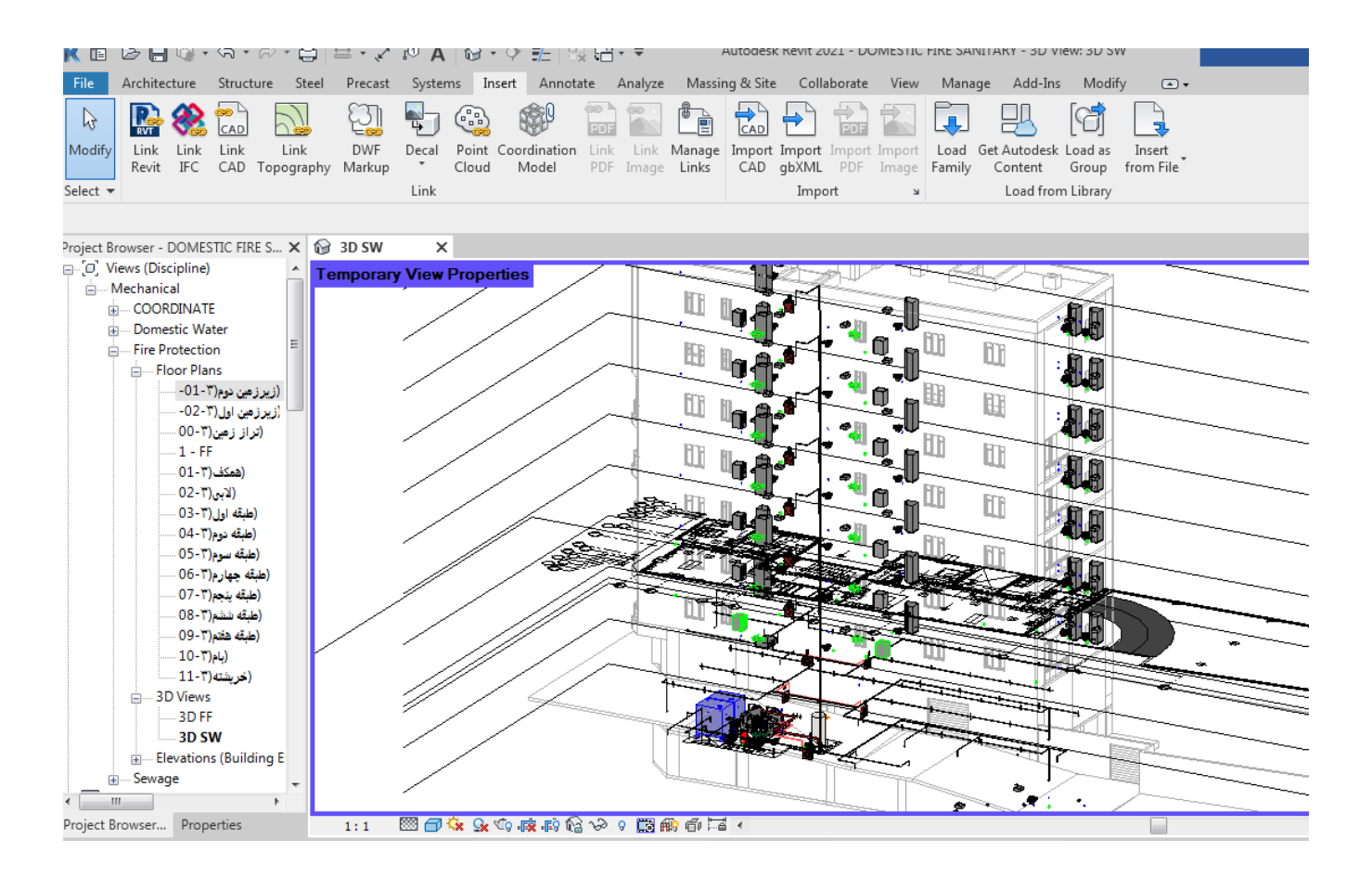

فصل۶ مدل سازی موتورخانه

۱-۶- موتور خانه مرکزی:

به دلیل اینکه تاسیسات قلب تپنده پروژه ها می باشد و موتورخانه حیاتی ترین بخش تاسیسات ساختمانهاست ، لذا طراحی اصولی و مهندسی با استفاده از تجربه و تفکر مهندس طراح، میتواند نقش اساسی در بوجود آمدن یک موتورخانه حرفه ای و بهینه در مصرف انرژی داشته باشد. موتور خانه مرکزی ای که طراحی کرده ایم از اجزای زیر تشکیل شده است:

- دو عدد دیگ
  - كلكتور
  - مخزن آب
- بوستر پمپ ها
  - منبع انبساط
- بوستر پمپ های آتش نشانی
- منبع کویلی ، که منبع کویلی در تابستان و زمستان آب گرم مصرفی ساختمان را تامین می کند. و این منبع با مشعل گرم می شود و از طریق چرخش آب که داخل کویل است آب داخل مخزن گرم می شود..

### ۲-۴- ترسیم موتور خانه مرکزی:

جهت ترسیم موتور خانه ، فمیلی های مورد نیاز مانند دیگ های بخار، چیلر و سایر فمیلی ها را از قسمت System و تب mechaniacal equipment انتخاب می کنیم و و در پنجره properties انواع پمپ و هر چیز دیگه ای که قرار دارد را می توانید مشاهده کنید و با اتخاب هر کدام ، آنرا جانمایی کنیم. برای لوله کشی مطابق آموزش های قبلی داده شده عمل می کنیم.

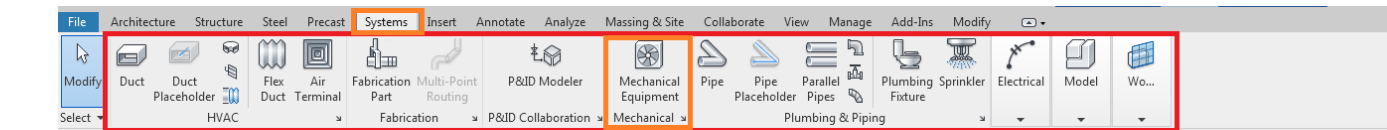

اگر در قسمت 3 D views روی موتور خانه مرکزی کلیک کنیم ، در صفحه موتور خانه آبی می شود وحال برای ارائه بهتر اگر با موس فضای موتور خانه را بگیریم و بعد گزینه Selection box را انتخاب کنیم فقط فضای موتور خانه به نمایش در می اید که به راحتی می توان اجزا مدل سازی شده را بررسی کرد.

# : Floor plan نمای

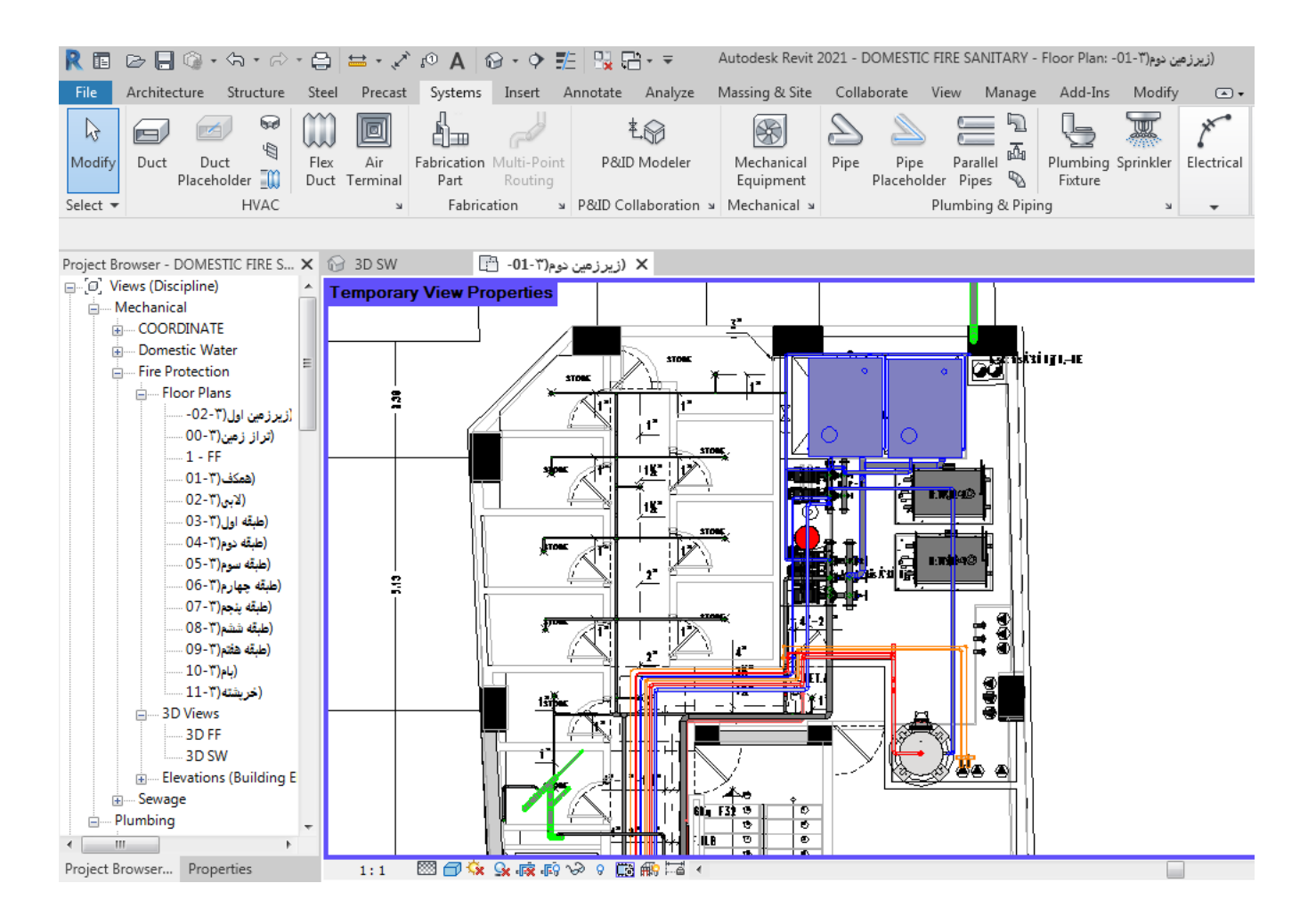

نمای روبه رو:

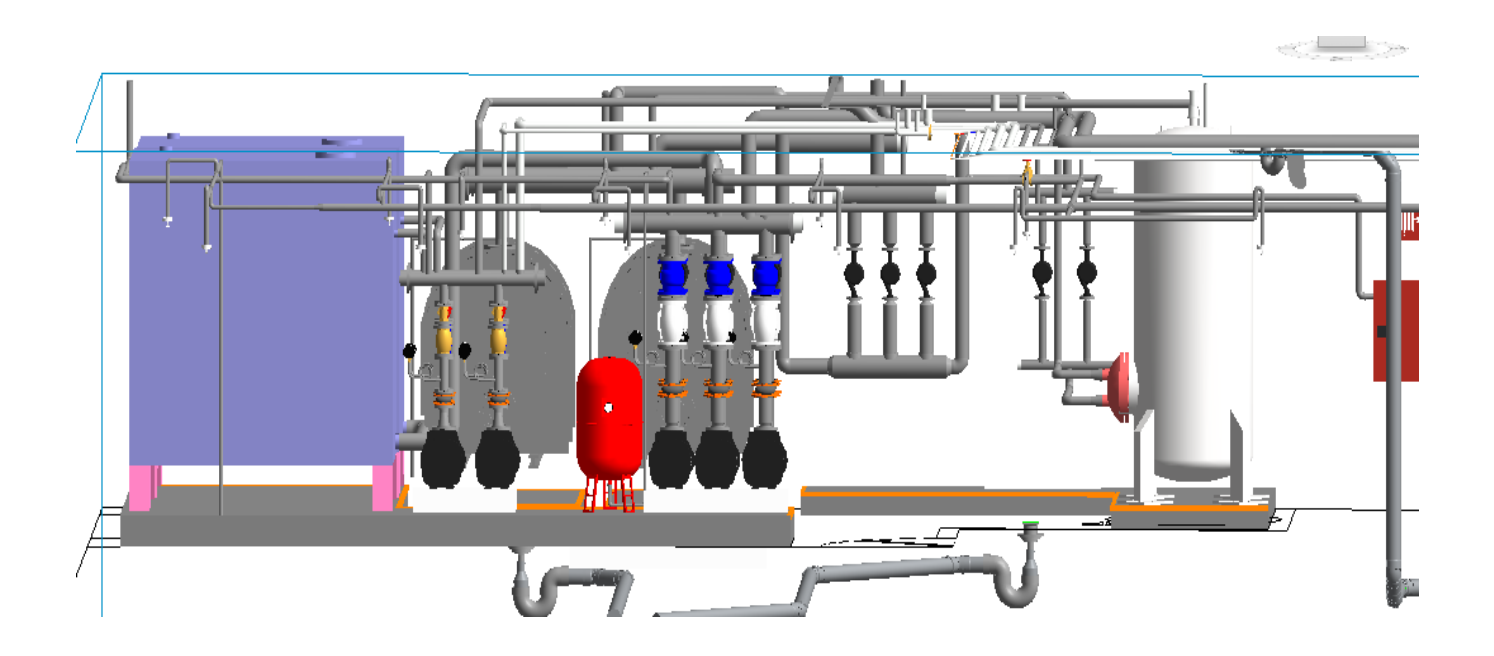

نمایه سه بعدی :

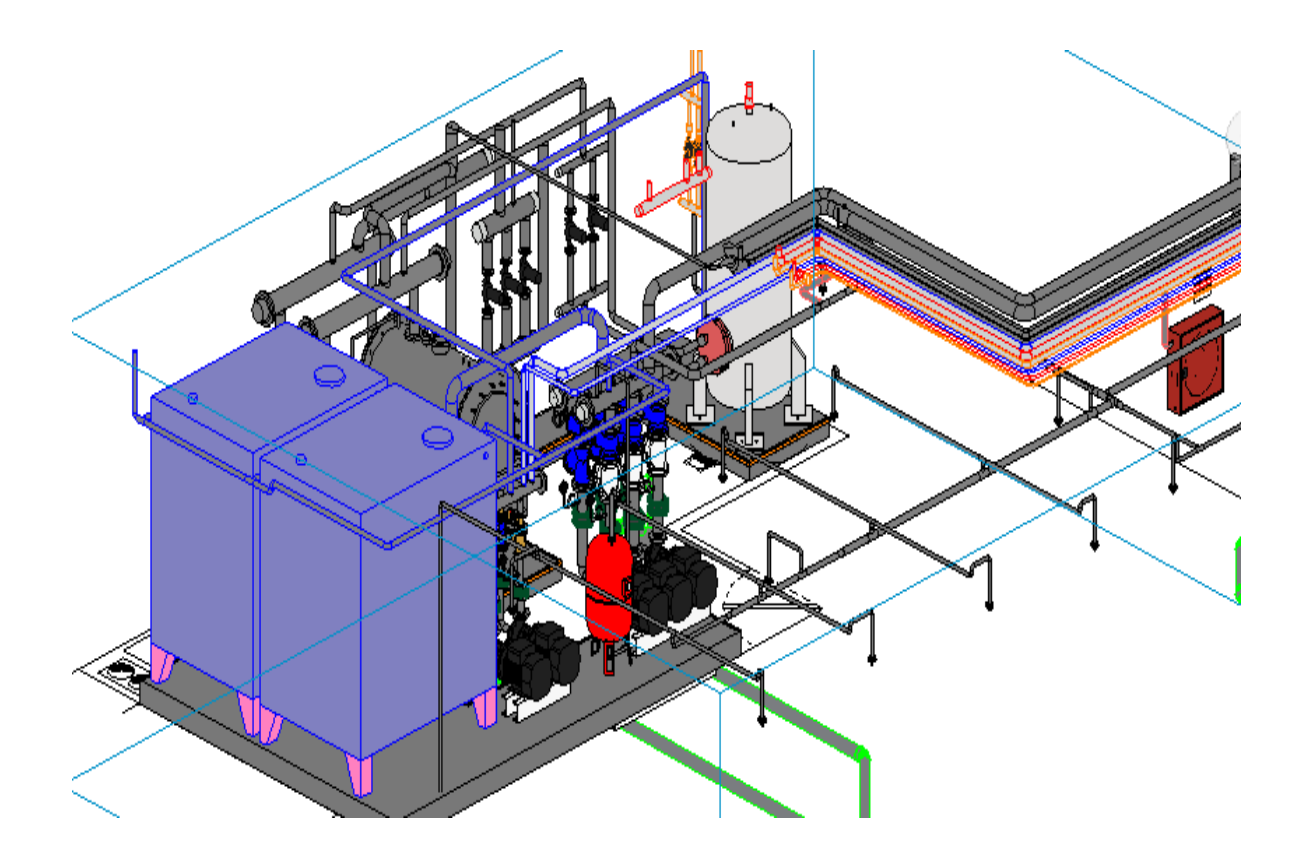

نمای جای گذاری موتور خانه در نقشه ساختمان پروژه:

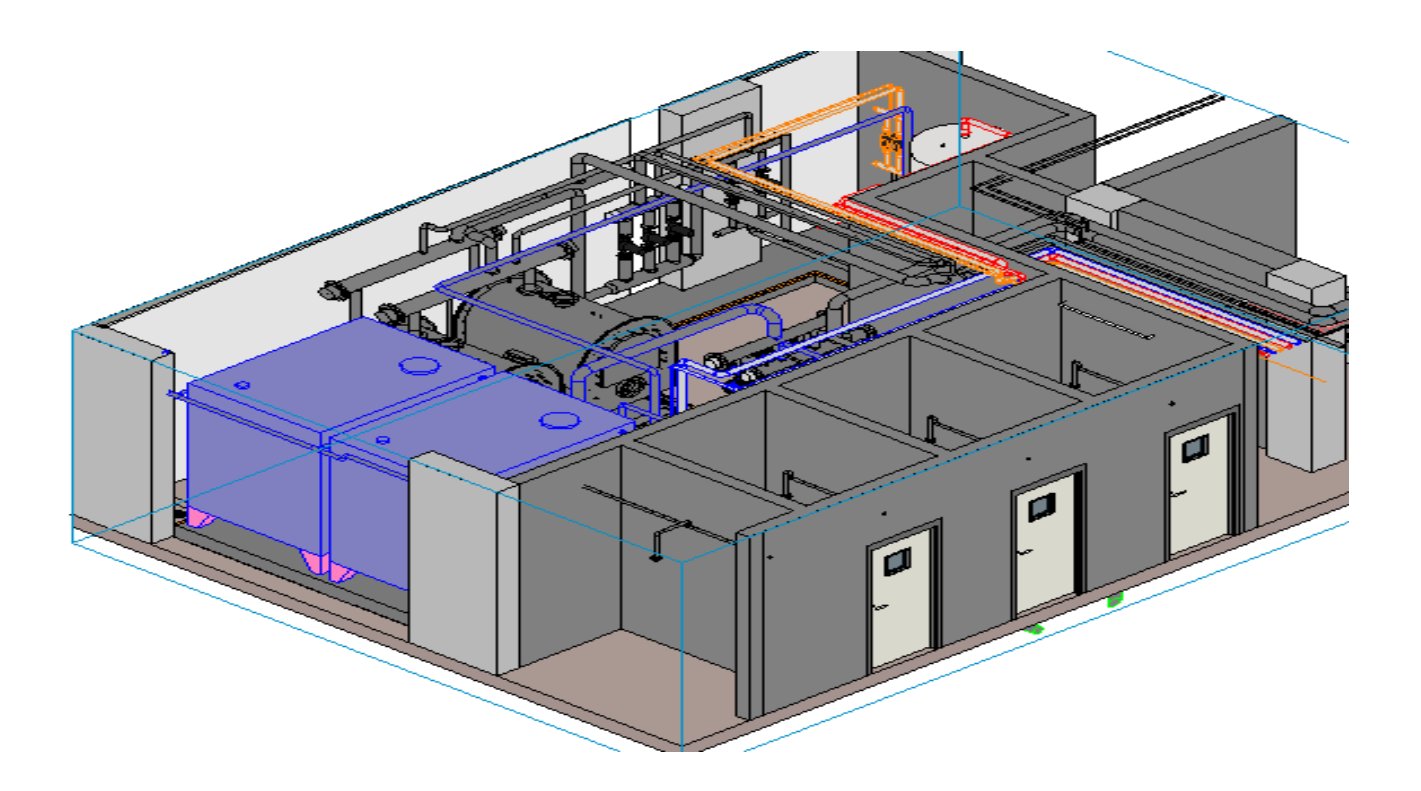

منابع:

- كتاب آموزش تخصصى Revit MEP2020
- کتاب طراحی موتور خانه به تالیف محمدرضا سلطان دوست
- کتاب طراحی شبکه های آبرسانی به تالیف پرابهاتاک. سوامی، آشوک ک. شارما
  - فیلم های آموزشی سایت آموزشی فرادرس
- Paola Sanguinetti, Sherif Abdelmohsen, JaeMin Lee, JinKook Lee, Hugo Sheward, and Chuck Eastman, (2012) General system architecture for BIM: An integrated approach for design and analysis. Advanced Engineering Informatics, 26; 317–333
- Bokmiller, D., Whitbread, S. and Hristov, P., 2013. Mastering Autodesk Revit MEP 2014, Sybex, Indianapolis, Ind. [TH 6010.B65 2013 (ebook)]
- Jones, S.A. (ed.), SmartMarket Report: Business Value of BIM for Water Project, Dodge Data & Analytics, 2018.
- https://en.wikipedia.org/wiki/Autodesk\_Revit.
- <u>https://www.autodesk.com/training</u>.
- http://revit-mep.ir/blog/

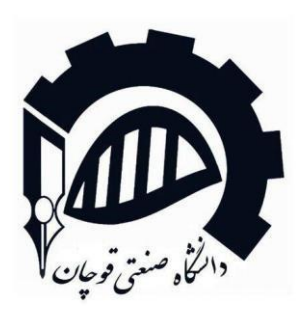

Quchan University of Technology Department of Electrical Engineering